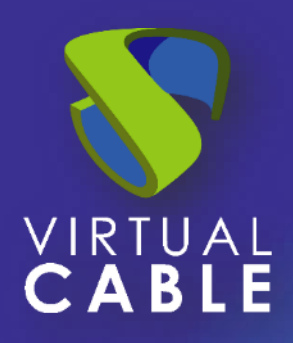

## Installation Manual, UDS Enterprise 4.0

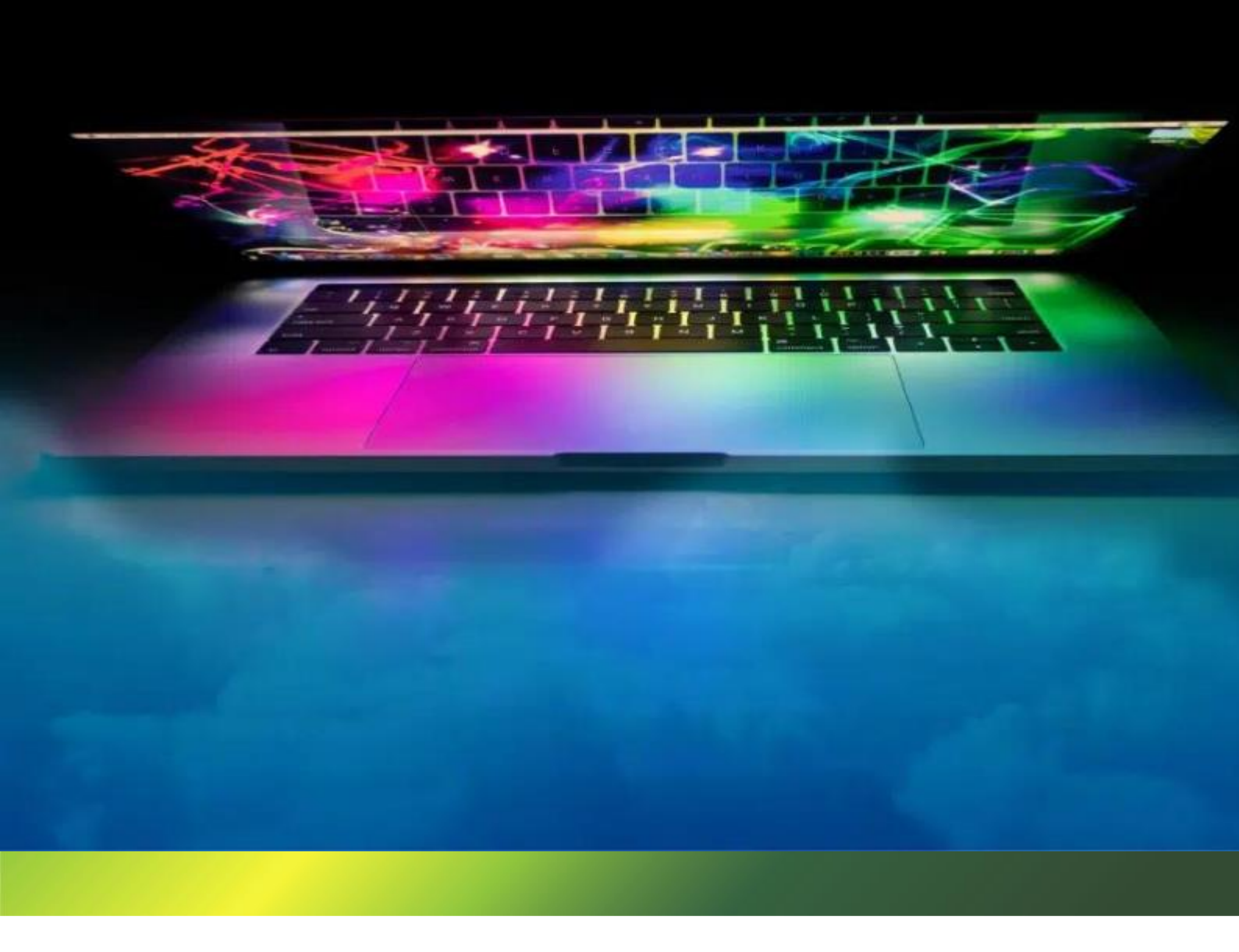

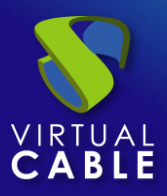

## INDEX

| 1. | INTRODUCTION                                  | 3  |
|----|-----------------------------------------------|----|
|    | 1.1 Enterprise & Evaluation Versions          | 4  |
|    | 1.2 Features                                  | 5  |
|    | 1.3 Platform Architecture with UDS Enterprise | 6  |
|    | 1.3.1 Network Architecture                    | 8  |
|    | 1.4 Components of UDS Enterprise              | 11 |
|    | 1.4.1 UDS Server                              | 12 |
|    | 1.4.2 UDS Tunnel                              | 13 |
|    | 1.4.3 UDS Dbserver                            | 14 |
|    | 1.4.4 UDS Actor                               | 15 |
|    | 1.4.5 UDS Client                              | 16 |
| 2. | BEFORE INSTALLING UDS                         | 17 |
|    | 2.1 Installing on VMware vSphere              | 17 |
|    | 2.1.1 Virtual Platform Requirements           | 17 |
|    | 2.1.2 Network connections                     | 18 |
|    | 2.2 Installing on oVirt                       | 19 |
|    | 2.2.1 Virtual Platform Requirements           | 19 |
|    | 2.2.2 Network connections                     | 20 |
|    | 2.3 Installation on Microsoft Hyper-V         | 21 |
|    | 2.3.1 Virtual Platform Requirements           | 21 |
|    | 2.3.2 Network connections                     | 22 |
|    | 2.4 Installation on XenServer/XCP-ng          | 23 |
|    | 2.4.1 Virtual Platform Requirements           | 23 |
|    | 2.4.2 Network connections                     | 24 |
|    | 2.5 Installation on Nutanix Acropolis         | 25 |
|    | 2.5.1 Virtual Platform Requirements           | 25 |
|    | 2.5.2 Network connections                     | 26 |
|    | 2.6 Installation on OpenStack                 | 27 |
|    | 2.6.1 Virtual Platform Requirements           | 27 |
|    | 2.6.2 Network connections                     | 28 |
|    | 2.7 Installation on OpenNebula                | 29 |

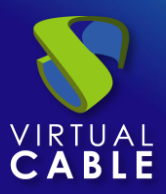

|     | 2.7.1 Virtual Platform Requirements         | 29  |
|-----|---------------------------------------------|-----|
|     | 2.7.2 Network connections                   | 30  |
| 3.  | INSTALLING UDS ENTERPRISE                   | 31  |
| (7) | 3.1 UDS Enterprise Environment Requirements | 31  |
|     | 3.1.1 Infrastructure requirements           | 31  |
|     | 3.1.2 Network Requirements                  | 31  |
| 3   | 3.2 UDS Enterprise Component Installation   | 32  |
|     | 3.2.1 UDS Dbserver                          | 32  |
|     | 3.2.2 UDS Server                            | 36  |
|     | 3.2.3 UDS Tunnel                            | 56  |
|     | 3.2.4 UDS Actor                             | 74  |
|     | 3.2.5 UDS Client                            | 102 |
| 4.  | ABOUT VIRTUAL CABLE                         | 114 |

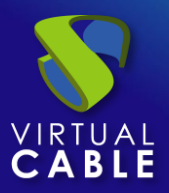

## **1. INTRODUCTION**

UDS Enterprise is a multiplatform connection broker that manages user access to different types of services, including dedicated virtual desktops, desktop sessions / virtual application sessions, remote access to physical / virtual computers, etc...

UDS Enterprise offers a set of software elements that make up a platform for the management of the life cycle, administration and deployment of desktop services.

This document contains the basic instructions for installing UDS Enterprise software elements on an existing virtual infrastructure.

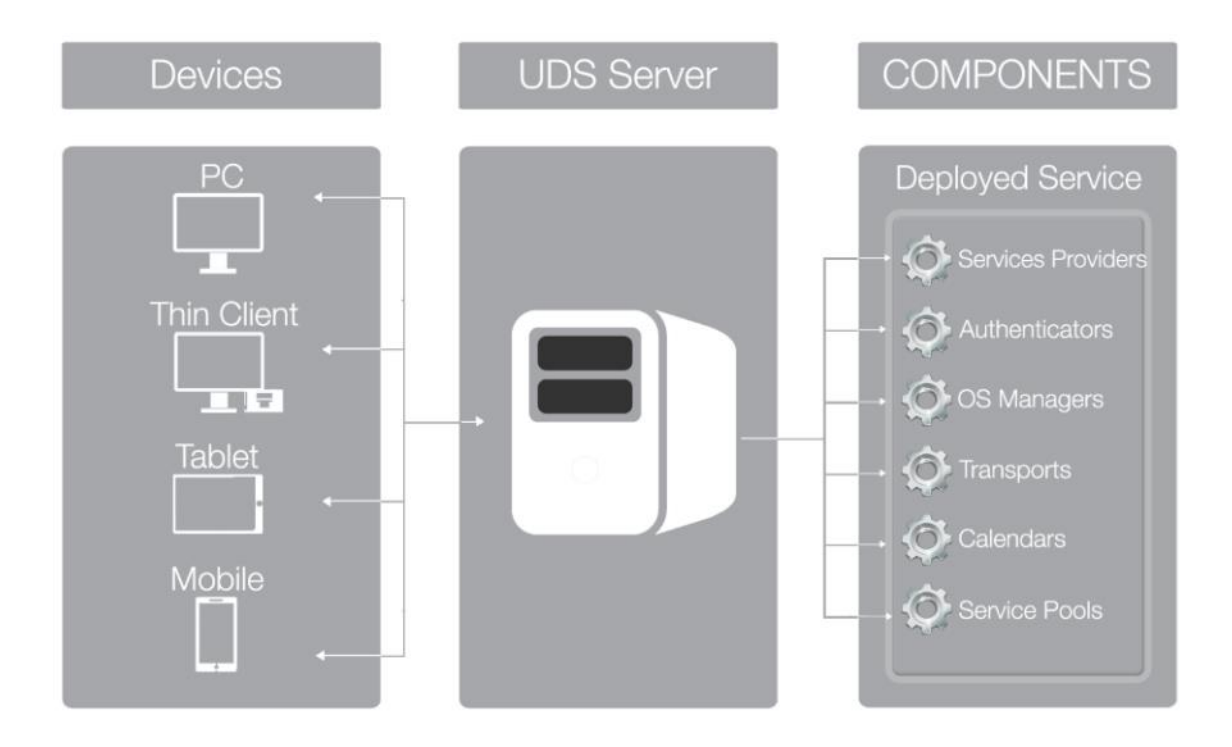

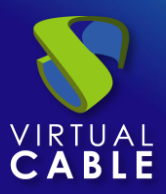

## **1.1 Enterprise & Evaluation Versions**

There are different versions of UDS software, each of them oriented to different uses and scenarios:

- UDS Enterprise: Ideal for VDI environments of any size, it allows technical support in case of any doubt or incident with the software and updates to new versions. Subscription purchase required.
- UDS Evaluation: Pensada para la realización de Pilotos, PoCs y en general pruebas con una duración limitada (60 días). Por defecto 5 usuarios ampliables bajo petición. No requiere adquisición de suscripción

UDS software uses a database to store user statistical data and configuration parameters regarding the system. For this function, UDS supports MySQL from its version **8.0.1** and MariaDB **10.6.1** (other MySQL-based databases would also be supported).

In the UDS Enterprise version, the database must be external. If it does not have one, Virtual Cable may supply one in virtual appliance format, not being included in the UDS software support.

UDS Enterprise Evaluation also supports an external Database, although to facilitate its deployment it is possible to enable an internal one;

#### NOTE:

#### If an internal database is used, it will not be possible to migrate to new versions.

The main differences between the available UDS versions are shown in the following comparison table:

|                                | Enterprise        | Evaluation        |
|--------------------------------|-------------------|-------------------|
| Number of users                | Up to unlimited   | 5                 |
| Duration                       | Up to unlimited   | 60 days           |
| ¿Database?                     | Requires external | External/Internal |
| ¿WAN tunneling of connections? | Yes               | Yes               |
| ¿Support?                      | Yes               | No                |
| ¿Premium Support?              | Yes               | No                |

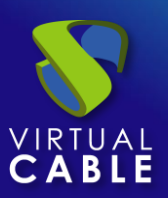

## **1.2 Features**

Among the main features of UDS Enterprise it is worth highlighting:

- Deployment, Easy installation and management
- Automated virtual desktop deployment and remote writer's session access management
- Virtualization of Windows application sessions for users of Windows/Linux environments using Remote Desktop Services (RDS)
- Virtualization of Linux application sessions for users of Windows/Linux environments using X2Go
- Multi-hipervisor, currently supports VMware vSphere, KVM OLVM/oVirt, Microsoft Hyper-V, Citrix XenServer/Citrix Hypervisor, VMware vCloud, Microsoft Azure, Amazon AWS, Google Cloud, OpenGnsys, OpenNebula, OpenStack, Proxmox, Nutanix AHV, Nutanix Prims Central, XCP-ng and Scale Computing.
- Multi-authenticator. Allows you to define users and user groups from different external sources and with virtually unlimited configurations
- Multi-connector authentication systemj: Active Directory, eDirectory, Azure AD, RADIUS, OpenLDAP, SAML2, OAuth2, CAS, Internal Authentication System, Device Authentication System, IP ...
- Generation of reports on the status and use of the platform
- Task scheduling system (deployment of services, user access control, etc...) through calendars
- Secure WAN access for virtual desktops and applications using an SSL tunneler included in the suscription
- Full customization of the login portal and user service pages
- Product roadmap based on customer and community requests
- Subscription cost model that entitles UDS Enterprise support, new versions, updates and patches
- Non-redistributable subscription model by user brackets segmented into verticals.

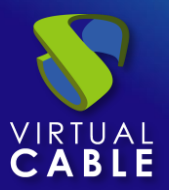

## **1.3 Platform Architecture with UDS Enterprise**

An optimal design of a desktop services platform is a fundamental part of achieving all the benefits that architecture can provide. Each layer that makes up this architecture must be designed in such a way that it fulfills its function without penalizing the rest.

The main elements that make up an architecture with UDS Enterprise are:

- Connection Clients: They are access devices to virtual desktops and applications, such as: thin clients, zero clients, PCs, etc... It is important to identify whether desktop access will be from a LAN or from a WAN
- UDS Servers: They consist of a database to store all the data related to the environment, a connection broker that will manage the life cycle of desktop services and communication with hypervisors and other service providers; and a tunnel server to allow secure access from the outside. All of these items are served in virtual appliance format
- Authenticators: Active Directory servers, OpenLDAP, eDirectory, etc... which through its integration with UDS Enterprise will control user access to desktop services. Depending on the environment, we will have from one to an unlimited number of authenticators
- Service Providers
  - Hypervisor platform: In charge of executing the tasks of creation, power-on and deletion of virtual desktops managed from the broker. UDS Enterprise integrates with hypervisors such as: Microsoft Hyper-V, VMware vSphere, KVM (oVirt, OLVM, Proxmox, OpenStack and OpenNebula), Citrix XenServer and Nutanix Acropolis, etc...
  - **RDS Applications:** In charge of providing the Windows desktop or application sessions that will be managed by UDS Enterprise
- Storage: They will host the servers, virtual desktops, remote desktops, applications and/or other services on the platform. The choice of storage type is an important part of the design. Depending on the needs demanded by users in desktop services, we must select the most appropriate type in terms of performance

With a clear idea of the architecture design, it will be time to start scaling the platform, taking into account the number of users who will access it.

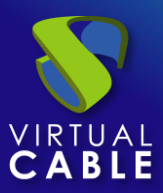

In the following image you can see an example of a VDI architecture with UDS Enterprise:

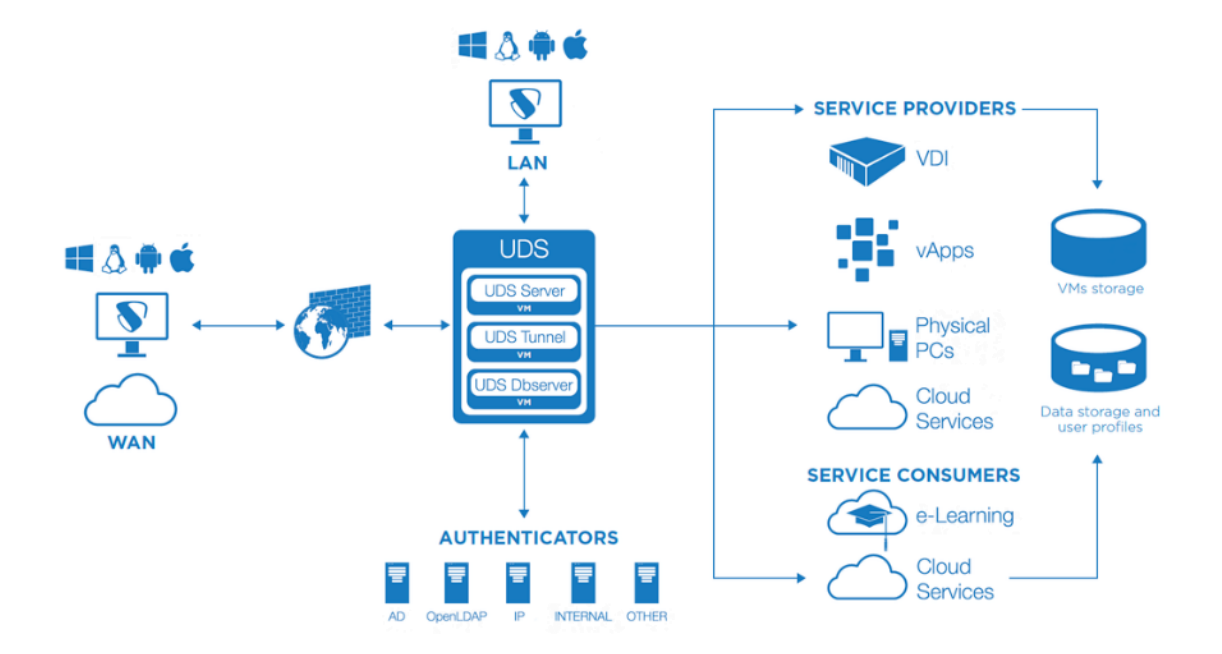

#### 1.3.1 Network Architecture

UDS Enterprise can be configured to be accessible by users located on a local network or users coming from a WAN (internet) without the need for VPN or LAN\_extension.

Example of deploying desktop services and virtual applications for user access over a LAN (deployable to users accessing from a VPN or LAN-extension):

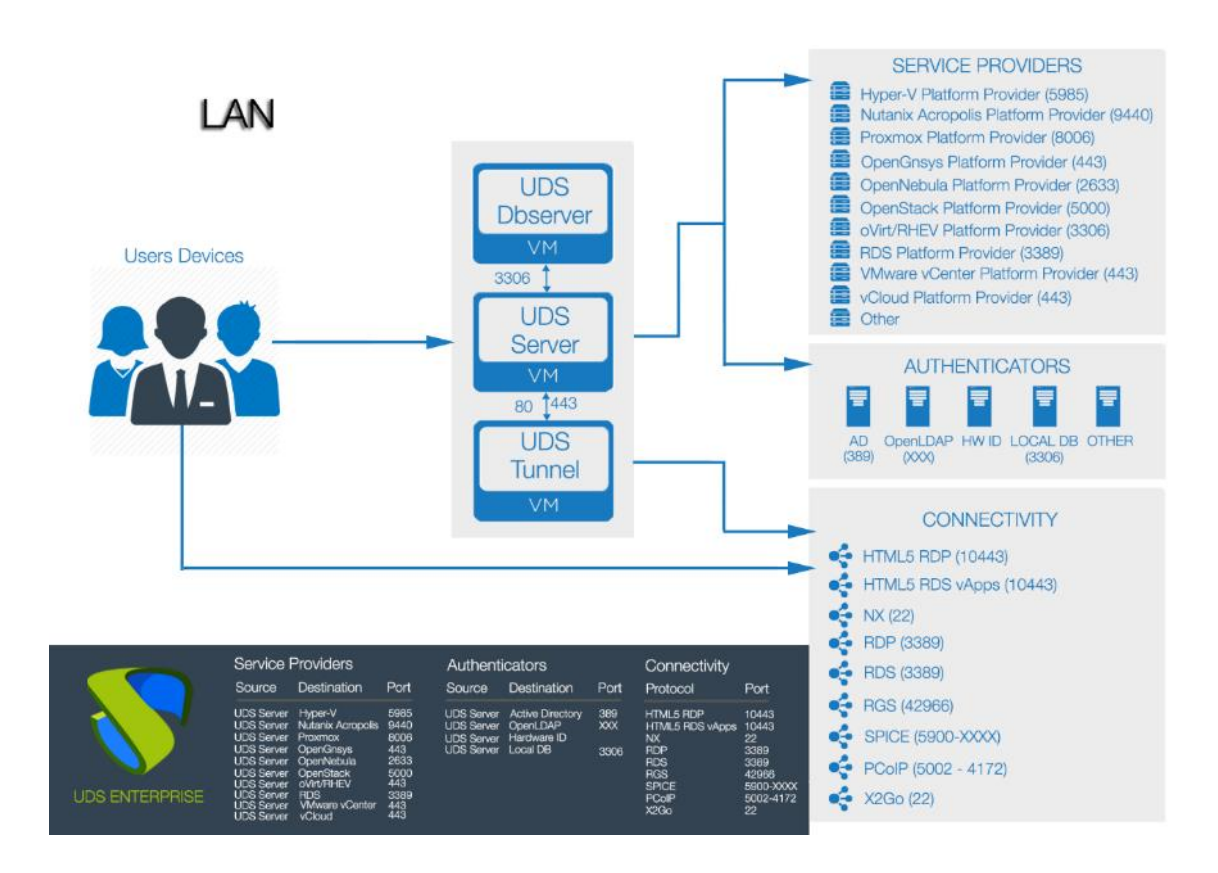

Example of deploying desktop services and virtual applications for user access over a WAN (internet).

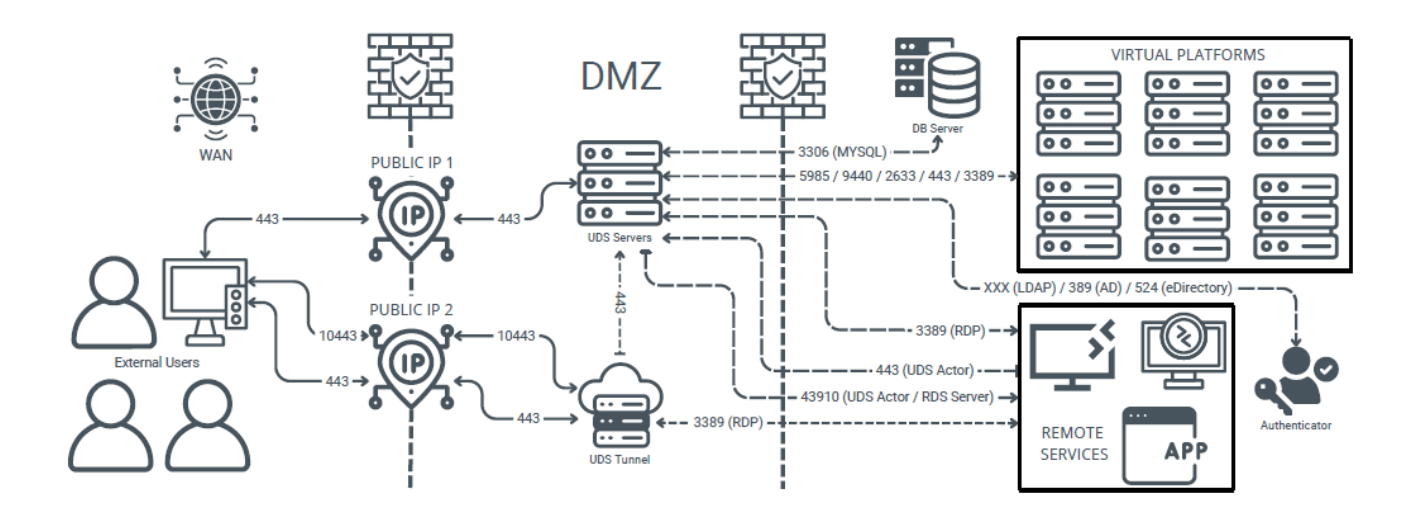

In order to publish UDS on the internet and for its services to be accessible by users, two public IP addresses will be needed, one for UDS Server and one for UDS Tunnel (it is possible to perform this process with a single public IP address by changing the default ports and configuring internal NAT).

#### Safe Employment Procedure:

It is recommended to open only the ports strictly necessary for the correct functioning of UDS Enterprise in communication between its components.

It is recommended to install UDS Server and UDS Tunnel in the DMZ and UDS DBServer in the server zone. All these zones must be delimited by firewalls.

In the case of accessing the UDS Server from the WAN, the use of port 443 is recommended to force the use of HTTPS in the UDS web portal.

The use of HTTPS requires the use of valid web certificates, it is the customer's responsibility to provide and install such certificates.

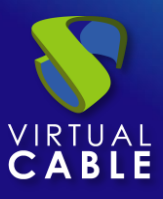

Example with 1 single public IP (used for UDS server and Tunnel):

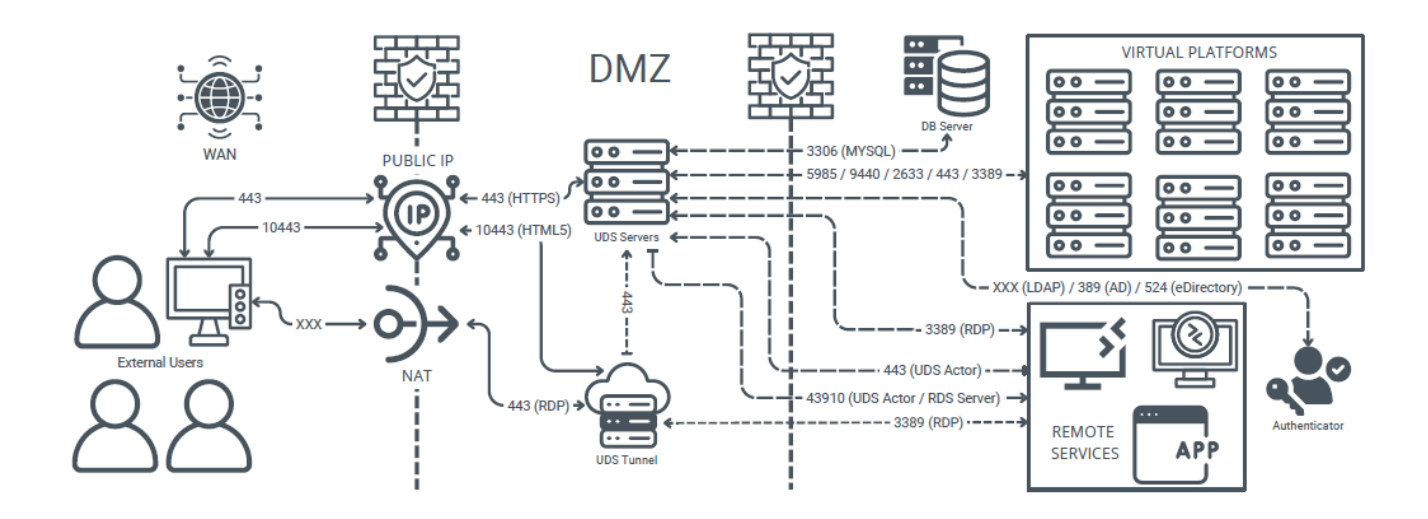

Ports required for the different elements and services of a VDI environment:

#### **UDS Appliances Internal Use**

| SOURCE     | DESTINATION | PORT  |
|------------|-------------|-------|
| UDS Server | DB Server   | 3306  |
| UDS Tunnel | UDS Server  | 443   |
| UDS Server | UDS Actor   | 43910 |
| UDS Actor  | UDS Server  | 443   |

#### Authenticator

| SOURCE     | DESTINATION      | PORT            |
|------------|------------------|-----------------|
| UDS Server | Active Directory | 389 / 636 (SSL) |
| UDS Server | LDAP             |                 |
| UDS Server | Internal DB      | 3306            |
| UDS Server | RADIUS           | 2633            |
| UDS Server | SAML             | 443             |
| UDS Server | Azure AD         | 443             |
| UDS Server | Hardware ID      |                 |

#### VDI Connectivity

| SOURCE     | DESTINATION   | PORT |
|------------|---------------|------|
| UDS Server | HTML5 RDP     | 3389 |
| UDS Server | No Machine NX | 22   |
| UDS Server | RDP           | 3389 |
| UDS Server | RDS           | 3389 |
| UDS Server | SPICE         | 2633 |
| UDS Server | PCOIP         | 443  |
| UDS Server | X2GO          | 22   |
| UDS Server | HTML5 SSH     | 22   |
| UDS Server | Nice DCV      | 8443 |

#### Virtual Platforms

| SOURCE     | DESTINATION     | PORT  |
|------------|-----------------|-------|
| UDS Server | Proxmox         | 8006  |
| UDS Server | Hyper-V         | 5985  |
| UDS Server | Nutanix AHV     | 94440 |
| UDS Server | OpenNebula      | 2633  |
| UDS Server | OpenStack       | 2633  |
| UDS Server | oVirt/OLVM      | 443   |
| UDS Server | RDS             | 3389  |
| UDS Server | VMware vCenter  | 443   |
| UDS Server | Microsoft Azure | 443   |
| UDS Server | AWS             | 443   |
| UDS Server | vCloud          | 443   |
| UDS Server | Huawei          | 443   |
| UDS Server | OpenGnsys       | 443   |
| UDS Server | XenServer       | 443   |

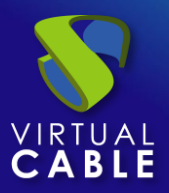

## **1.4 Components of UDS Enterprise**

UDS Enterprise is made up of 5 elements that interact with each other:

- **UDS Server:** Installs as a virtual machine (VM) and is delivered as a virtual appliance.
- **UDS Tunnel:** Installs as a VM and is provided as a virtual appliance.
- UDS Dbserver: It is installed as a VM and is provided in virtual appliance format (Optional for UDS Evaluation).
- UDS Actor: It is installed as a service on the VM to be used as a template for deploying desktop pools, on RDS application servers to provide virtualized applications, and on static machines to control user session usage.
- **UDS Client:** Se instala en el equipo cliente para poder conectar con los servicios de escritorio (Con el tipo de conexión HTML5 este componente no es necesario).

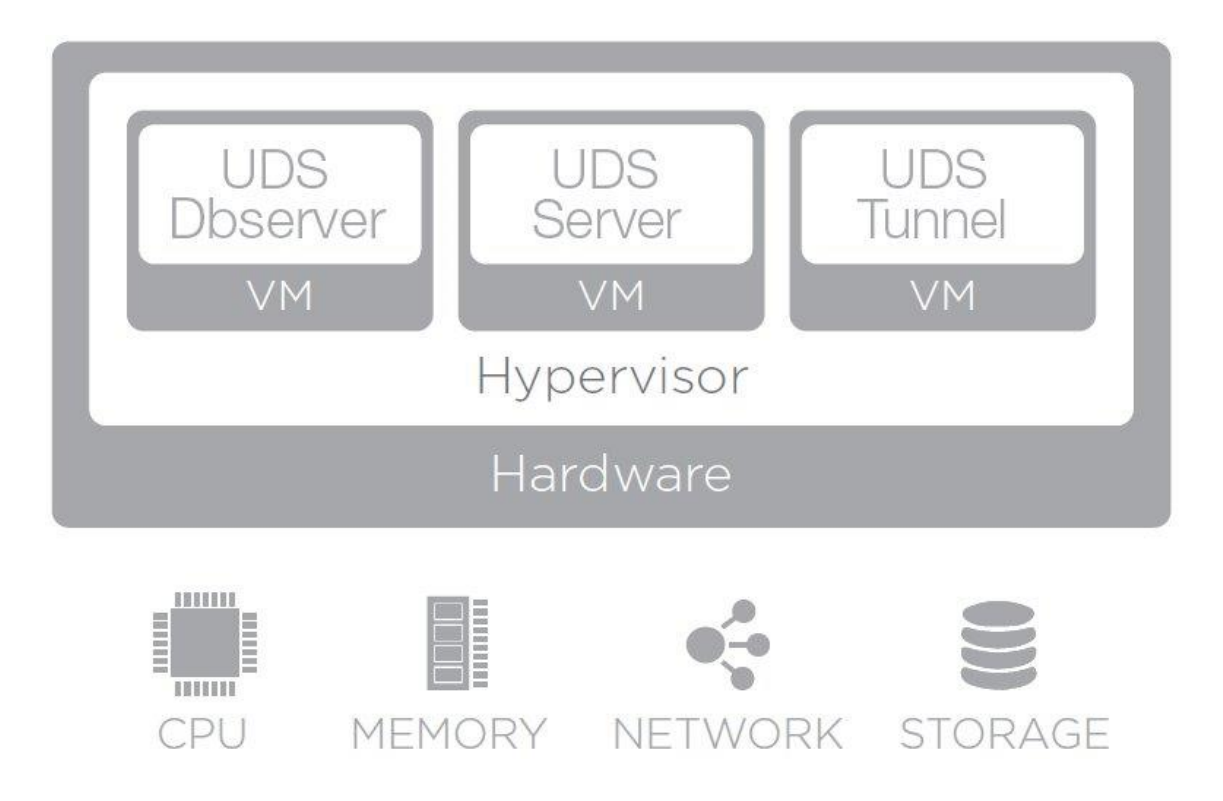

The characteristics and technical requirements of each of them are defined below:

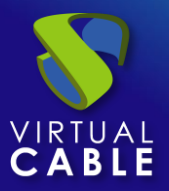

#### 1.4.1 UDS Server

It is the software that mediates between connection clients and service providers. It is the fundamental piece of UDS, it performs the functions of a connection broker to desktop services, allowing the administration and management of the platforms defined as implemented services.

#### Virtual Appliance with the following features:

- Virtual Disk: 16 GB
- Memory: 4 GB
- CPU: 2 vCPU
- Network: 1 vNIC

#### **Requirements:**

- I IP Direction
- Name of Server
- Netmask
- IP Gateway
- IP DNS
- Domain Name (optional)
- IP or database server name
- Database instance name and port
- User and password with database instance permissions
- Activation Code (Enterprise or Evaluation)

**Secure use procedure:** Passwords must be of sufficient length and include upper and lower case, numbers and special characters.

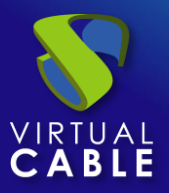

## 1.4.2 UDS Tunnel

Software responsible for making secure connections from a connection client to desktop services over the WAN. It can also provide this access via HTML5 (based on RDP).

The UDS tunneler allows you to connect from any device/browser/client with Windows, Linux and MacOS OS to desktop services and applications through an SSL tunnel with external-to-end encryption.

#### Virtual Appliance with the following features:

- Storage: 20 GB
- Memory: 4 GB
- CPU: 2 vCPU
- Network: 1 vNIC

#### **Requirements:**

- I IP Direction
- Server Name
- Máscara de red
- IP Gateway
- IP DNS
- Domain Name (optional)
- UDS Server Name with Recognized Valid Certificate
- User with UDS Server administrator permissions

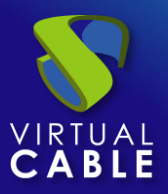

#### 1.4.3 UDS Dbserver

It is the component that is responsible for storing all the data in the UDS system: service providers, authenticators, connectivity, etc. and all the information that will make it possible to generate statistics.

MySQL database manager is supported from version **8.0.1** and MariaDB **10.6.1**.

You need to have a database at installation time properly configured with a valid instance and a user with permissions. This will be the first component to be configured or have available.

#### ¡IMPORTANT!

If you do not have such a database manager, Virtual Cable can provide this component as a virtual appliance. This component is not included in UDS Enterprise support.

Virtual Appliance with the following features:

- Storage: 24 GB
- Memory: 4 GB
- CPU: 2 vCPU
- Network: 1 vNIC

#### **Requirements:**

- I IP Direction
- IP DNS
- Server Name
- Netmask
- IP Gateway
- Domain Name (opcional)
- DB instance name
- User with permissions on the instance

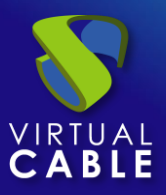

#### 1.4.4 UDS Actor

It is the software that performs the communication and interface functions for the transmission of data (virtual desktop status, machine name...) and commands between UDS Server and the desktop services managed by UDS.

It is installed as a service on the virtual machine to be used as a template (gold image) to generate groups of desktop services, on Remote Desktop Services (RDS) servers to provide desktop sessions and virtualized applications, and on static machines to handle user sessions.

#### The operating systems supported to generate virtual desktops are:

- Windows 11
- Windows 10
- Windows Server 2022
- Windows Server 2019
- Windows Server 2016
- Linux (Debian, Ubuntu, Fedora, OpenSuse, etc...)

#### The operating systems supported to generate Windows virtual applications are:

- Windows Server 2022
- Windows Server 2019
- Windows Server 2016

#### The operating systems supported to generate Linux virtual applications are:

Ubuntu / Debian

#### **Requirements:**

- .Net Framework 3.5 SP1 (Windows Machines)
- Python 3.9 (Linux Machines)
- IP or UDS Server Name
- Username and password with UDS Server administration permissions

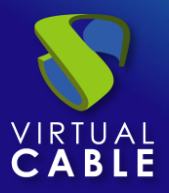

## 1.4.5 UDS Client

It is the software that makes the call to the connection protocol to connect to virtual desktops and applications.

It is installed on the client computer from which the connection to the desktop services is to be made.

#### The supported operating systems are:

- Windows 11
- Windows 10
- Windows Server 2022
- Windows Server 2019
- Windows Server 2016
- Linux (Debian, Ubuntu, Fedora, OpenSuse, etc...)
- MAC OS (Versions 13 and 14)

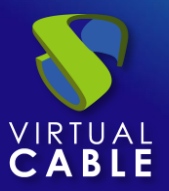

## 2. BEFORE INSTALLING UDS

UDS Enterprise components can be hosted on different virtualization platforms.

Although the UDS Enterprise components are hosted on a single virtual platform, UDS is capable of managing the deployment of virtual desktops on multiple virtual platforms, which are completely independent of the virtual platform where UDS is hosted.

The contents of this section describe the requirements for installing UDS Enterprise on different virtualization platforms and the requirements of the virtual platform on which the software is to be installed.

## 2.1 Installing on VMware vSphere

#### 2.1.1 Virtual Platform Requirements

UDS Enterprise can be deployed on VMware vSphere 7 or higher platforms.

To find out the requirements of a VMware vSphere platform, you can consult the manufacturer's documentation.

The VMware platform on which UDS will be deployed must meet the following requirements:

- At least one VMware ESXi server with a valid license is required to host the UDS servers and generate the virtual desktops
- The vSphere platform must be managed by a vCenter with a valid license
- In order for UDS Enterprise to be able to integrate and send requests to vCenter for them to be executed, it is necessary to have the credentials of a user with the necessary permissions on the VMware vSphere platform on which the virtual desktops and applications are going to be deployed
- It is necessary to have defined at least one Virtual Machine Port Group to which the virtual servers of the UDS platform are going to be connected
- It is necessary to have defined at least one Virtual Machine Port Group to which the different virtual desktops managed by UDS are going to be connected
- At least 60 GB of free disk space is necessary to host the virtual servers that make up UDS

At least 12 GB of free RAM are necessary to host the virtual servers that make up UDS

## 2.1.2 Network connections

| Origin             | Destiny            | Port                     |
|--------------------|--------------------|--------------------------|
| UDS Server         | UDS MySQL          | 3306                     |
| UDS Server         | vCenter            | 443                      |
| UDS Server         | Autenticathor      | 389, 636, XXX            |
| UDS Server         | Virtual desktops   | 3389 (RDP), 22 (NX), XXX |
| UDS Server         | UDS Tunnel         | 443                      |
| UDS Server (Actor) | Virtual desktops   | 43910                    |
| Virtual desktops   | UDS Server (Actor) | 443                      |
| UDS Tunnel         | Virtual desktops   | 3389 (RDP), 22 (NX), XXX |
| UDS Tunnel         | UDS Server         | 443                      |
| Users              | UDS Server         | 443                      |
| Users (LAN)        | Virtual desktops   | 3389 (RDP), 22 (NX), XXX |
| Users              | UDS Tunnel         | 443                      |
| Users              | UDS Tunnel (HTML5) | 10443                    |

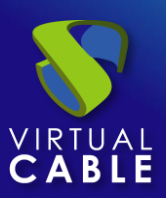

## 2.2 Installing on oVirt

#### 2.2.1 Virtual Platform Requirements

UDS Enterprise can be deployed on oVirt 4.x platforms

The oVirt platform on which UDS will be deployed must meet the following requirements:

- At least one oVirt node server is needed to host the UDS servers and generate the virtual desktops
- The oVirt platform needs to be managed by an oVirt-engine
- In order for UDS to be installed and to be able to send requests to oVirt-engine and for them to be executed, it is necessary to have the credentials of a user with administration permissions on the oVirt platform on which the virtual desktops are going to be deployed
- It is necessary to have at least one cluster defined to create and configure the different virtual desktops managed by UDS
- It is necessary to have defined at least one "Logical network" to which the virtual servers of the UDS platform are going to be connected
- It is necessary to have at least one "Logical Network" defined to which the different virtual desktops managed by UDS are going to be connected
- At least 60 GB of free disk space is necessary to host the virtual servers that make up UDS
- At least 12 GB of free RAM are necessary to host the virtual servers that make up UDS

### 2.2.2 Network connections

| Origin             | Destiny            | Port                     |
|--------------------|--------------------|--------------------------|
| UDS Server         | UDS MySQL          | 3306                     |
| UDS Server         | oVirt-Engine       | 443                      |
| UDS Server         | Authenticator      | 389, 636, XXX            |
| UDS Server         | Virtual desktops   | 3389 (RDP), 22 (NX), XXX |
| UDS Server         | UDS Tunnel         | 443                      |
| UDS Server (Actor) | Virtual desktops   | 43910                    |
| Virtual desktops   | UDS Server (Actor) | 443                      |
| UDS Tunnel         | Virtual desktops   | 3389 (RDP), 22 (NX), XXX |
| UDS Tunnel         | UDS Server         | 443                      |
| Users              | UDS Server         | 80/443                   |
| Users (LAN)        | Virtual desktops   | 3389 (RDP), 22 (NX), XXX |
| Users              | UDS Tunnel         | 443                      |
| Users              | UDS Tunnel (HTML5) | 10443                    |

## 2.3 Installation on Microsoft Hyper-V

#### 2.3.1 Virtual Platform Requirements

UDS can be deployed on Microsoft Hyper-V version 3 platforms.

The Microsoft Hyper-V platform on which UDS will be deployed must meet the following requirements:

- At least one Microsoft Hyper-V server with a valid license is required to host the UDS servers and generate the virtual desktops
- It is necessary to have defined at least one Virtual Switch to which the virtual servers of the UDS platform are going to be connected
- It is necessary to have defined at least one Virtual Switch to which the different virtual desktops managed by UDS are going to be connected
- It is necessary to have the credentials of a user with administration permissions on the Microsoft Hyper-V platform on which the virtual desktops are to be deployed
- At least 60 GB of free disk space is necessary to host the virtual servers that make up UDS
- At least 12 GB of free RAM are necessary to host the virtual servers that make up UDS
- The machines that are used as template machines (Gold Image) must be of the type: Generation 1
- For the correct operation of Microsoft Hyper-V with UDS it is necessary to run the following script (as administrator) on all Hyper-V hosts that are going to be used by UDS (even if they are part of a Hyper-V cluster):

Invoke-Expression((New-Object
System.Net.Webclient).DownloadString('https://images.udsenterprise.com/files/hype
rv/EnableRemoting.ps1'))

## 2.3.2 Network connections

| Origin             | Destiny            | Port                     |
|--------------------|--------------------|--------------------------|
| UDS Server         | UDS MySQL          | 3306                     |
| UDS Server         | Hyper-V            | 443                      |
| UDS Server         | Authenticator      | 389, 636, XXX            |
| UDS Server         | Virtual desktops   | 3389 (RDP), 22 (NX), XXX |
| UDS Server         | UDS Tunnel         | 443                      |
| UDS Server (Actor) | Virtual desktops   | 43910                    |
| Virtual desktops   | UDS Server (Actor) | 443                      |
| UDS Tunnel         | Virtual desktops   | 3389 (RDP), 22 (NX), XXX |
| UDS Tunnel         | UDS Server         | 443                      |
| Users              | UDS Server         | 443                      |
| Users (LAN)        | Virtual desktops   | 3389 (RDP), 22 (NX), XXX |
| Users              | UDS Tunnel         | 443                      |
| Users              | UDS Tunnel (HTML5) | 10443                    |

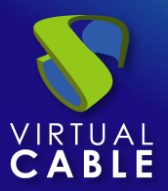

## 2.4 Installation on XenServer/XCP-ng

#### 2.4.1 Virtual Platform Requirements

UDS Enterprise can be deployed on XenServer/XCP-ng platforms from version 8.

The XenServer/XCP-ng platform on which UDS will be deployed must meet the following requirements:

- At least one XenServer/XCP-ng server is needed to host the UDS servers and generate the virtual desktops
- In order for UDS to be installed and to be able to send requests to XenServer/XCP-ng and for them to be executed, it is necessary to have the credentials of a user with administration permissions on the XenServer/XCP-ng platform on which the virtual desktops are to be deployed
- It is necessary to have defined at least one network to which the virtual servers of the UDS platform are going to connect
- It is necessary to have at least one network defined to which the different virtual desktops managed by UDS are going to be connected
- The storage used to host the virtual desktops must be of type SR
- At least 60 GB of free disk space is necessary to host the virtual servers that make up UDS
- At least 12 GB of free RAM are necessary to host the virtual servers that make up UDS

## 2.4.2 Network connections

| Origin             | Destiny            | Port                     |
|--------------------|--------------------|--------------------------|
| UDS Server         | UDS MySQL          | 3306                     |
| UDS Server         | XenServer/XCP-ng   | 443                      |
| UDS Server         | Authenticator      | 389, 636, XXX            |
| UDS Server         | Virtual desktops   | 3389 (RDP), 22 (NX), XXX |
| UDS Server         | UDS Tunnel         | 443                      |
| UDS Server (Actor) | Virtual desktops   | 43910                    |
| Virtual desktops   | UDS Server (Actor) | 443                      |
| UDS Tunnel         | Virtual desktops   | 3389 (RDP), 22 (NX), XXX |
| UDS Tunnel         | UDS Server         | 443                      |
| Users              | UDS Server         | 443                      |
| Users (LAN)        | Virtual desktops   | 3389 (RDP), 22 (NX), XXX |
| Users              | UDS Tunnel         | 443                      |
| Users              | UDS Tunnel (HTML5) | 10443                    |

## 2.5 Installation on Nutanix Acropolis

#### 2.5.1 Virtual Platform Requirements

UDS Enterprise can be deployed on Nutanix AHV platforms.

The Nutanix AHV platform on which UDS will be deployed must meet the following requirements:

- In order for UDS to be installed and to be able to send requests to AHV and for them to be executed, it is necessary to have the credentials of a user with administration permissions on the AHV platform on which the virtual desktops are going to be deployed
- It is necessary to have defined at least one network to which the virtual servers of the UDS platform are going to connect
- It is necessary to have at least one network defined to which the different virtual desktops managed by UDS are going to be connected
- At least 60 GB of free disk space is necessary to host the virtual servers that make up UDS
- At least 12 GB of free RAM are necessary to host the virtual servers that make up UDS

## 2.5.2 Network connections

| Origin             | Destiny            | Port                     |
|--------------------|--------------------|--------------------------|
| UDS Server         | UDS MySQL          | 3306                     |
| UDS Server         | AHV                | 443                      |
| UDS Server         | Authenticator      | 389, 636, XXX            |
| UDS Server         | Virtual desktops   | 3389 (RDP), 22 (NX), XXX |
| UDS Server         | UDS Tunnel         | 443                      |
| UDS Server (Actor) | Virtual desktops   | 43910                    |
| Virtual desktops   | UDS Server (Actor) | 443                      |
| UDS Tunnel         | Virtual desktops   | 3389 (RDP), 22 (NX), XXX |
| UDS Tunnel         | UDS Server         | 443                      |
| Users              | UDS Server         | 443                      |
| Users (LAN)        | Virtual desktops   | 3389 (RDP), 22 (NX), XXX |
| Users              | UDS Tunnel         | 443                      |
| Users              | UDS Tunnel (HTML5) | 10443                    |

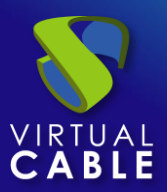

## 2.6 Installation on OpenStack

#### 2.6.1 Virtual Platform Requirements

UDS Enterprise can be deployed on OpenStack platforms starting with the Stein version.

The OpenStack platform on which UDS will be deployed must meet the following requirements:

- In order for UDS to be installed and to be able to send requests to OpenStack and for them to be executed, it is necessary to have the credentials of a user with administration permissions on the platform
- It is necessary to have defined at least one network to which the virtual servers of the UDS platform are going to connect
- It is necessary to have at least one network defined to which the different virtual desktops managed by UDS are going to be connected
- At least 60 GB of free disk space is necessary to host the virtual servers that make up UDS
- At least 12 GB of free RAM are necessary to host the virtual servers that make up UDS

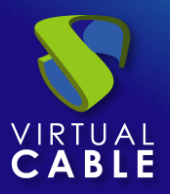

#### 2.6.2 Network connections

| Origin             | Destiny            | Port                     |
|--------------------|--------------------|--------------------------|
| UDS Server         | UDS MySQL          | 3306                     |
| UDS Server         | OpenStack          | 5000                     |
| UDS Server         | Authenticator      | 389, 636, XXX            |
| UDS Server         | Virtual desktops   | 3389 (RDP), 22 (NX), XXX |
| UDS Server         | UDS Tunnel         | 443                      |
| UDS Server (Actor) | Virtual desktops   | 43910                    |
| Virtual desktops   | UDS Server (Actor) | 443                      |
| UDS Tunnel         | Virtual desktops   | 3389 (RDP), 22 (NX), XXX |
| UDS Tunnel         | UDS Server         | 443                      |
| Users              | UDS Server         | 443                      |
| Users (LAN)        | Virtual desktops   | 3389 (RDP), 22 (NX), XXX |
| Users              | UDS Tunnel         | 443                      |
| Users              | UDS Tunnel (HTML5) | 10443                    |

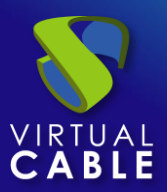

## 2.7 Installation on OpenNebula

#### 2.7.1 Virtual Platform Requirements

UDS Enterprise can be deployed on OpenNebula 5.x platforms

The OpenNebula platform on which UDS will be deployed must meet the following requirements:

- In order for UDS to be installed and to be able to send requests to OpenNebula and for them to be executed, it is necessary to have the credentials of a user with administration permissions on the platform
- It is necessary to have at least one network to which the virtual servers of the UDS platform are going to connect
- It is necessary to have at least one network defined to which the different virtual desktops managed by UDS are going to be connected
- At least 60 GB of free disk space is necessary to host the virtual servers that make up UDS
- At least 12 GB of free RAM are necessary to host the virtual servers that make up UDS

## 2.7.2 Network connections

| Origin             | Destiny            | Port                     |
|--------------------|--------------------|--------------------------|
| UDS Server         | UDS MySQL          | 3306                     |
| UDS Server         | OpenNebula         | 2633                     |
| UDS Server         | Authenticator      | 389, 636, XXX            |
| UDS Server         | Virtual desktops   | 3389 (RDP), 22 (NX), XXX |
| UDS Server         | UDS Tunnel         | 443                      |
| UDS Server (Actor) | Virtual desktops   | 43910                    |
| Virtual desktops   | UDS Server (Actor) | 443                      |
| UDS Tunnel         | Virtual desktops   | 3389 (RDP), 22 (NX), XXX |
| UDS Tunnel         | UDS Server         | 443                      |
| Users              | UDS Server         | 80/443                   |
| Users (LAN)        | Virtual desktops   | 3389 (RDP), 22 (NX), XXX |
| Users              | UDS Tunnel         | 443                      |
| Users              | UDS Tunnel (HTML5) | 10443                    |

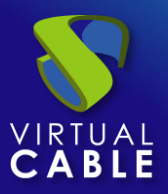

## 3. INSTALLING UDS ENTERPRISE

At this point we will detail the installation of UDS Enterprise components and their requirements. The installation procedure will be the same for the different virtualization platforms (VMware vSphere, Microsoft Hyper-V, XenServer, etc...) supported by UDS.

## **3.1 UDS Enterprise Environment Requirements**

#### 3.1.1 Infrastructure requirements

The infrastructure requirements necessary for UDS to be deployed are:

- Virtualization Platform. It will be in charge of hosting the UDS servers, the virtual desktops generated and the application servers.
  - Virtualization platform manager username and password with permissions

**Secure use procedure:** Passwords must be of sufficient length and include upper and lower case, numbers and special characters.

- DNS Server. This service is necessary both for the proper functioning of the virtual platform and the UDS environment to be deployed.
- DHCP Server. A DHCP server is required to assign IP addresses to the virtual desktop pools created by UDS.

#### 3.1.2 Network Requirements

For the UDS network configuration it is necessary to have at least 3 IP addresses (Server, Tunnel and database).

It is also necessary to have available:

- Netmask
- DNS server IP address
- Gateway IP Address
- Domain Name (if any)
- IP address or name of the virtualization platform manager

NOTE: If you install UDS Evaluation, you can do without the "database" component. In this case, only 2 IP addresses (Server and Tunnel) will be required.

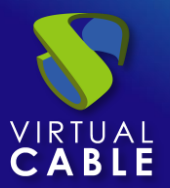

## 3.2 UDS Enterprise Component Installation

#### 3.2.1 UDS Dbserver

Remember that in case of installing UDS Evaluation, the database can be configured internally in the UDS Server component (although you will lose the system update option).

If you are using the database virtual appliance provided by Virtual Cable, you would have to perform the following tasks:

Access the database server with the following credentials:

- User: root
- Password: uds

**NOTE:** It is recommended to modify the default password to provide the system with greater security. You can use the command: *passwd. (passwords* They must be of sufficient length and include uppercase, lowercase, numbers, and special characters...)

The programs included with the Debian GNU/Linux system are free software; the exact distribution terms for each program are described in the individual files in /usr/share/doc/\*/copyright. Debian GNU/Linux comes with ABSOLUTELY NO WARRANTY, to the extent permitted by applicable law. Web console: <u>https://dbbroker-400:9090/</u> or <u>https://192.168.11.128:9090/</u> The programs included with the Debian GNU/Linux system are free software; the exact distribution terms for each program are described in the individual files in /usr/share/doc/\*/copyright. Debian GNU/Linux comes with ABSOLUTELY NO WARRANTY, to the extent permitted by applicable law. \* This machine is provided as a very basic mysql server, without any security addon. \* Change root password (ssh root login is ENABLED by default) \* Provide a custom name for this machine. you can use hostnamectl set-hostname --static YOUR\_SER VER\_NAME to do this.
\* Protect access to this machine, because it contains defaults that are publicy available, such
as root password and database passwords.
\* By default, cockpit is installed and available at https://SERVER\_IP:9090. You can uninstall it
if desired with apt-get remove cockpit \* Consider updating the software (using apt, dselect, etc..) as a first step before using it in any environment (production or not) \* Update the keyboard layout if needed: use dpkg-reconfgure keyboard-configuration, then service keyboard-setup restart for this. Default keyboard lang is Spanish \* Set the timezone: use dpkg-reconfigure tzdata \* THIS MACHINE IS INTENDED ONLY TO BE USED IN AN INTERNAL AND TRUSTED LAN. You will need to take securty actions (such as changing passwords, enabling firewall, etc...) in order to secure this machine. Default mysql root password: Without password Default uds database password: uds Default listen address of mysql server: 0.0.0.0 (all addresses) Default network mode: DHCP Last login: Wed Jan 29 12:30:06 2025 from 192.168.11.2 Detected IP: 192.168.11.128 Cockpit interface is at https://192.168.11.128:9090 root@dbbroker-400:~#

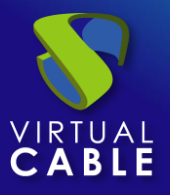

Configure the network parameters of the virtual machine. To do this, the "*interfaces*" file will be modified, and a static IP address is assigned to it (by default the virtual appliance is configured by **dhcp**).

#### root@dbserver:~# nano /etc/network/interfaces

Depending on the virtualization platform we use to host the "database" component, we need to assign the new static IP address to the corresponding network interface (usually it will always be "eth0"):

| GNU papa 5 4                                                                                                  | /atc/natwork/interfaces *                                                       |  |  |  |
|----------------------------------------------------------------------------------------------------|---------------------------------------------------------------------------------|--|--|--|
| # This file describes the netwo<br># and how to activate them. For                                            | ork interfaces available on your system<br>more information, see interfaces(5). |  |  |  |
| source /etc/network/interfaces.d/*                                                                            |                                                                                 |  |  |  |
| # The loopback network interfac<br>auto lo<br>iface lo inet loopback                                          | e                                                                               |  |  |  |
| auto eth0<br>iface eth0 inet static<br>address 192.168.11.70<br>netmask 255.255.255.0<br>gateway 192.168.11.1 |                                                                                 |  |  |  |
| allow-hotplug enp1s0<br>iface enp1s0 inet dhcp                                                                |                                                                                 |  |  |  |
| allow-hotplug ens32<br>iface ens32 inet dhcp                                                                  |                                                                                 |  |  |  |

It is also necessary to review and modify, if necessary, the "*resolv.conf*" file to configure the DNS servers:

# root@dbserver:~# nano /etc/resolv.conf GNU nano 5.4 /etc/resolv.conf \* nameserver 192.168.11.1 nameserver 8.8.8.8

Once all the necessary network data has been configured, we restart the server and check that all the data has been configured correctly:

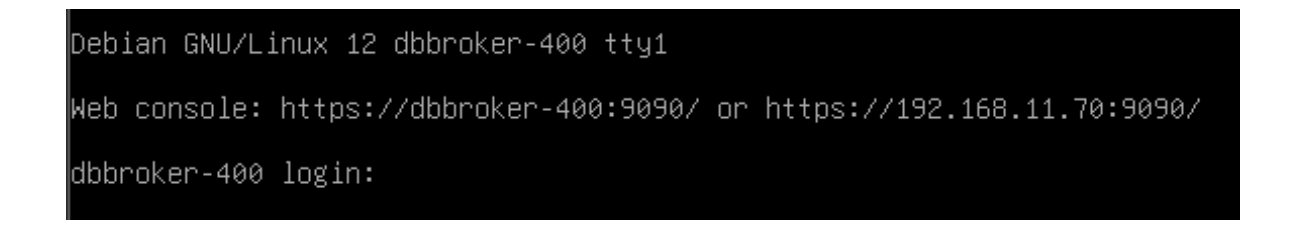

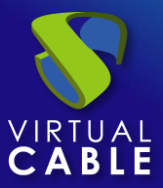

Once the IP data of the server is configured, it would be available for use with UDS. By default, the database server has the following instance configured ready to use with the UDS server:

- Instance: uds
- User: uds
- Password: uds

**NOTE:** It is recommended to modify the password to provide the system with greater security. To perform this task we must execute within the MySQL console the command:

grant all on database\_name.\* to 'usuario'@'%' identified by 'new\_password';

**Secure use procedure:** Passwords must be of sufficient length and include upper and lower case, numbers and special characters.

Once these tasks are performed, the database will be available for use with the UDS Server component.

If it is necessary to create a new database instance for UDS, we would perform the following process:

Access the MySQL service with the following credentials:

- User: root
- Password: uds

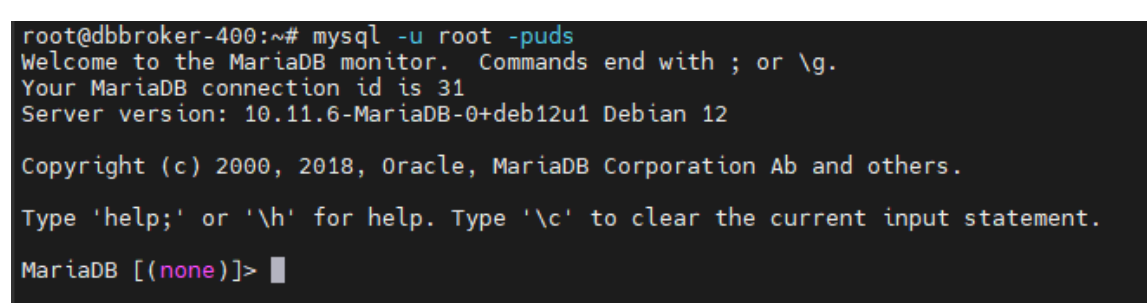

Create the new DB instance using the:

create database database\_name default charset utf8mb4 collate utf8mb4\_general\_ci;

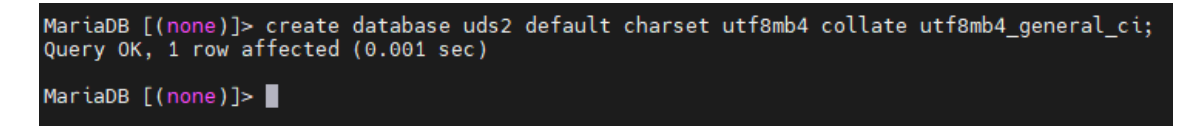

Where *database\_name* will be the name of the new DB instance.

Create a user with administrator permissions on the new database instance using the command:

grant all on database name.\* to 'usuario'@'%' identified by 'password';

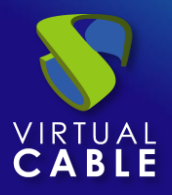

MariaDB [(none)]> grant all on uds2.\* to 'uds2'@'%' identified by 'uds2'; Query OK, 0 rows affected (0.002 sec) MariaDB [(none)]>

Where *database\_name* will be the name of the previously created DB instance, *user* will be the name of the new user with admin permissions on this DB instance and *password* the password assigned to the indicated user.

**Secure use procedure:** Passwords must be of sufficient length and include upper and lower case, numbers and special characters.

By default, the database server includes the Cockpit tool, which allows you to manage and monitor certain components of the server graphically. To access, we will use the IP address or server name with port 9090:

| 🥐 dbb           | proker-400 × +                                                |  |
|-----------------|---------------------------------------------------------------|--|
| $\rightarrow$ ( | C S No es seguro https://192.168.11.70:9090                   |  |
|                 | Debian GNU/Linux<br>User name<br>Password<br>Other options    |  |
|                 | Log in                                                        |  |
|                 | Server: dbbroker-400<br>Log in with your server user account. |  |

#### Safe Employment Procedure:

In general, it is advisable to implement basic and essential security mechanisms on any server; strong passwords, backups, having security solutions, keeping systems updated and modifying the configurations, usernames and passwords included, by default.

In addition, for a database server, although in the case of UDS Enterprise, we do not store any confidential information, but configuration and registration information, it is important:

- Limit Access
- Encrypt information
- Monitor activity

It is advisable to disable SSH access to this server, so it is only accessible by console.
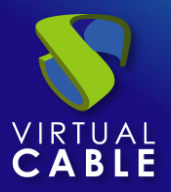

# 3.2.2 UDS Server

Once the UDS Server virtual appliance has been imported to a supported virtualization platform, we turn on the virtual machine to proceed with its initial configuration.

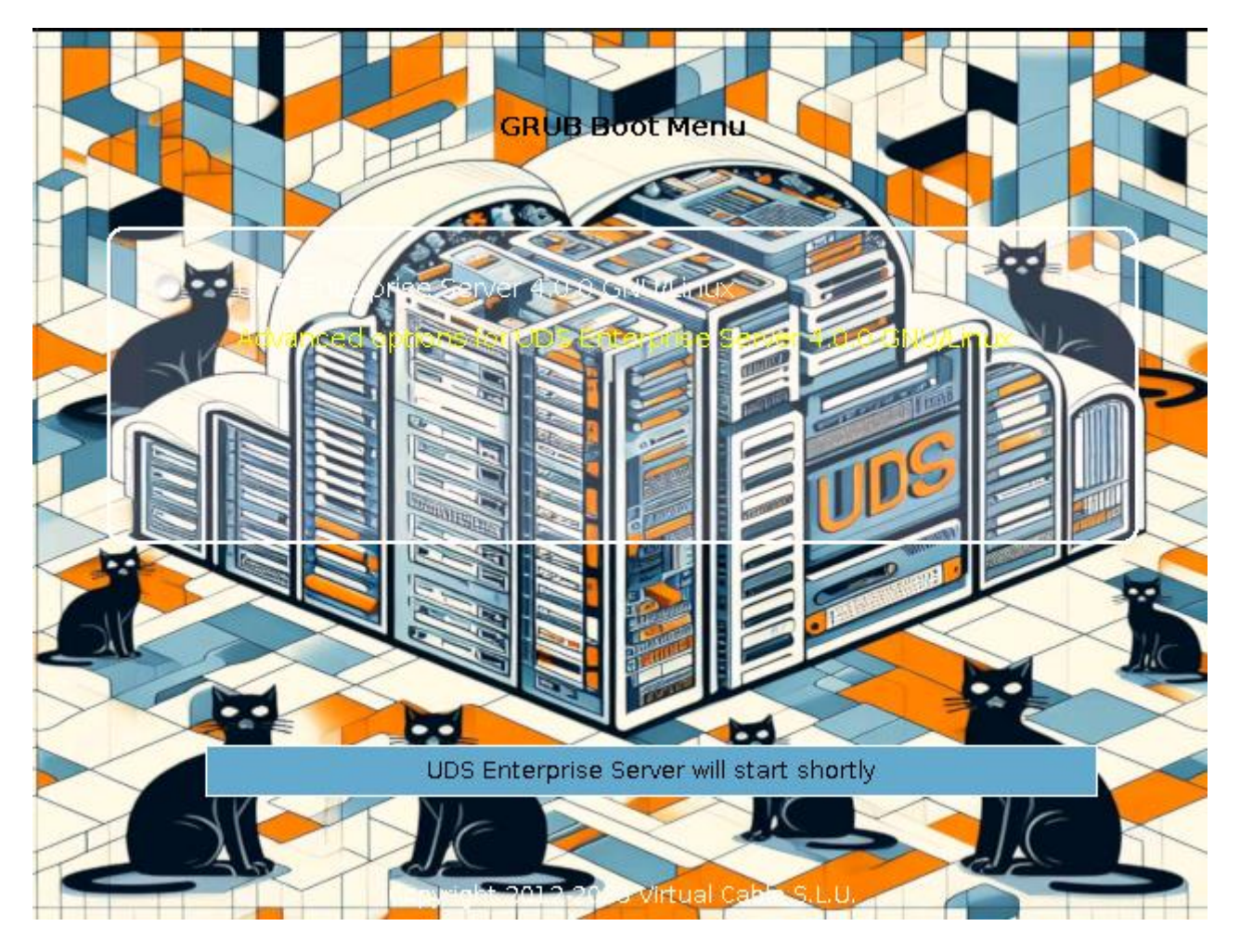

**NOTE:** In order to successfully configure a UDS server, it is necessary to have a database server configured with an available instance. If you use a database that has already been used with UDS and contains data from a previous UDS version, all data will be migrated for use with the new version (database migrations are only allowed from contiguous versions).

The UDS Evaluation version allows you not to use the external database, although you cannot perform updates or migrations between versions (in any version of UDS, Enterprise or Evaluation, it is always advisable to use an external database).

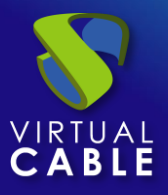

By default, the UDS Server virtual appliance will take a network configuration via DHCP. In case there is no server on the network that assigns IP addresses, we will have to assign the network data manually:

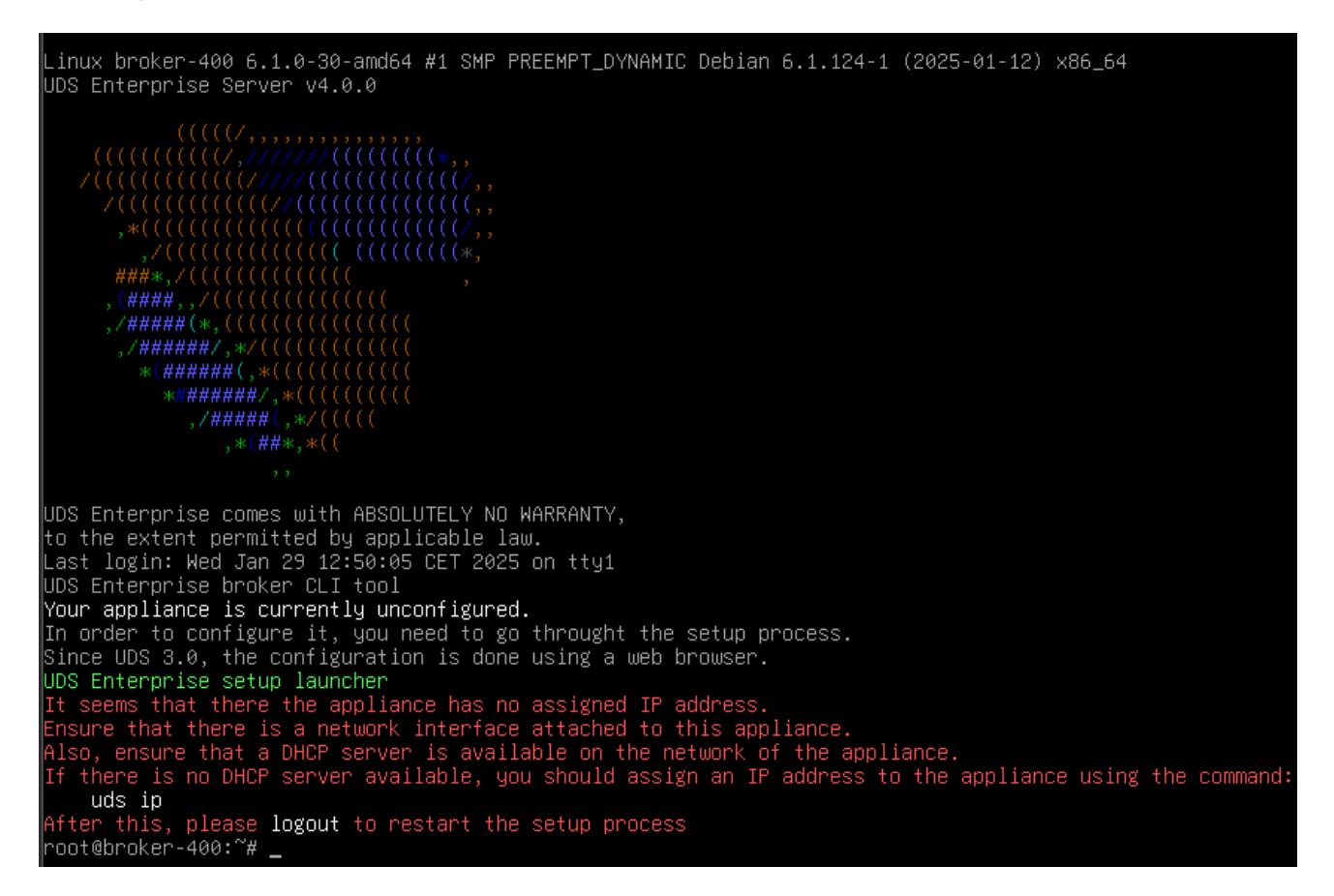

To do this, we use the *uds ip set* command with the configuration options:

```
root@udsserver:~# uds ip set --help
usage: uds ip set [-h] [--dns DNS] [--dns2 DNS2] address/mask gateway hostname
positional arguments:
  address/mask
               IP address with mask. Valid formats are "a.b.c.d/24" or
                "a.b.c.d/255.255.255.0". If mask is ommited, "/32" will be
                used.
                Gateway
 gateway
 hostname
                Hostname. FQDN may be used (domain name will be extracted this
                way)
options:
  -h, --help
                show this help message and exit
  --dns DNS
                Primary DNS server
  --dns2 DNS2
                Secondary DNS server
root@udsserver:~#
```

Proceed with the manual configuration of the server's network data:

uds ip set ip\_server/mask gateway name\_server

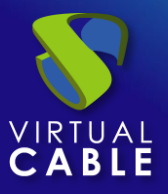

Additionally, we can indicate the domain (extracted from the server name) and the DNS servers (with the --dns parameter)

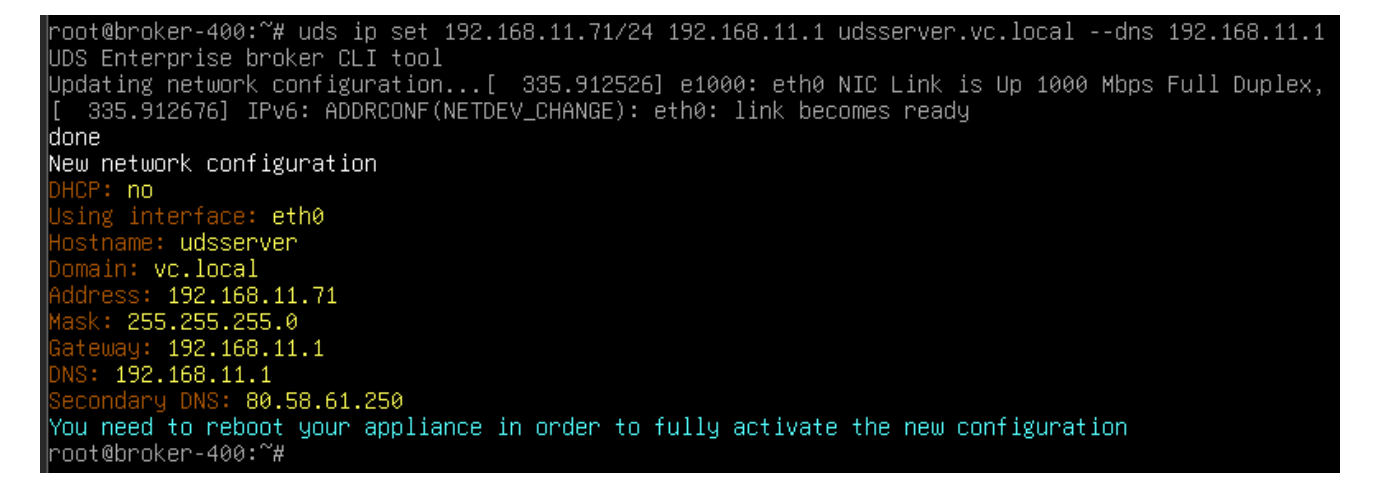

Once the IP data is configured, we will restart the server to apply the changes.

If we already have an IP address assigned to the server, either by its manual configuration or by the automatic assignment of a DHCP server, we will proceed to the configuration of the UDS Server component.

To do this, access via web browser (with https) the IP address of the server with port 9900

| 🗸 🚫 Uds  | × +                                        | - 0 ;           |
|----------|--------------------------------------------|-----------------|
| ← → C    | 8 No es seguro https://192.168.11.71:9900/ | s 🛧 🔒 Incógnito |
| UDS Ente | rprise Broker Setup                        |                 |
|          | Please, select your language               |                 |
|          | English                                    |                 |
|          | English                                    |                 |

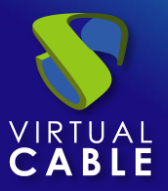

### Safety note:

To carry out the initial basic configuration, UDS Server incorporates its own security mechanism.

To be able to perform the initial configuration we need two things:

- The command "uds setup" must be running on the server
- We need to know the value of our server's Setup Code.

The "uds setup" command is executed automatically the first time the server is turned on and can be executed manually at any time from the console.

The "uds setup" command stops automatically when the initial setup is finished or manually by running "uds setup -s".

When you run the "uds setup" command, the "Setup Code" of your server appears on the screen, which will be requested if you want to perform the basic configuration.

The "Setup Code" is an eight-character token that **<u>does NOT</u>** circulate at any time on the network, which will be our "One-time pad".

"One-time pad" is part of an encryption technique that cannot be decrypted, but requires the use of a pre-shared, one-time key that is no smaller than the message being sent.

In this technique, plain text is combined with a random secret key, our one-time "One-time pad".

With this token at each end of the connection using a "salt", a set of random bits that we use as part of the cryptographic algorithm key, and using a 512 hash function, we obtain a 3,072-byte key, which is chopped up and used by both parties to encrypt and decrypt the information transmitted and received during this initial configuration. This key is never used in its entirety or reused in any of its parts.

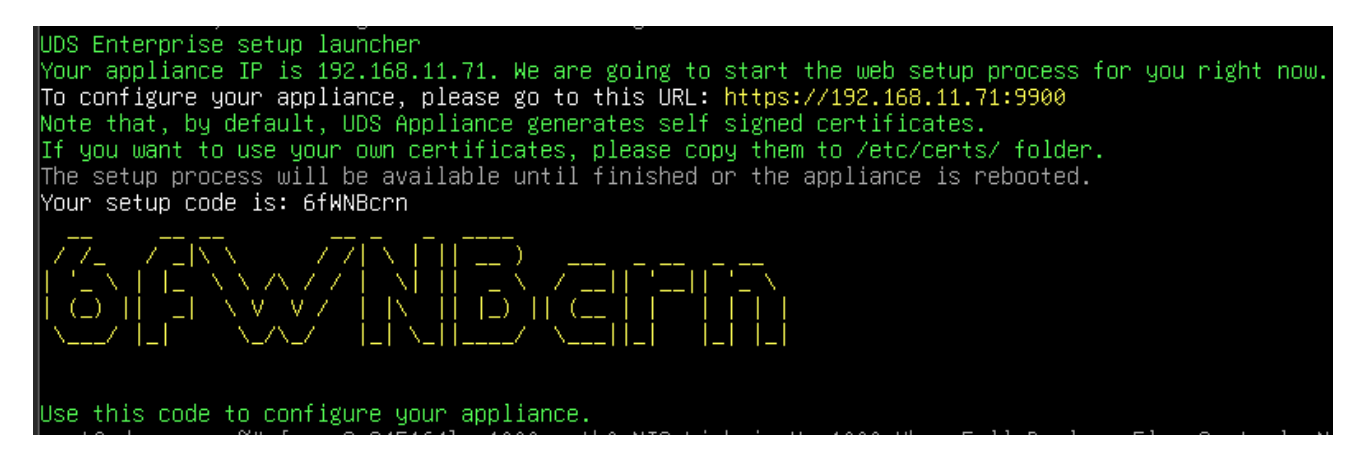

This "Setup Code" will be requested during the initial basic configuration.

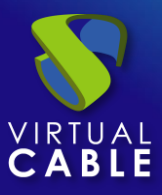

**Step 1.-** Select the language of the configuration wizard:

| 1990 | Please, select your language |  |
|------|------------------------------|--|
|      | English                      |  |
|      |                              |  |
|      |                              |  |

Step 2.- Select server name, domain (optional) and network data of the server:

| $\bigcirc$ | Net                                                       | tworking                         |
|------------|-----------------------------------------------------------|----------------------------------|
| 8          |                                                           |                                  |
| S          | Configure network                                         | -                                |
|            | Host name                                                 | Domain                           |
|            | udsserver                                                 | vc.local                         |
|            | IP         Network           192.168.11.71         255.21 | Gateway<br>55.255.0 192.168.11.1 |
|            | Primary DNC                                               | Concentrary DNC                  |
|            | 192.168.11.1                                              | 8.8.8.8                          |
|            |                                                           |                                  |
|            |                                                           | Previous Nex                     |

**NOTE:** If the IP address indicated is different from the one already configured by the server via DHCP or via manual configuration, the system will automatically redirect to the new address to continue with the configuration wizard.

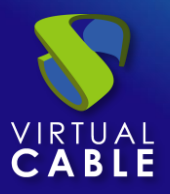

**NOTE:** If all the data indicated is correct and you do not want to modify any data, you can use the option "Skip network config (leave it as is)".

Check that the data indicated are correct and we accept:

#### Please, confirm the network configuration:

Host name: udsserver Domain: vc.local IP: 192.168.11.71 Netmask: 255.255.255.0 Gateway: 192.168.11.1 Primary DNS: 192.168.11.1 Secondary DNS: 8.8.8.8

If after 30 seconds the new server cannot be reached, you will need to reset the IP configuration of appliance using the console.

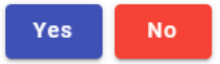

**Step 3.**- Add the security code ("Setup Code") that will appear in the console of our UDS Server appliance and that we saw at the beginning of this procedure:

| UDS Enterprise E                                                     | Broker Setup                                                                                                    |
|----------------------------------------------------------------------|----------------------------------------------------------------------------------------------------|
| S                                                                    | Setup Code                                                                                                    |
| In order to sec<br>UDS Appliance<br>Take care with<br>console. UDS w | the code provided, must enter the code shown in the console.<br>In the code provided, must be exactly as shown in the rill use it as base encryption key to secure setup process. |
|                                                                      | Previous                                                                                                    |

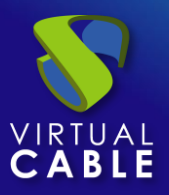

If you do not have access to the server console, via ssh you can locate the code in the file: /etc/setupcode.uds

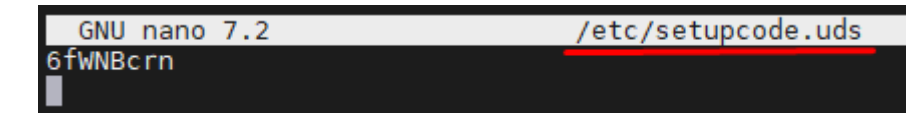

**Step 4.-** Configure the keyboard language that the server will have, the time zone and an NTP server (optional):

| UDS Enterprise Broker Setup                                                    |            |                            |          |      |
|--------------------------------------------------------------------------------|------------|----------------------------|----------|------|
| Locale and da                                                                  | ite config | juratio                    | ı        |      |
| Linux console keyboard layout Spanish                                          |            |                            |          | •    |
| <ul> <li>Server Time zone (type for options)</li> <li>Europe/Madrid</li> </ul> | 0.es.poc   | (empty to di<br>ol.ntp.org | sable) — | ×    |
| Server date 1/29/2025                                                          | 13 :       | 32                         | : 53     |      |
|                                                                                |            | _                          |          |      |
|                                                                                |            | Pre                        | vious    | Next |

It is very important to select the time zone correctly, otherwise, there may be problems with certain functionalities (MFAs, authentication via SAML, etc...) and the system events will not show the time correctly.

Step 5.- Select the type of database to use:

- **MySQL (remote)**: If we select this type, the system will require an external database server (valid and recommended for any edition of UDS).
- **Embedded (local):** If we select this type, the system will enable a local database on the UDS server. Not recommended for Enterprise versions or for Evaluation versions that need to be updated.

**NOTE:** If you select an on-premises database, you will not be able to upgrade or migrate the system with new versions without losing existing data.

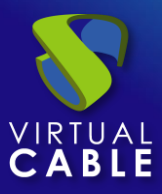

If you select "MySQL (remote)", you must enter the connection data with the database:

- Server: IP or database server name
- **Port:** Puerto de comunicación con el servidor de base de datos (por defecto: 3306)
- **Username:** Username with admin permissions on the DB instance.
- Password: User Password
- **Connection Type:** Type of connection to the database (if TLS is enabled, the database server has to support it, otherwise a non-TLS communication will be used)
- Database: DB instance name

| UDS Enterpris | e Broker Setup                               |                         |          |      |
|---------------|----------------------------------------------|-------------------------|----------|------|
|               | Database                                     | configuration           |          |      |
|               | Database type (embedded lo<br>MySQL (remote) | ocal or remote MySQL) – | •        |      |
|               | Server (IP or FQDN)                          | Port                    |          |      |
|               | 192.168.11.70                                | 3306                    |          |      |
|               |                                              |                         |          |      |
|               | uds                                          | •••                     | Ο        |      |
|               |                                              |                         |          |      |
|               | NON-TLS                                      |                         | -        |      |
|               | - Database                                   |                         |          |      |
|               | uds                                          |                         |          |      |
|               |                                              |                         |          |      |
|               |                                              |                         | Previous | Next |
|               |                                              |                         |          |      |

**NOTE:** If you use the database server provided by UDS, the default data is: Username: uds // Password: uds // Database: uds

**Security Procedure:** It is advisable to change the username and password of the database, this is done on the database server itself. Passwords must be of sufficient length and include upper and lower case, numbers and special characters...

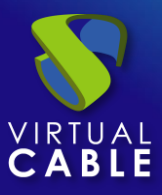

Wait for the connection to the database to be set up and continue:

| UDS Enterprise Broker Setup                                                                                          |          |      |
|----------------------------------------------------------------------------------------------------|----------|------|
| Configuring database<br>Please, wait until the database configuration<br>completed. This process could take a while. | is       |      |
|                                                                                                    | Previous | Next |

Step 6.- Continue with the subscription activation process.

We must select the activation mode:

| UDS Enterprise Broker Setup                                                                                                    |
|----------------------------------------------------------------------------------------------------|
| UDS Activation                                                                                                    |
| In order to use UDS Enterprise version, broker needs to be activated.                                                                    |
| In case of online activation, make sure that UDS Broker is able to access internet using HTTPS. Only the activation information is sent. |
| Online - UDS Broker will need internet connection 🗸                                                                                      |
| Offline - First step - Create subscription activation request                                                                            |
| Offline - Second step - Procress received subscription file                                                                              |
| Previous                                                                                                    |

• **Online:** To perform this activation mode, you will need to have a valid serial number and connection to the UDS activation servers on the internet.

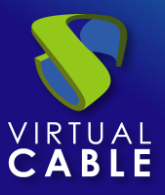

Select the option "Online - UDS Broker will need internet connection" and enter a valid activation code:

| UDS Enterprise Broker Setup                                                                                                    |  |
|----------------------------------------------------------------------------------------------------|--|
| UDS Activation<br>In order to use UDS Enterprise version, broker needs to be activated.<br>In case of online activation, make sure that UDS Broker is able to access<br>internet using HTTPS. Only the activation information is sent. |  |

The system will validate the activation code with the UDS central remote servers and, if valid, will continue the configuration process.

| UDS Enterprise Broker Setup            |               |
|----------------------------------------|---------------|
| Online activation in prog              | ress          |
| Please, wait until the online activati | on process is |
| completed. This process could take a w | hile.         |

If the activation code is invalid or you do not have more instances, an error will appear in the activation and you will need to contact the UDS Enterprise support team:

| UDS Activation                                                                                                    | UDS Activation                                                                                                    |
|----------------------------------------------------------------------------------------------------|----------------------------------------------------------------------------------------------------|
| f Error on online activation:                                                                                                    | f Error on online activation:                                                                                                    |
| Your subscription key                               <br>MYINIELES not valid. Please, contact with<br>UDS Enterprise team to solve this issue. | You have no more instances available for the subscription <b>[] [] [] [] [] [] [] [] [] [] []</b> [] [] [] [] [] [] [] [] [] [] [] [] [] |
| ti<br>K                                                                                                    | t Close                                                                                                    |

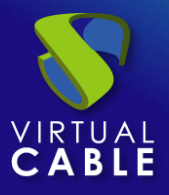

• **Offline:** This subscription activation procedure will only have to be carried out when the UDS server does not have a connection to the UDS activation servers on the internet.

First select the option "Offline – First step – Create subscription activation request", enter your activation code and click on "Generate request info from current activation key":

| UDS Enterprise Broker Setup                                                                                                    |  |  |  |  |
|----------------------------------------------------------------------------------------------------|--|--|--|--|
| UDS Activation                                                                                                    |  |  |  |  |
| In order to use UDS Enterprise version, broker needs to be activated.                                                                    |  |  |  |  |
| In case of online activation, make sure that UDS Broker is able to access internet using HTTPS. Only the activation information is sent. |  |  |  |  |
| Generate request info from current activation key                                                                                        |  |  |  |  |
|                                                                                                    |  |  |  |  |

A new window will automatically open with instructions to perform the first part of the activation. It will tell us that we must send, via email, a text automatically generated by the system:

### Offline activation request

For offline activation, you need to provide the following code to UDS Enterprise team.

For this, you will need to send an email to UDS Enterprise team with this format:

| Subject: activation request                                   |
|---------------------------------------------------------------|
| In the body of the email, you must include the following text |
| BEGIN<br>c\$@)= ===================================           |
| Remember to include all three text lines                      |
|                                                               |

Once UDS Enteprise team processes your request, you will receive by email a subscription file that should be used on the **"Offline - Second step"** option.

By pressing **Yes** button, this installation will try to open your email client with all required fields.

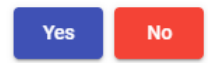

Previous

Next

Once we have received the response from the UDS Enterprise support team (which may take some time, since this request has to be processed and validated), we will receive a file called *uds-subscription.key*.

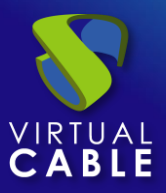

Now select the option "Offline – Second step – Process received subscription file", indicating the file received in "Current subscription file" and continue with the configuration wizard.

| UDS Activation                                                                                                    |
|----------------------------------------------------------------------------------------------------|
| In order to use UDS Enterprise version, broker needs to be activated.                                                                    |
| In case of online activation, make sure that UDS Broker is able to access internet using HTTPS. Only the activation information is sent. |
| Activation method                                                                                                    |
|                                                                                                    |
| Select subscription file                                                                                                    |
| Currrent subscription file                                                                                                    |
| uds-subscription.key                                                                                                    |
|                                                                                                    |
|                                                                                                    |
|                                                                                                    |

**Step 7.-** Select the security level of the environment, configure the password of the local root user of the UDS server and indicate the name and password of the UDS system administrator user (superuser to access the UDS web administration).

| UDS Enterprise | Broker Setup                                                                                                    |               |
|----------------|----------------------------------------------------------------------------------------------------|---------------|
| 0              | Security                                                                                                    |               |
| S              | Standard installation                                                                                                    | •             |
| V W            | <ul> <li>Installation allows HTTP requests, but only for redirec<br/>HTTPS.</li> <li>Medium security ssl configuration is allowed on UDS<br/>Broker(TLSv1.2 and TLSv1.3)</li> <li>Root user password is not forcet to be complex</li> </ul> | cting to      |
|                |                                                                                                    | 📀             |
|                | uds                                                                                                    |               |
|                | UDS superuser password                                                                                                    | ···· • •      |
|                |                                                                                                    | Previous Next |

If we choose the "Standard" security level, any request directed to port 80 will be automatically sent to 443, only TLS levels 1.2 and 1.3 classified as secure will be allowed and no complexity will be required in passwords.

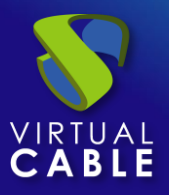

If we choose the "Hardenend" security level, no request can be made via port 80, only TLS level 1.3 will be allowed and complexity will be required for passwords.

**Procedimiento de Seguridad:** Para cualquier nivel de seguridad elegido, se recomienda utilizar contraseñas con un mínimo de 12 caracteres, mayúsculas, minúsculas, números y caracteres especiales.

**Step 8.-** If we have the certificate files, we will indicate them. Otherwise, self-signed ones will be generated and later we can install them via console or even by running the configuration wizard again.

We will need to indicate the certificates in PEM format, the server certificate file in the "Server certificate" field (.crt, .pem, etc...), the file with the key in: "Private key" (.key, .pem, etc...) and optionally we can indicate the chain file of the certification authority "Chain file" (.crt, .pem, etc...).

| Web se                                                                                                | rver certificate                                                     |                                      |  |
|----------------------------------------------------------------------------------------------------|----------------------------------------------------------------------|--------------------------------------|--|
| If you wish to configure the serve<br>This process is OPTIONAL, so<br>you can proceed by pressing nex | er HTTPS certificates, you<br>if you don't have your ou<br>t button. | u can do it now.<br>wn certificates, |  |
| Course and Reads for UDDA Know                                                                        |                                                                      |                                      |  |
| STAR_udsenterprise_co                                                                                 | m.crt                                                                |                                      |  |
| Private key file (PEM format)                                                                         |                                                                      |                                      |  |
| udsenterprise.com.key                                                                                 |                                                                      |                                      |  |
| Chain file (PEM format, optiona                                                                       | 0                                                                    |                                      |  |
| STAR_udsenterprise_co                                                                                 | m.ca-bundle                                                          |                                      |  |
|                                                                                                    |                                                                      |                                      |  |
|                                                                                                    |                                                                      |                                      |  |

**NOTE:** For a totally secure installation, and to be able to make connections via HTTPS, the use of valid certificates on the server will always be recommended, otherwise anyone who wants to access the web portal will be warned with an error warning that the self-signed certificates of the UDS Server are insecure.

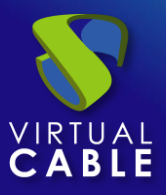

**Step 9.-** Finish the configuration of the UDS server by clicking on "*Reboot*" so that the server restarts and applies all the indicated configuration.

| UDS Enterprise Broker Setup                                                                                                   |
|----------------------------------------------------------------------------------------------------|
| Setup completed<br>The setup process is completed. In order to finish your installation, your appliance needs to be rebooted. |
| Press the "reboot" button to complete installation.                                                                           |
| Previous                                                                                                    |

You will be able to close the configuration wizard page and, once the server has restarted, it will be accessible from any browser by accessing via https the IP address or name of the server:

| UDS Enterprise Broker Setup                                              |
|--------------------------------------------------------------------------|
| Setup completed<br>Installation finished. You can now close this window. |

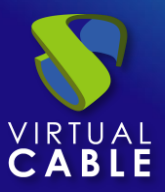

# Home page of UDS Enterprise:

| ✓ 🔰 Uds | × +                                           |              | 2       | o x         |
|---------|-----------------------------------------------|--------------|---------|-------------|
| ← → C   | 8 No es seguro https://192.168.11.71/uds/page | /login       | ☆ ♣     | Incógnito : |
| uds     |                                               | 🛨 UDS Client | i About | 🛨 English   |
|         | UDS Enterprise                                |              |         |             |
|         | Username*                                     |              |         |             |
|         | Password                                      |              |         |             |
|         | Login                                         |              |         |             |

© Virtual Cable S.L.U.

**NOTE:** Access must be made via HTTPS.

**Security procedure:** A valid certificate must have been installed on the server in step 8 of the initial basic installation procedure to proceed with the use of UDS Enterprise securely via HTTPS.

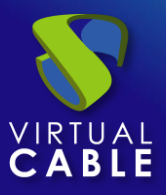

If we need to run the configuration wizard again to modify any data, we will have to validate ourselves on the server (with the root user and the password set in step 7) and run the command again:

uds setup: Launch the setup wizard.

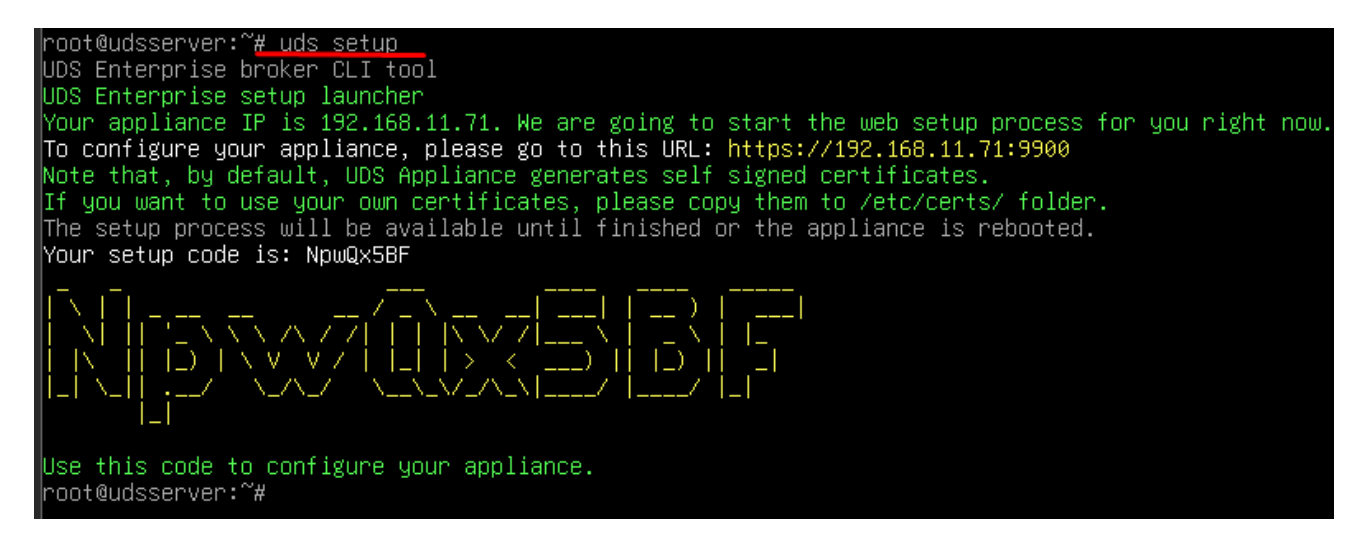

This will enable the setup wizard again. If we need to stop it, we can run the command:

• uds setup -s: Detiene el asistente de configuración.

Additionally, with the uds command we can make other modifications to the server:

| root@udsserver:~# uds -h<br>usage: uds [-h] [-d] [-q] Command                                                                 |                                                                                                    |  |  |  |
|----------------------------------------------------------------------------------------------------|----------------------------------------------------------------------------------------------------|--|--|--|
| UDS Enterprise tool                                                                                                    |                                                                                                    |  |  |  |
| positional arguments:<br>Command<br>setup<br>support<br>cert<br>trust<br>unattended<br>subscription<br>security<br>ip<br>help | UDS command to execute<br>Starts the web setup process<br>Support related commands<br>Web server certificates installation<br>Trust certificate from remote server<br>Unattended setup<br>Manages your UDS server subscription information<br>Operates on security options of UDS<br>Manages IP configuration of UDS server<br>Shows help about uds command |  |  |  |
| options:<br>-h,help<br>-d,disable-colors<br>-q,quiet<br>root@udsserver:~#                                                     | show this help message and exit<br>Disable colors on output<br>Quiet mode, <mark>no</mark> output                                                                                                    |  |  |  |

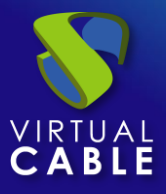

• **uds support:** It will allow the creation of the support package with all the system configuration. This package will need to be generated when a support request is made.

```
root@udsserver:~# uds support -h
usage: uds support [-h] Action ...
positional arguments:
   Action Subscription action
        create Creates the support request bundle.
options:
    -h, --help show this help message and exit
root@udsserver:~#
```

When the "uds support create" *command is executed*, a .udsbundle file will be generated in the /tmp path that will need to be sent to the UDS Enterprise support team.

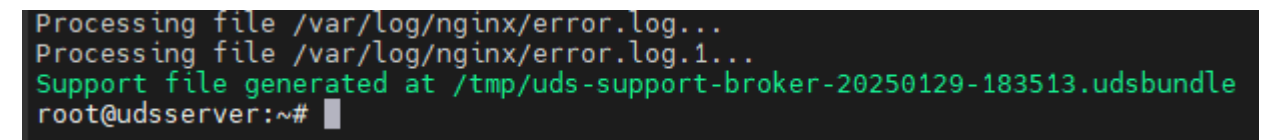

• **uds cert:** Allow the installation of certificates on the server:

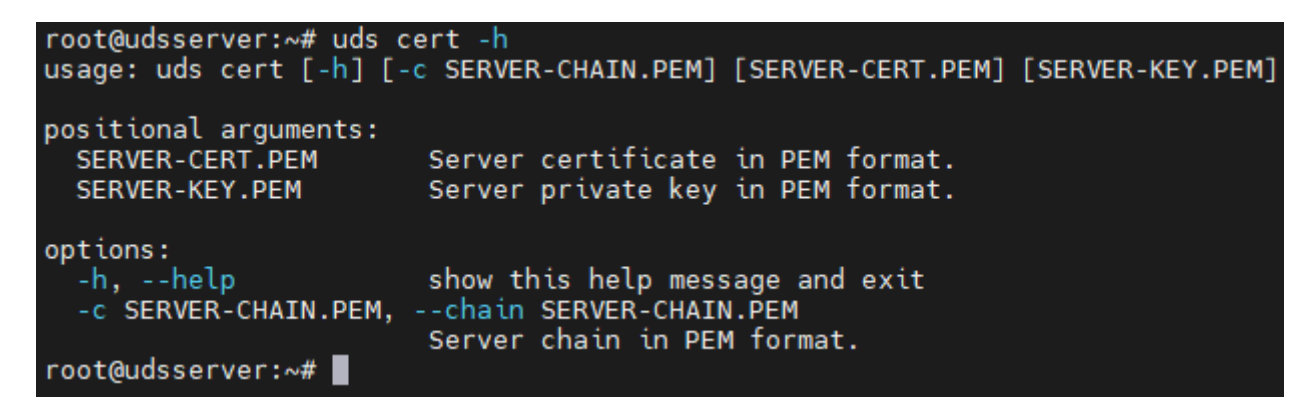

Podremos incluir el fichero de cadena de la entidad certificadora con el parámetro -c

In addition, as we can see in the following example, when the installation of certificates is executed through this command, the system verifies that the certificate is in valid format and that the indicated key file belongs to that same certificate (when certificates are included through the server's graphical web configuration wizard, no check is performed).

```
root@udsserver:~# uds cert /tmp/Server_cert.pem /tmp/Server_key.pem -c /tmp/ca-bundle.pem
UDS Enterprise broker CLI tool
Reading key file file...done
Reading chain file...done
Checking certificate...Installing certificate...done
root@udsserver:~#
```

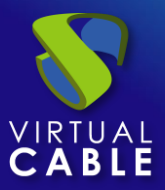

• **uds trust:** Command that will allow us to trust a certificate from a remote server.

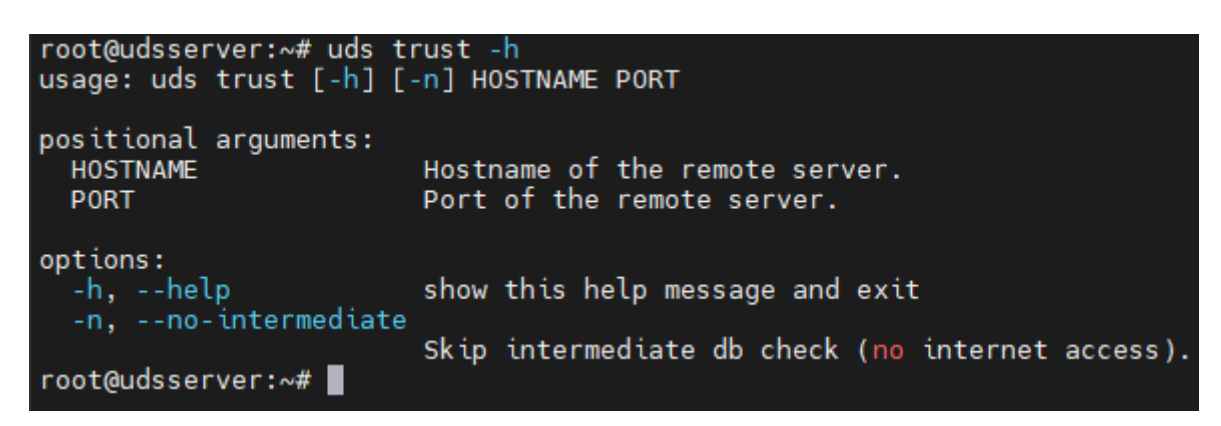

Generally, this command, on this server, is only used to trust self-signed certificates or unrecognized certificate authorities. Additionally, it will add an entry in the /etc/hosts file with the IP address and name of the certificate that has returned the query.

• **uds subscription:** This command performs operations related to the subscription information associated with the serial number.

```
root@udsserver:~# uds subscription -h
usage: uds subscription [-h] Action ...
positional arguments:
    Action Subscription action
    refresh Refreshes the subscription information ONLINE (needs internet connection to UDS
        Enterprise servers)
    status Shows information about your current subscription
    import Imports a subscription support information file (for renewing offline)
options:
    -h, --help show this help message and exit
root@udsserver:~#
```

Through its different commands we can:

- uds subscription refresh: Consult the UDS activation servers and update the data of the subscription used (it is necessary to have an internet output or at least to the activation servers: keyserver1.udsenterprise.com, keyserver2.udsenterprise.com and keyserver3.udsenterprise.com).
- uds subscription status: Displays the information for the current subscription used. This information is hosted in the database instance, if there is no connectivity it will not be able to be viewed.
- uds subscription import: Used for the activation/renewal of a subscription when the "online" mode cannot be used. It will be necessary to indicate the activation file provided by the UDS Enterprise team.

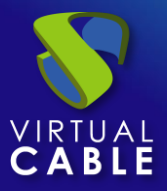

• **uds security:** It will allow you to modify the name and password of the super-user, created in the server configuration wizard, we can also enable or disable said user for certain addresses or IP ranges. This user will allow access to the UDS web administration without the need to validate against any authenticator.

| root@udsserver:~# uds security -h<br>usage: uds security [-h] Element |                                        |  |  |  |  |
|-----------------------------------------------------------------------|----------------------------------------|--|--|--|--|
| positional ar                                                         | positional arguments:                  |  |  |  |  |
| Element                                                               | Security operation                     |  |  |  |  |
| username                                                              | Changes the username of admin UDS user |  |  |  |  |
| nassword                                                              | Changes the password of admin UDS user |  |  |  |  |
| allow                                                                 | Sets allowed admin TP access           |  |  |  |  |
|                                                                       |                                        |  |  |  |  |
| ontions:                                                              |                                        |  |  |  |  |
| -hheln                                                                | show this help message and exit        |  |  |  |  |
| root@udsserve                                                         | r:~#                                   |  |  |  |  |
|                                                                       |                                        |  |  |  |  |

- o **uds security username:** Modify the name of the UDS super-user administrator.
- uds security password: Modifica la contraseña del super-usuario administrador de UDS.

Safe use procedure: Passwords must be of sufficient length and include upper and lower case, numbers and special characters.

- **uds security allow**: Allows you to choose the ips/range that will be able to access the administration.
- **uds ip:** It will allow you to query, modify and reset the IP data and server name:

| root@udsserver:~# uds iphelp<br>usage: uds ip [-h] Action                                                                                                    |
|----------------------------------------------------------------------------------------------------|
| positional arguments:<br>Action IP configuration action<br>get Displays the current server IP configuration<br>set Sets the IP configuration of UDS server<br>reset Resets the IP configuration of UDS server to default (DHCP) |
| optional arguments:<br>—h, ——help  show this help message and exit<br>^oot@udsserver:~#                                                                                                    |

- **uds ip get**: Displays the current IP and server name settings.
- **uds ip set**: Permite configurar datos IP y nombre del servidor.
- **uds ip reset:** Resets the server's network configuration to the initial state (DHCP).

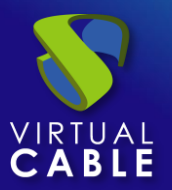

### Safe Employment Procedure:

In general, it is advisable to implement basic and essential security mechanisms on any server; strong passwords, backups, having security solutions, keeping systems updated and modifying the configurations, usernames and passwords included, by default.

In addition, as it is a web server, Nginx, it is recommended to apply the following mechanisms:

- SSL/TLS
  - Implement SSL Certificate
  - Optimize SSL / TLS
  - Disable weak SSL/TLS protocols
  - Disable weak encryption suites
  - Install Chain Certificate
  - Securing Diffie-Hellman for TLS
  - Erase "Information Leakage"
- Web Application Security
  - Disable unwanted HTTP methods
  - Prevent clickjacking attacks, x-frame injection
  - o X-XSS Protection
  - o Implement WAF Mod Security

It is advisable to disable SSH access to this server, so that it is only accessible by console.

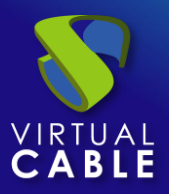

# 3.2.3 UDS Tunnel

Once the UDS Tunnel virtual appliance has been imported into a supported virtualization platform, we turn on the virtual machine to proceed with its initial configuration.

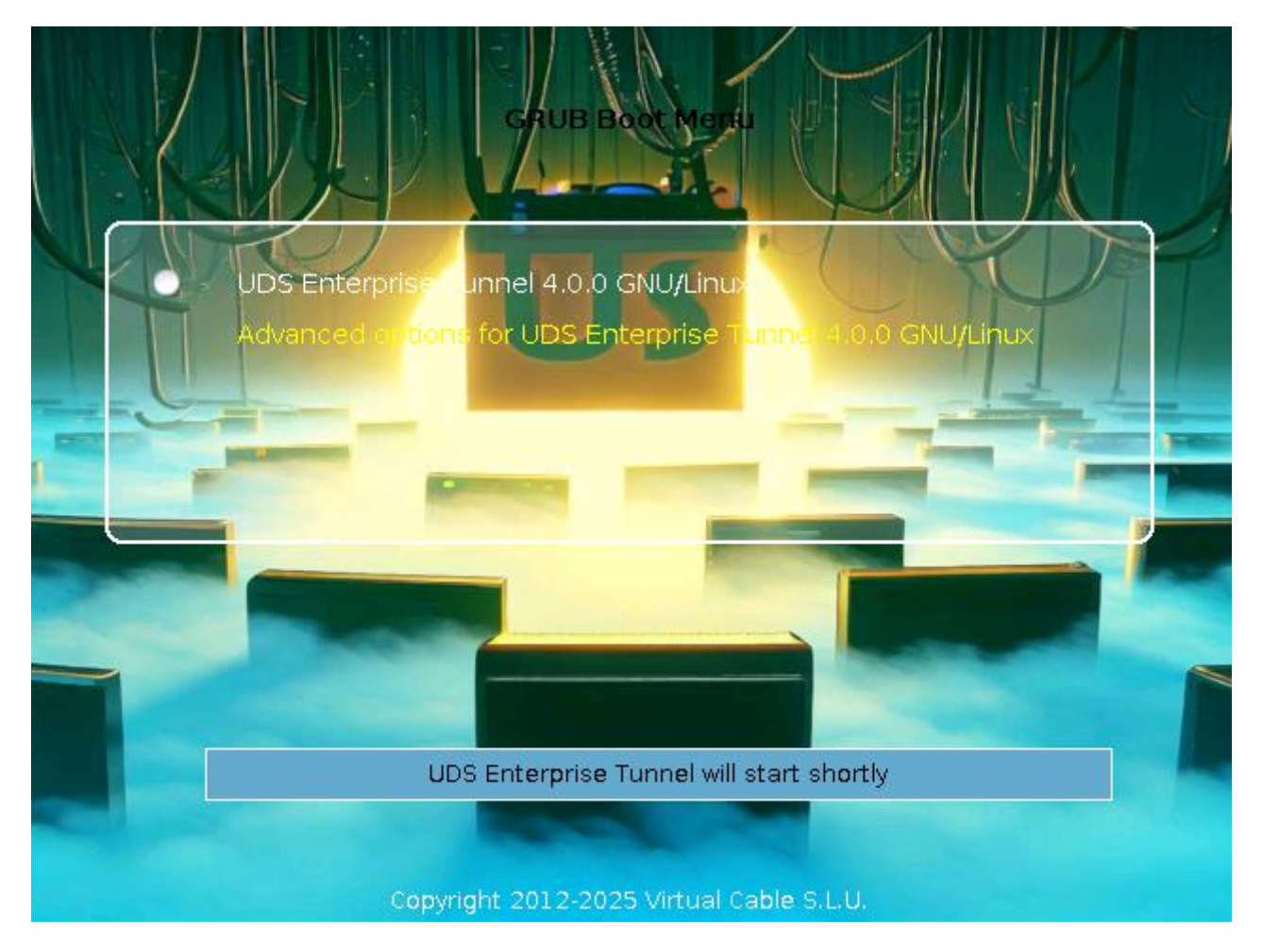

NOTE: In order to successfully configure a UDS Tunnel server, it is necessary to have a UDS server previously configured and to know its IP address or name.

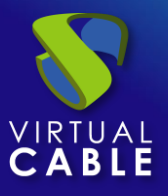

By default, the UDS Tunnel virtual appliance will take a network configuration via DHCP. In case there is no server on the network that assigns IP addresses, we will have to assign the network data manually:

#### UDS Enterprise Tunnel v4.0.0 tunnel-400 tty1

tunnel-400 login: root (automatic login)

\_inux tunnel-400 6.1.0-30-amd64 #1 SMP PREEMPT\_DYNAMIC Debian 6.1.124-1 (2025-01-12) x86\_64 JDS Enterprise Tunnel v4.0.0

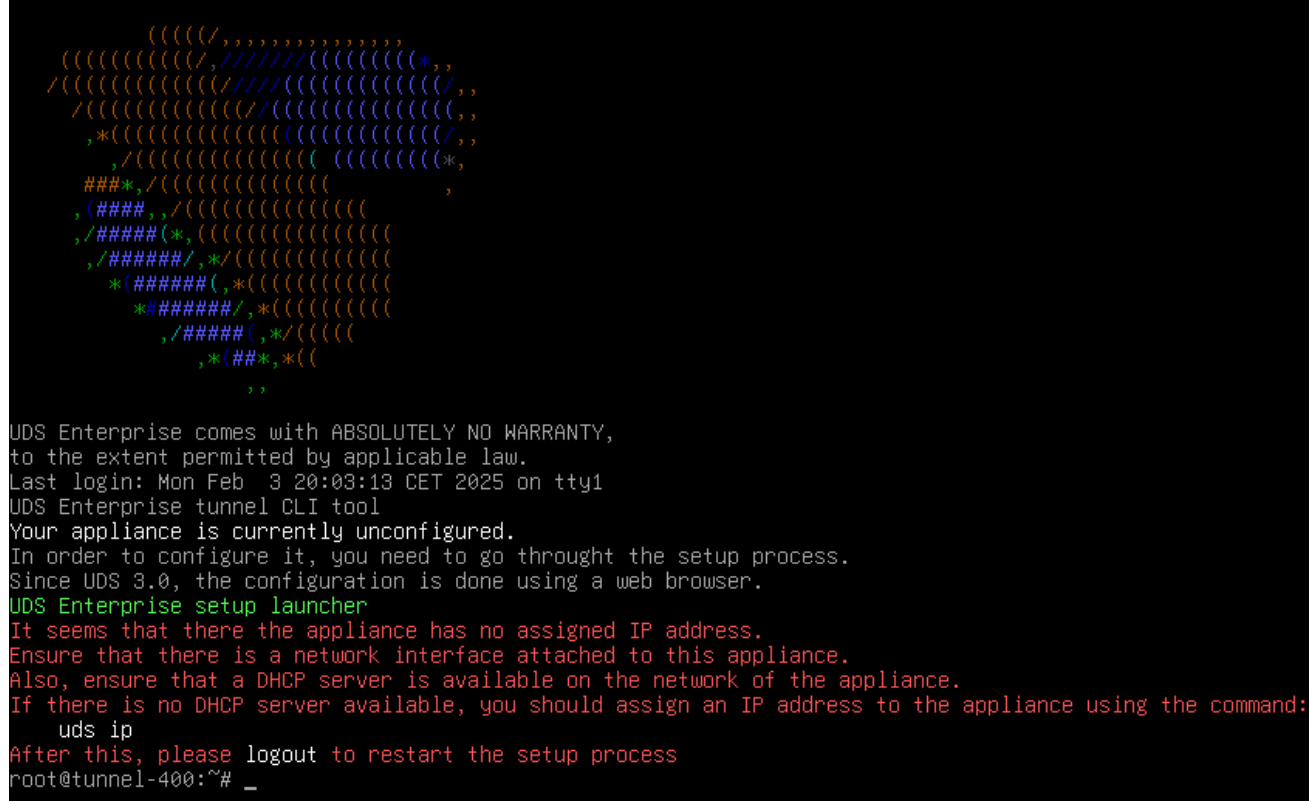

To do this we will use the command: *uds ip set* with the configuration options:

| root@udstunnel:<br>usage: uds ip s                              | ~# uds ip set -h<br>et [-h] [dns DNS] [dns2 DNS2] address/mask gateway hostname                                                          |
|-----------------------------------------------------------------|----------------------------------------------------------------------------------------------------|
| positional argu<br>address/mask                                 | ments:<br>IP address with mask. Valid formats are "a.b.c.d/24" or<br>"a.b.c.d/255.255.255.0". If mask is ommited, "/32" will be<br>used. |
| gateway<br>hostname                                             | Gateway<br>Hostname. FQDN may be used (domain name will be extracted this<br>way)                                                        |
| options:<br>-h,help<br>dns DNS<br>dns2 DNS2<br>root@udstunnel:/ | show this help message and exit<br>Primary DNS server<br>Secondary DNS server<br>∼# ∎                                                    |

Proceed with the manual configuration of the server's network data:

uds ip set ip server/mask gateway name server

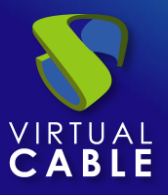

Additionally, we can indicate the domain (extracted from the server name) and the DNS servers (with the --dns parameter)

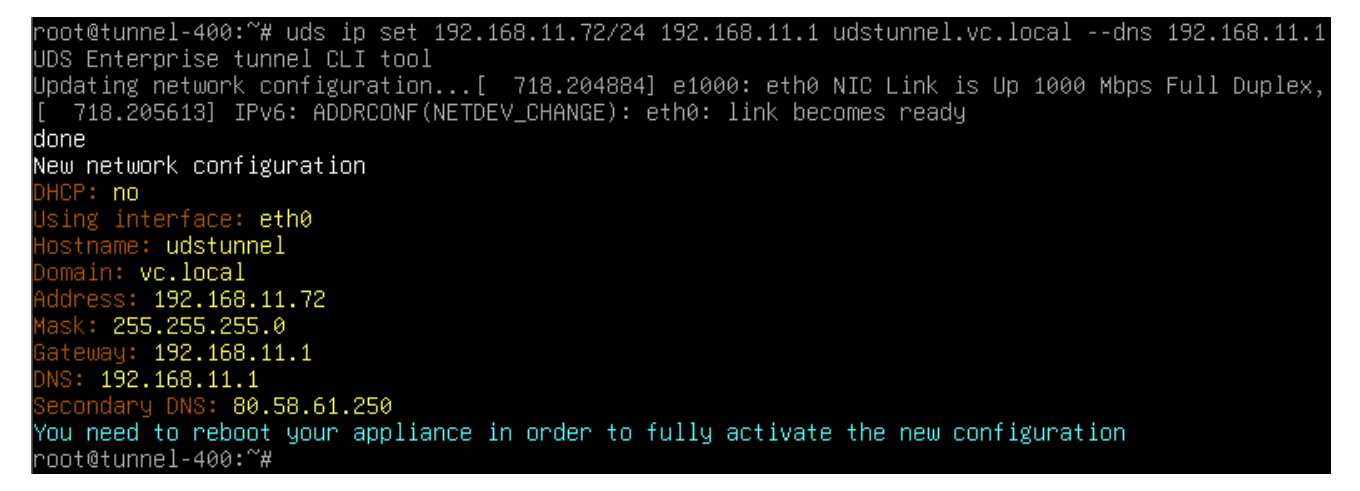

Once the IP data is configured, restart the server to apply the changes.

If we already have an IP address assigned to the server, either by its manual configuration or by the automatic assignment of a DHCP server, we will proceed to the configuration of the UDS Tunnel component.

To do this, access via web browser (with https) the IP address of the server with port 9900:

| DS Enterprise setup launcher<br>′our appliance IP is 192.168.11.<br>o configure your appliance, ple<br>Note that, by default, UDS Appli: | 72. We are going to start the<br>ase go to this URL: https://19<br>ance generates self signed cer | web setup process for you right no<br>92.168.11.72:9900<br>rtificates. | )W. |
|----------------------------------------------------------------------------------------------------|---------------------------------------------------------------------------------------------------|------------------------------------------------------------------------|-----|
| 👻 🔇 Uds                                                                                                    | × +                                                                                               | - 0                                                                    |     |
|                                                                                                    | es seguro https://192.168.11.72:9900                                                              | D/s 🏠 🔒 Incógnito                                                      |     |
| UDS Enterprise                                                                                                    | e Tunnel Setup                                                                                    |                                                                        |     |
|                                                                                                    | Please, select your languag                                                                       | ge                                                                     |     |

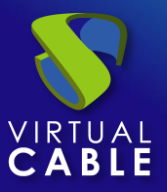

### Safety note:

To carry out the initial basic configuration, UDS Tunnel incorporates its own security mechanism.

Para poder realizar la configuración inicial necesitamos dos cosas:

- The "uds setup" command must be running in the broker
- We need to know the value of our server's Setup Code.

The "uds setup" command is executed automatically the first time the server is turned on and can be executed manually at any time from the console.

The "uds setup" command stops automatically when the initial setup is finished or manually by running "uds setup -s".

When executing the "uds setup" command, the "Setup Code" of our server appears on the screen, which will be requested if we want to perform the basic configuration.

The "Setup Code" is an eight-character token that **<u>does NOT</u>** circulate at any time on the network, which will be our "One-time pad".

"One-time pad" is part of an encryption technique that cannot be decrypted, but requires the use of a pre-shared, one-time key that is no smaller than the message being sent.

In this technique, plain text is combined with a random secret key, our one-time "One-time pad".

With this token at each end of the connection using a "salt", a set of random bits that we use as part of the cryptographic algorithm key, and using a 512 hash function, we obtain a 3,072-byte key, which is chopped up and used by both parties to encrypt and decrypt the information transmitted and received during this initial configuration. This key is never used in its entirety or reused in any of its parts.

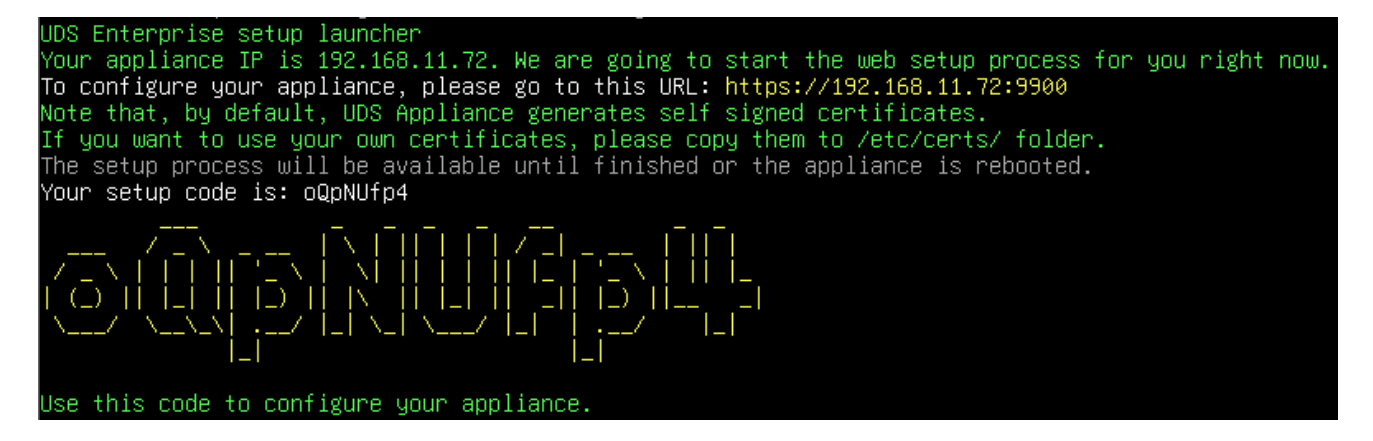

This "Setup Code" will be requested during the initial basic configuration.

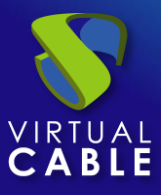

**Step 1.-** Select the language of the configuration wizard:

| Please, select your language |    |
|------------------------------|----|
| English                      |    |
|                              |    |
|                              | Ne |

Step 2.- Indicate the server name, domain (optional) and network data of the server:

|   | Net                  | working                     |
|---|----------------------|-----------------------------|
|   |                      |                             |
| S | Configure network    | •                           |
|   | - Host name          | Domain                      |
|   | udstunnel            | vc.local                    |
|   |                      | mask Gateway                |
|   | 192.168.11.72 255.25 | <b>5.255.0 192.168.11.1</b> |
|   |                      |                             |
|   | Primary DNS          | Secondary DNS               |
|   | 192.100.11.1         | 80.38.01.250                |

**NOTE:** If the IP address indicated is different from the one already configured by the server via DHCP or via manual configuration, the system will automatically redirect to the new address to continue with the configuration wizard.

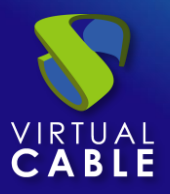

**NOTE:** If all the data indicated is correct and you do not want to modify any data, you can use the option "Skip network config (leave it as is)"

Check that the data indicated are correct and we accept:

# Please, confirm the network configuration:

Host name: udstunnel Domain: vc.local IP: 192.168.11.72 Netmask: 255.255.255.0 Gateway: 192.168.11.1 Primary DNS: 192.168.11.1 Secondary DNS: 80.58.61.250

If after 30 seconds the new server cannot be reached, you will need to reset the IP configuration of appliance using the console.

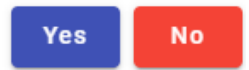

**Step 3.**- Added the security code ("Setup Code") that will appear in the console of our UDS Tunnel appliance and that we saw at the beginning of this procedure:

| UDS Enterprise Tunnel Setup |
|-----------------------------|
|                             |
| Previous                    |

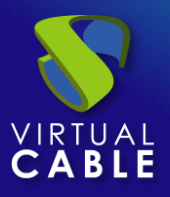

If you do not have access to the server console, via ssh you can locate the code in the file: /etc/setupcode.uds

| GNU nano 7.2  | /etc/setupcode.uds |
|---------------|--------------------|
| oQpNUfp4<br>■ |                    |

**Step 4.-** Configure the keyboard language that the server will have, the time zone, and an NTP server (optional):

| UDS Enterprise Tunnel Setup                                                                                                    |                                            |      |
|----------------------------------------------------------------------------------------------------|--------------------------------------------|------|
| Locale and date configuration                                                                                                    |                                            |      |
| Linux console keyboard layoutSpanish                                                                                                    |                                            | •    |
| Server Time zone (type for options)         NTP Server (empty to disable disable disab | ole) — — — — — — — — — — — — — — — — — — — |      |
| Server date 2/3/2025 20 : 49 :                                                                                                    | 44                                         |      |
|                                                                                                    |                                            |      |
| Pre                                                                                                    | vious                                      | Next |

It is very important to select the time zone correctly, otherwise, there may be problems with certain functionalities (MFAs, authentication via SAML, etc...) and the system events will not show the time correctly.

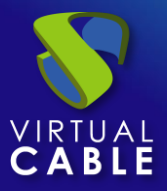

**Step 5.-** We register the Tunnel server with the UDS server (Broker), for this we indicate the type of connection (from UDS version 3.6 it has to be HTTPS), the name of the UDS server (as it has to be through a secure connection, the IP address cannot be used), we select an authenticator and a user with administration permissions of the selected authenticator.

If we have not installed any certificate on the UDS server and it still maintains the self-signed certificate by default, in order for the tunnel server to trust this self-signed certificate, it will be necessary to launch the "uds trust" command on the tunnel server:

| root@udstunnel:~# uds tr<br>usage: uds trust [-h] [· | rust -h<br>-n] HOSTNAME PORT                                 |
|------------------------------------------------------|--------------------------------------------------------------|
| positional arguments:<br>HOSTNAME<br>PORT            | Hostname of the remote server.<br>Port of the remote server. |
| options:<br>-h,help<br>-n,no-intermediate            | show this help message and exit                              |
| root@udstunnel:~# _                                  | SKip intermediate db check (no internet access).             |

As indicated in the help, we will specify the IP address or name with the port, which in this case will be 443:

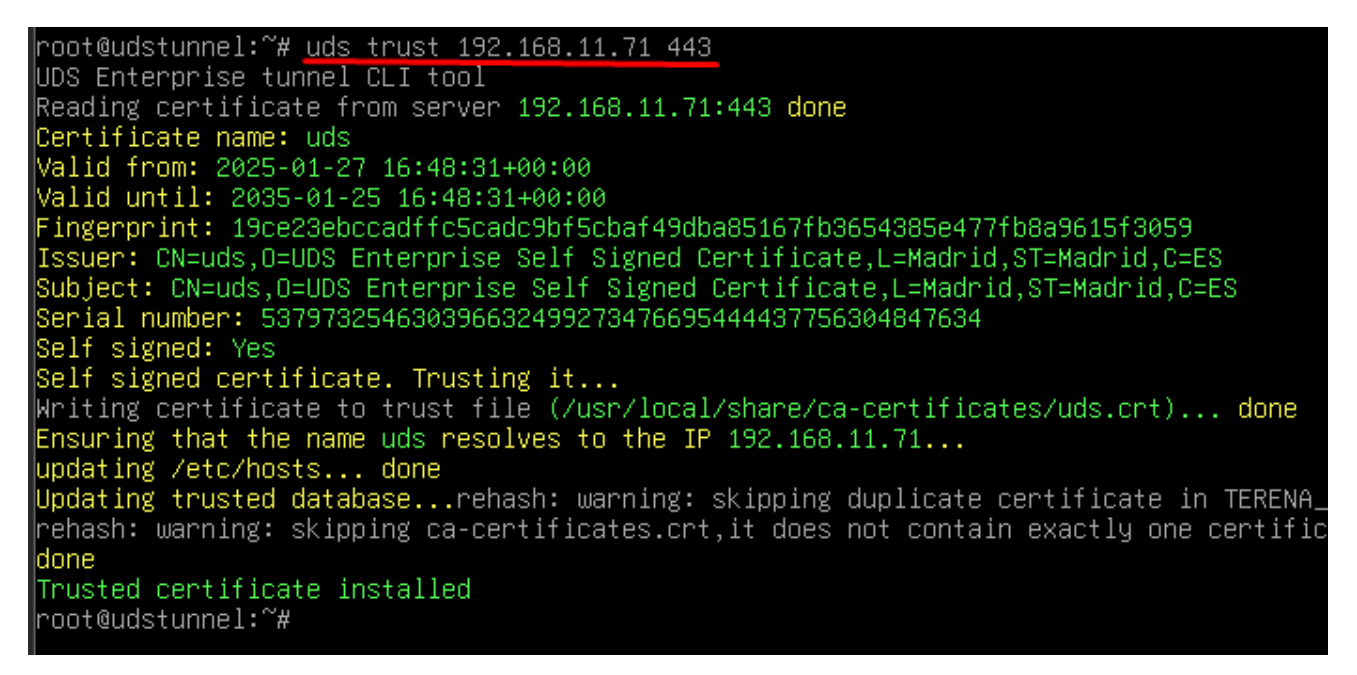

The tool will add the self-signed certificate named "uds" to the list of valid certificates and will also create an entry in the /etc/hosts file so that the resolution of the certificate name is effective:

# Installation Manual - UDS Enterprise 4.0

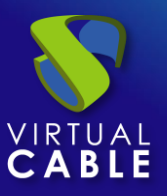

U

| GNU nano 7.2                                            | /etc/hosts    |
|---------------------------------------------------------|---------------|
| # Autogenerated by UDS installer                        |               |
| 127.0.0.1 localhost                                     |               |
| 127.0.1.1 udstunnel.vc.local udstunnel                  |               |
|                                                         |               |
| <pre># The following lines are desirable for IPv6</pre> | capable hosts |
| ::1 ip6-localhost ip6-loopback                          |               |
| fe00::0 ip6-localnet                                    |               |
| ff00::0 ip6-mcastprefix                                 |               |
| ff02::1 ip6-allnodes                                    |               |
| ff02::2 ip6-allrouters                                  |               |
| 192.168.11.71 uds                                       |               |
|                                                         |               |

Once these tasks are completed, the UDS server's self-signed certificate will be "trusted" by the Tunnel server, allowing you to proceed with the configuration wizard.

| DS Enterprise Tunnel Setup                                                                                                    |              |      |
|----------------------------------------------------------------------------------------------------|--------------|------|
| UDS Broker configuration                                                                                                    |              |      |
| In order to use the tunnel, the connected UDS broker information required. Remember that, if you use HTTPS connection, a valid set certificate on UDS Broker will be required | n is<br>rver |      |
| uds<br>Port<br>443                                                                                                    |              |      |
| Authenticator<br>Administration                                                                                                    |              |      |
| Password for the admin user on UDS Server                                                                                                    |              |      |
|                                                                                                    | Previous     | Next |

**NOTE:** If we do not have an authenticator configured on the UDS server, we can use the "Administration" authenticator to which the super-user indicated in step 7 of the UDS server configuration wizard belongs.

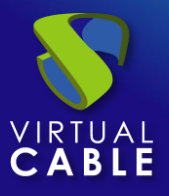

If we have installed a valid certificate on the UDS server and recognized by the main certification authorities, it will not be necessary (in principle) to execute the command "uds trust", although if it is executed we will see that it indicates the exact name of the certificate (if it is of the "wildcard" type it will add "all" in the root of the name), it will add the entry to the hosts file and if an intermediate entity is required and we have internet connectivity. It will download it automatically (the same way a web browser works).

Execution of the "uds trust" command from the Tunnel server to the IP of a UDS server with a "Wildcard" certificate:

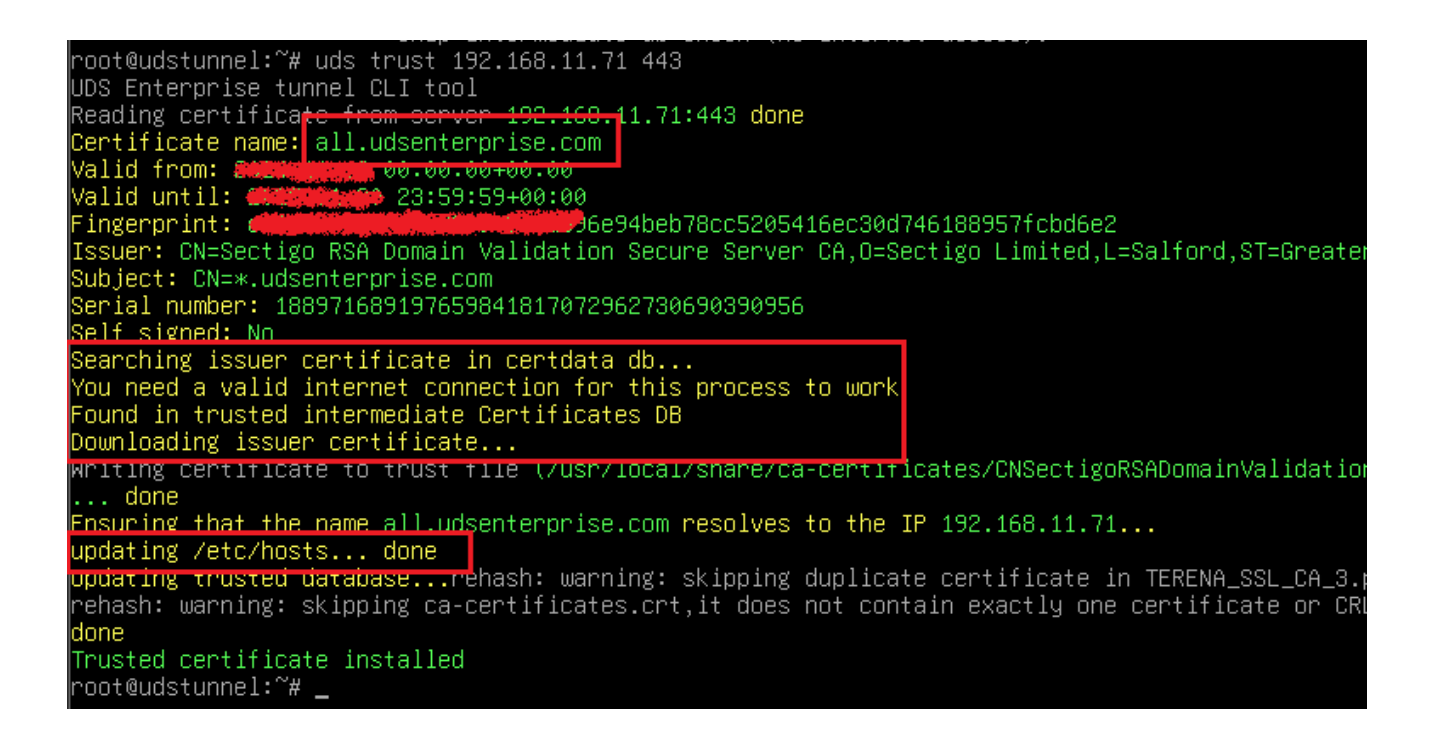

In this case, the entry in the hosts file would look like this:

GNU nano 7.2 /etc/hosts Autogenerated by UDS installer 127.0.0.1 localhost udstunnel.vc.local udstunnel 127.0.1.1 # The following lines are desirable for IPv6 capable hosts ip6-localhost ip6-loopback ::1 fe00::0 ip6-localnet ff00::0 ip6-mcastprefix ff02::1 ip6-allnodes ff02::2 ip6-allrouters all.udsenterprise.com 92.168.11.71

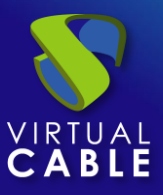

And in the tunnel registry we would write:

| DS Enterprise Tunnel Setup                                                                                                    |                |      |
|----------------------------------------------------------------------------------------------------|----------------|------|
| UDS Broker configuration                                                                                                    |                |      |
| In order to use the tunnel, the connected UDS broker information required. Remember that, if you use HTTPS connection, a valid so certificate on UDS Broker will be required | on is<br>erver |      |
| HTTPS (secure conection)  Server all.udsenterprise.com  Port 443  Authenticator Admin user on UDS Server uds  Password for the admin user on UDS Server                      |                |      |
|                                                                                                    |                |      |
|                                                                                                    | Previous       | Next |

NOTE: If at any time we get an error such as "SSL Certificate validation error":

## **UDS Broker Error**

SSL Certificate validation error. Please, check the validity of your UDS Broker certificate and your connection parameters.

Close

It may indicate that the certificate installed on the UDS server is not "trusted" by the broker and the following tasks need to be performed on the Tunnel server:

- Run the "uds trust" command with internet connectivity to add the necessary intermediate CAs.
- Manually add the CA to the certificate store because you are using a self-signed or do not have internet connectivity to perform it via "uds trust". In this case we will copy the file containing the entire path of CAs to /usr/local/share/ca-certificates/ and run the command: update-ca-certificates --fresh

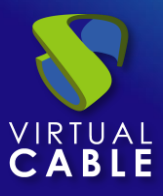

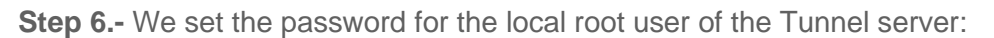

| UDS Enterprise Tunnel Set | up       |          |      |
|---------------------------|----------|----------|------|
| R                         | Security |          |      |
|                           |          | Ø        |      |
|                           |          |          |      |
|                           |          | Previous | Next |

**NOTA:** Para una instalación totalmente segura se recomienda utilizar contraseñas con un mínimo de 12 caracteres, mayúsculas, minúsculas, números y caracteres especiales.

**Step 7.-** If we have the certificate files, we will indicate them. Otherwise, self-signed ones will be generated and later we can install them via console or even by running the configuration wizard again.

We will need to indicate the certificates in PEM format, the server certificate file in the "Server certificate" field (.crt, .pem, etc...), the file with the key in: "Private key" (.key, .pem, etc...) and optionally we can indicate the chain file of the certifying authority "Chain file" (.crt, .pem, etc...).

| Web server certificate         If you wish to configure the server HTTPS certificates, you can do it now.         This process is OPTIONAL, so if you don't have your own certificates, you can proceed by pressing next button.         Server certificate file (PEM format)         Private key file (PEM format)         Chain file (PEM format, optional) | UDS Enterprise | Tunnel Setup                                                                                                    |
|----------------------------------------------------------------------------------------------------|----------------|----------------------------------------------------------------------------------------------------|
| If you wish to configure the server HTTPS certificates, you can do it now.<br>This process is OPTIONAL, so if you don't have your own certificates,<br>you can proceed by pressing next button.<br>Server certificate file (PEM format)<br>Private key file (PEM format)<br>Chain file (PEM format, optional)                                                 |                | Web server certificate                                                                                                    |
|                                                                                                    |                | If you wish to configure the server HTTPS certificates, you can do it now.<br>This process is OPTIONAL, so if you don't have your own certificates, you can proceed by pressing next button. |

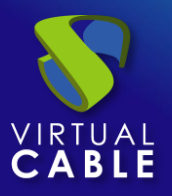

**NOTE**: This certificate will be used only for HTML5 connection mode, because for tunneled connections, even if they use port 443, it is not an http traffic.

For a totally secure installation, and to be able to make HTML5 connections via HTTPS, the use of valid certificates on the server will always be recommended since otherwise anyone who wants to access with the HTML5 connection will be warned of an error warning that the self-signed certificates of the UDS Tunnel are insecure.

**Step 8.-** Finish the configuration of the Tunnel server by clicking on "*Reboot*" so that the server restarts and applies all the indicated configuration.

| UDS Enterprise Tunnel Setup                                                                                                   |
|----------------------------------------------------------------------------------------------------|
| Setup completed<br>The setup process is completed. In order to finish your installation, your appliance needs to be rebooted. |
| Drage the "value of" button to complete installation                                                                          |
| Reboot                                                                                                    |
| Previous                                                                                                    |

Close the configuration wizard page and, once restarted, the UDS Tunnel server will be fully configured.

| Setup completed                                       |
|-------------------------------------------------------|
| Installation finished. You can now close this window. |
|                                                       |
|                                                       |
|                                                       |
|                                                       |

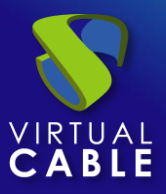

If we need to run the configuration wizard again to modify any data, we will have to validate ourselves on the server (with the root user and the password set in step 6) and execute the command:

• uds setup: Launch the Server Setup Wizard

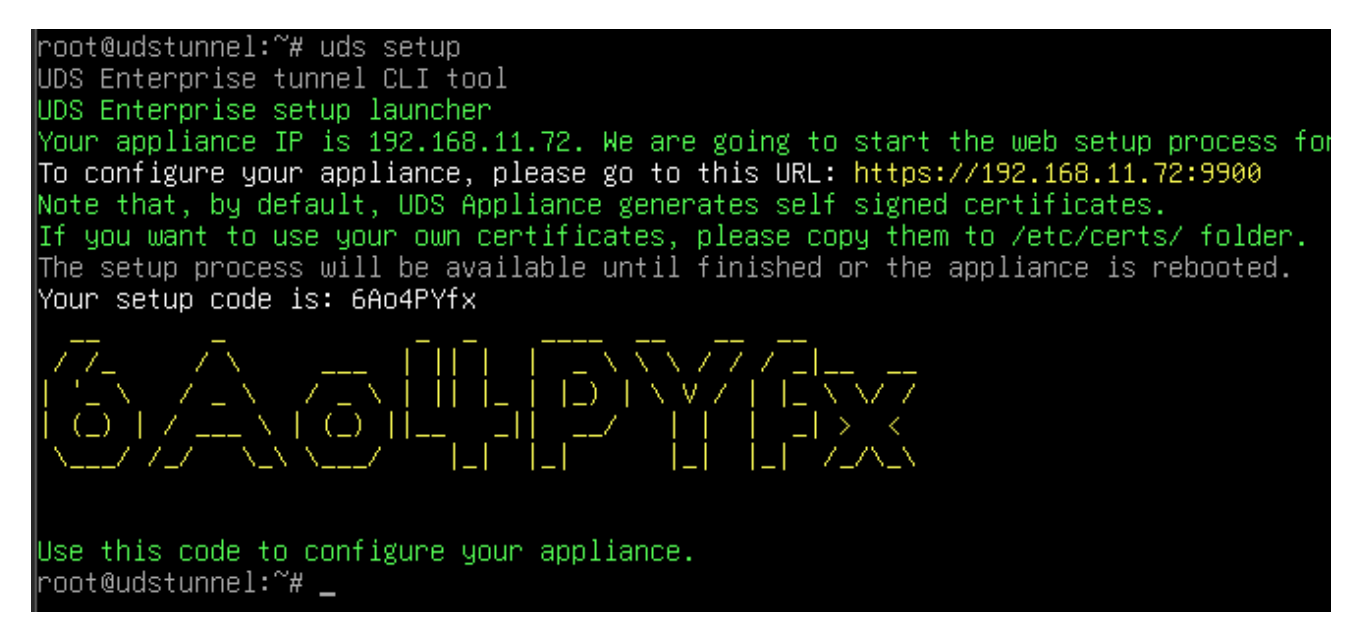

This will enable the setup wizard again. If we need to stop it, we can run the command:

• **uds setup -s**: Stops the setup wizard.

Additionally, with the *uds* command we can make other modifications to the server:

| root@udstunnel:~# uds -h<br>usage: uds [-h] [-d] [-q] Command                                                 |                                                                                                    |  |
|----------------------------------------------------------------------------------------------------|----------------------------------------------------------------------------------------------------|--|
| UDS Enterprise tool                                                                                           |                                                                                                    |  |
| positional arguments:<br>Command<br>setup<br>support<br>cert<br>trust<br>unattended<br>register<br>ip<br>help | UDS command to execute<br>Starts the web setup process<br>Support related commands<br>Web server certificates installation<br>Trust certificate from remote server<br>Unattended setup<br>Registers tunnel with an UDS server.<br>Manages IP configuration of UDS server<br>Shows help about uds command |  |
| options:<br>-h,help<br>-d,disable-colors<br>-q,quiet<br>root@udstunnel:~#                                     | show this help message and exit<br>Disable colors on output<br>Quiet mode, no output                                                                                                    |  |

• **uds support:** It will allow the creation of the support package with all the system configuration. This package will need to be generated when a support request is made.

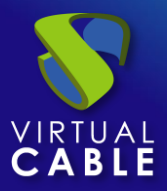

| root@udstunnel:~# uds support -h           |
|--------------------------------------------|
|                                            |
| positional arguments:                      |
| Action Subscription action                 |
| create Creates the support request bundle. |
| options:                                   |
| -h,help show this help message and exit    |
| root@udstunnel:~#                          |
|                                            |

When the "uds support create" *command is executed*, a **.udsbundle** file will be generated in the /tmp path that will need to be sent to the UDS Enterprise support team.

```
Processing file /var/log/tomcat9/localhost.2025-01-27.log...
Processing file /var/log/tomcat9/localhost.2025-02-04.log...
Support file generated at /tmp/uds-support-tunnel-20250204-173842.udsbundle
root@udstunnel:~#
```

uds cert: It will allow the installation of certificates on the server:

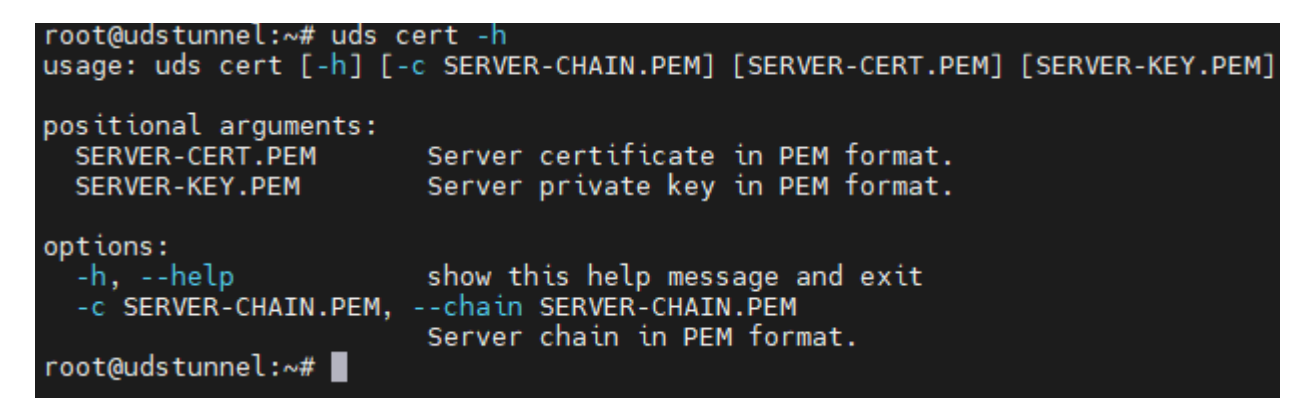

We can include the chain file of the certification authority with the -c parameter

In addition, as we can see in the following example, when the installation of certificates is executed through this command, the system verifies that the certificate is in valid format and that the indicated key file belongs to that same certificate (when certificates are included through the server's graphical web configuration wizard, no check is performed).

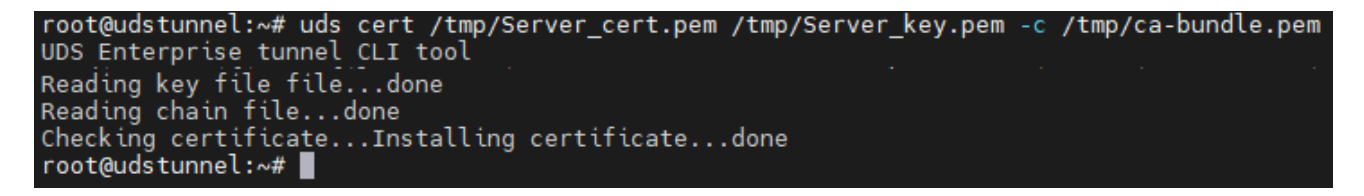

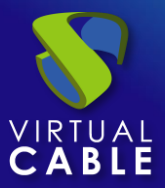

• **uds trust:** Command that will allow us to trust a certificate from a remote server.

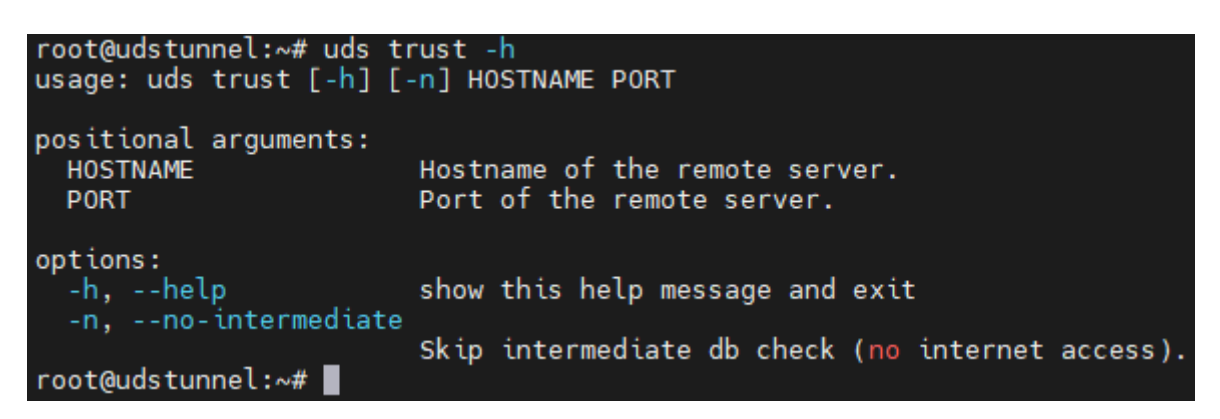

**uds register:** It will allow you to register the Tunnel server on a specific UDS server (broker). The process is the same as that carried out during the configuration wizard (step 5), requiring the same data.

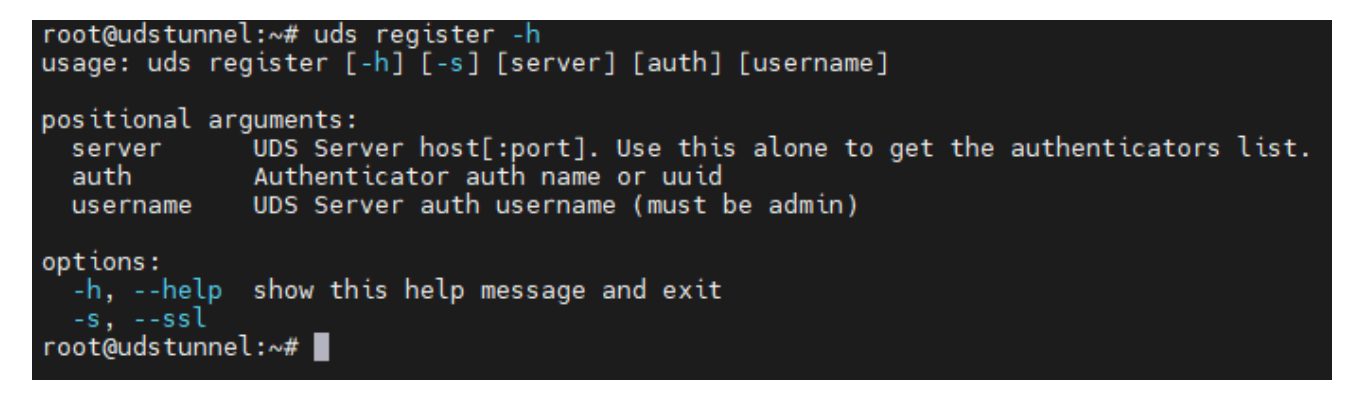

We will also have to execute this command when we modify the certificate of the UDS server, to get its certificate to be "trusted" again through the tunnel. For example, if we have kept the UDS server with the self-signed certificate and registered the tunnel with that certificate, when we apply the final certificate to the UDS server, we will have to re-register the Tunnel.

In the following example of tunnel logging with a UDS server (broker), we first launch the command:

```
uds register name_UDSserver:443 -s
```

root@udstunnel:~# uds register all.udsenterprise.com:443 -s
UDS Enterprise tunnel CLI tool
No authenticator selected. Listing:
UUID Name Label
5326f891-5cb8-5916-a8ab-efa832edea2a AD ad
00000000-0000-0000-00000000000 Administration Administration
c46697c2-aee3-5d4a-aadd-81a51be17a98 Internal int
root@udstunnel:~#

This command will return all the authenticators available on the UDS server, we must choose one of them and use a user with administration permissions (the "Administration" authenticator would be the one that includes the super-user created in the UDS server configuration wizard, step 7).
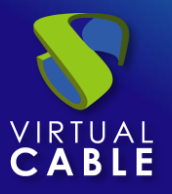

Once the authenticator has been chosen and with an administrator user of it, we will execute the command:

uds register name UDSserver:443 authenticator username -s

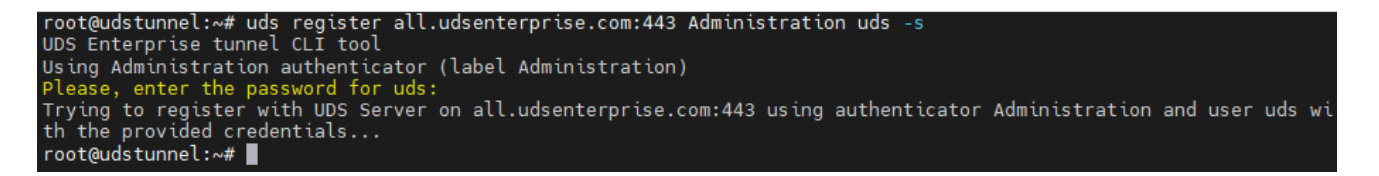

**NOTE:** It is necessary to indicate the name of the server and port 443, the IP address and port 80 cannot be used. In addition, the UDS server must have a certificate recognized by the tunnel server (as was done in the configuration wizard, it is possible to previously use the "uds trust" command).

• uds ip: It will allow you to consult, modify and reset the data IP of the Server:

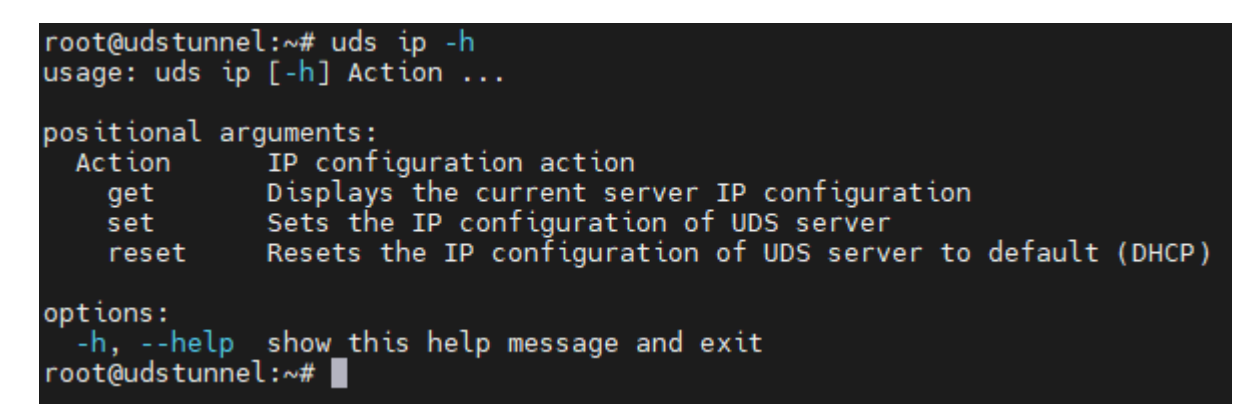

- **uds ip get**: Displays the current IP and server name settings.
- **uds ip set**: Allows you to configure IP data and server name.
- **uds ip reset:** Resets the server's network configuration to the initial state (DHCP).

#### Safe Employment Procedure:

In general, it is advisable to implement basic and essential security mechanisms on any server; strong passwords, backups, having security solutions, keeping systems up to date and modifying the configurations, usernames and passwords included, by default.

In addition, since it includes a web server, Nginx, it is recommended to apply the following mechanisms:

- SSL/TLS
  - Implement certificate SSL
  - Optimize SSL / TLS
  - Disable weak protocols SSL / TLS
  - Disable encryption weak suites
  - Install Certificate string
  - Securing Diffie-Hellman for TLS
- Eliminate "Information Leakage"
- Web Application Security
  - Disabling HTTP methods not Desired
  - Prevent clickjacking attacks, injection of x-frames
  - o X-XSS Protection
  - o Implement WAF Mod Security

It is advisable to disable SSH access to this server, so that it is only accessible by console.

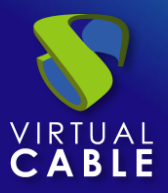

### 3.2.4 UDS Actor

The UDS Actor is a software component that is installed in Windows or Linux OS templates (gold image), which will be used for the deployment of virtual desktops, in RDS application servers to be able to present virtual application sessions to users and in static computers where it is necessary to control user sessions.

To install the UDS Actor, it is necessary to make a previous download from the UDS server (broker) itself, selecting the appropriate Actor for each type of deployment.

To download it, a connection is made to the UDS server through a web browser and with user credentials with **administration permissions** to be able to access the downloads:

| 🗸 🚫 Uds |                                                   | - 🗆 X                   |
|---------|---------------------------------------------------|-------------------------|
| ← → C   | No es seguro https://192.168.11.71/uds/page/login | 🖈 🐣 Incógnito 🗄         |
|         | 🛓 uds c                                           | lient 🧃 About 👻 English |
|         | UDS Enterprise                                    |                         |
|         | obs Enterprise                                    |                         |
|         | Username*                                         |                         |
|         | Password                                          |                         |
|         | Login                                             |                         |
|         |                                                   | © Virtual Cable S.L.U.  |

In the user menu we select "Downloads":

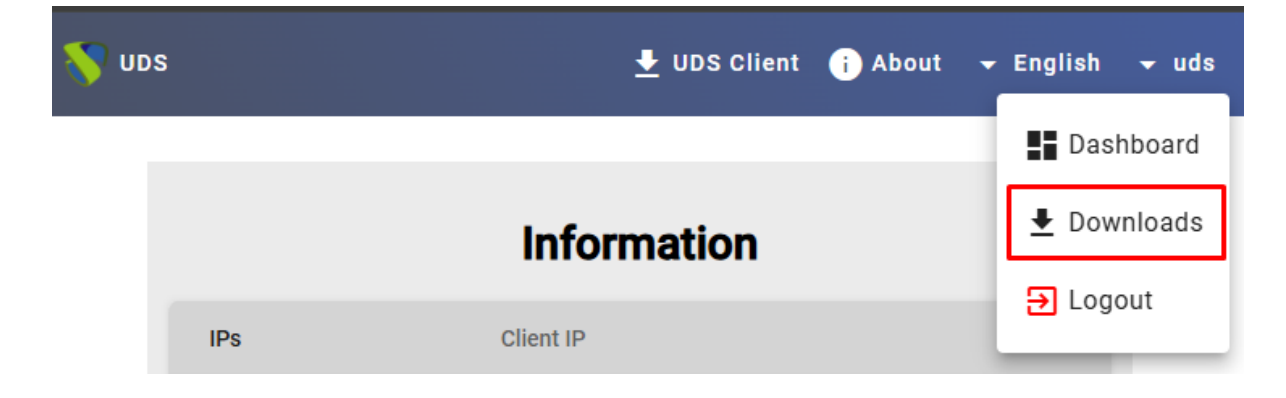

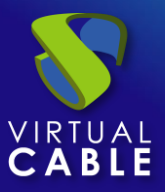

The UDS Actors that are available for download will be displayed in the browser. We will select the Actor corresponding to the operating system and service that is installed in the base template or application server on which the desktop services are going to be deployed:

- udsactor\_4.0.0\_all.deb: UDS Actor for Linux Template (Gold Image) machines based on Debian distributions, such as: Ubuntu, Xubuntu, etc...
- udsactor-4.0.0-1.noarch.rpm: UDS Actor for Linux Distribution-Based Template (Gold Image) Machines Red Hat or Suse, like: Fedora, OpenSuse, etc...
- udsactor-unmanaged\_4.0.0\_all.deb: UDS actor to control the machine sessions of the service provider "Static IP Machines Provider" or the base services of type "Fixed Machines". Debian-based distributions, such as: Ubuntu, xUbuntu, etc...
- udsactor-unmanaged-4.0.0-1.noarch.rpm: UDS actor to control the machine sessions of the service provider "Static IP Machines Provider" or the base services of type "Fixed Machines". Distributions based on Red Hat or Suse, like: Fedora, OpenSuse, etc...
- UDSRDSServerSetup-4.0.0.exe: Server agent to manage Windows application servers and provide application sessions to users. Windows Server versions 2025, 2019 and 2022.
- UDSActorSetup-4.0.0.exe: UDS Actor for Machines template (gold image) Windows. Versions Windows Server and Desktop.
- UDSActorUnmanagedSetup-4.0.0.exe: Actor UDS para controlar las sesiones de máquinas Windows del proveedor de servicios "Static IP Machines Provider" o los servicios base de tipo "Fixed Machines". Versiones Windows Server y Desktop.
- RDSActorSetup-4.0.0.exe: UDS (legacy) actor for Windows 2016, 2019, and 2022 application servers with RDS role configured.

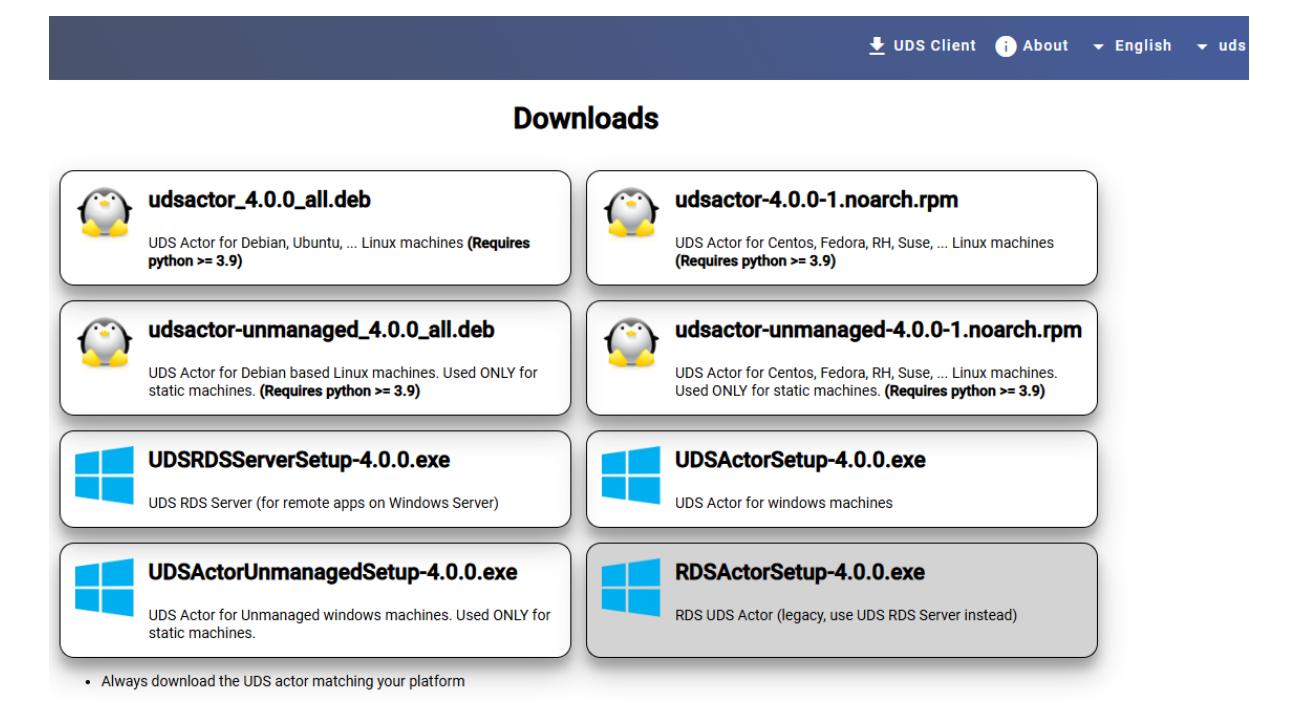

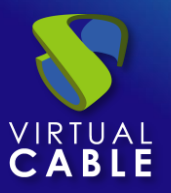

#### Safe Employment Procedure:

Verify that the component being downloaded is the one selected, verifying the certificate if you have it installed.

All actors are their software signed, verify the signature corresponds to the actor.

Enable SSL verification of the server certificate at the time of actor installation.

Enable all the security options that you consider necessary on the machine where the actor is installed.

In addition to the installation of the UDS Actor, it will be necessary to have installed and enabled the connection protocol to be used to connect with the generated desktops (for example, having remote desktop enabled, PCoIP client installed, etc...).

Disable all sharing options via protocol that you do not consider to be strictly necessary for the base machine where you are being installed.

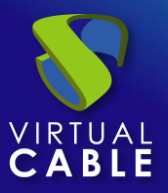

#### 3.2.4.1 Windows Auto-Generated Virtual Desktops

To manage the life cycle of Windows virtual desktops autogenerated by UDS Enterprise, it is necessary that the template machine (gold image) on which they will be based, has the UDS Actor installed: *UDSActorSetup-4.0.0.exe* 

NOTE: Before installing the UDS Actor, it will be necessary to have the IP address or name of the UDS server, the credentials of a user with administration permissions on the UDS environment and at least one authenticator registered in the system.

Once the UDS Actor for Windows OS has been downloaded and transferred to the template machine, we will run it with administration permissions to proceed with its installation.

Select the installer language

| Installer Lan              | guage                                                                                                    | ×                                                                                                    |   |
|----------------------------|----------------------------------------------------------------------------------------------------|----------------------------------------------------------------------------------------------------|---|
| <b>\$</b>                  | Please select a language.                                                                                                    |                                                                                                    |   |
|                            | English                                                                                                    | ~                                                                                                    |   |
|                            | ОК                                                                                                    | Cancel                                                                                                    |   |
| 😽 UDS Enterprise Actor Set | up                                                                                                    | -                                                                                                    | × |
|                            | Welcome to UDS<br>Setup<br>Setup will guide you through the<br>Interprise Actor.<br>It is recommended that you do<br>before starting Setup. This will<br>relevant system files without<br>computer.<br>Click Next to continue. | Enterprise Actor<br>the installation of UDS<br>lose all other applications<br>ill make it possible to update<br>having to reboot your |   |
|                            |                                                                                                    | Next > Cancel                                                                                                    |   |

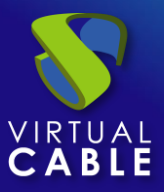

Indicate the installation path of the UDS Actor:

| 💎 UDS Enterprise Actor Setup                                                                                                    |                               | —                  |            | ×   |
|----------------------------------------------------------------------------------------------------|-------------------------------|--------------------|------------|-----|
| Choose Install Location<br>Choose the folder in which to install UDS Enterprise Actor.                                               |                               |                    |            | 8   |
| Setup will install UDS Enterprise Actor in the following folder.<br>dick Browse and select another folder. Click Install to start th | To install i<br>ne installati | n a differ<br>ion. | ent folder | ,   |
| Destination Folder<br>C: \Program Files \UDSActor                                                                                    |                               | Brow               | /se        |     |
| Space required: 93.0 MB<br>Space available: 33.7 GB<br>UDS Enterprise                                                                | Ins                           | tall               | Can        | cel |

Click on **"Install"** to proceed with the installation:

| 💎 UDS Enterprise Actor Setup                               |        | -      |    | $\times$ |
|------------------------------------------------------------|--------|--------|----|----------|
| Installation Complete<br>Setup was completed successfully. |        |        |    | <b>\</b> |
| Completed                                                  |        |        |    |          |
| Show details                                               |        |        |    |          |
|                                                            |        |        |    |          |
|                                                            |        |        |    |          |
|                                                            |        |        |    |          |
| UDS Enterprise                                             |        |        |    |          |
|                                                            | < Back | Next > | Ca | ncel     |

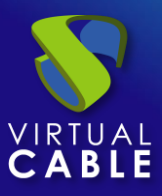

Once the installation is done, the UDS Actor is configured:

| 😵 UDS Enterprise Actor Setup |                                        | -         |         | $\times$ |
|------------------------------|----------------------------------------|-----------|---------|----------|
|                              | Completing UDS Enter<br>Setup          | prise /   | Actor   |          |
|                              | UDS Enterprise Actor has been installe | d on your | compute | r.       |
|                              | Click Finish to close Setup.           |           |         |          |
|                              | Run UDS Enterprise Actor               |           |         |          |
|                              | < Back Fini                            | sh        | Cano    | el       |

In the *UDS Server tab* we will perform the registration of the Actor with the UDS instance indicating the following parameters:

**SSL Validation:** Type of security applied in communication with the UDS server.

It is recommended to enable the Verify Certificate to obtain the highest possible security".

UDS Server: UDS server name or IP address.

Authenticator: Authenticator to which the administrator user indicated to register the UDS Actor belongs.

It is necessary that the communication with the UDS server is carried out correctly so that the different authenticators are displayed. If no authenticators have been created, it is possible to use the "*Administration*" authenticator that manages the super-user created in the UDS server configuration wizard.

**Username:** Username with admin permissions in the UDS environment (must belong to the authenticator selected above).

Password: Password of the administrator user used.

Safe use procedure: Passwords must be of sufficient length and include upper and lower case, numbers and special characters.

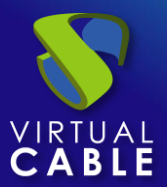

| 😽 UDS Actor Conf | guration Tool       |       | ? ×   |
|------------------|---------------------|-------|-------|
| UDS Server       | Advanced            |       |       |
| SSL Validation   | Ignore certificate  |       | ~     |
| UDS Server       | 192.168.11.71       |       |       |
| Authenticator    | Administration      |       | ~     |
| Username         | uds                 |       |       |
| Password         | •••••               |       |       |
|                  |                     |       |       |
|                  |                     |       |       |
| Register wi      | h UDS Test configur | ation | Close |

**NOTE:** To provide the platform with the greatest possible security, the "Verify Certificate" option must be selected in order to verify that the UDS Server certificate is valid.

| 💎 UDS Actor Configuration Tool    | ? | $\times$ |
|-----------------------------------|---|----------|
| UDS Server Advanced               |   |          |
| SSL Validation Verify certificate |   | $\sim$   |

In the "Advanced" tab we can indicate the following advanced parameters:

**Preconnect:** script that will be executed just before allowing the user to connect to the virtual desktop.

UDS will automatically pass the following variables, which can be used in the script: username (user indicated in the transport to log in), protocol (rdp, nx, pcoip...), IP (IP that you have recognized in the client (SRC IP)), hostname (SRC Host) username (username that has logged in to the portal).

**Runonce:** script that is executed only once and before the UDS Actor applies its configuration (very useful for example to execute a sysprep to each virtual desktop generated). After its execution it is deleted from the configuration. Parameters can be passed directly to it.

The script that runs must end up restarting the virtual desktop. Otherwise, the desktop will never apply the Actor configuration, preventing reaching the "*Valid*" state in the UDS administration.

**Postconfig:** script that runs when the UDS Actor has finished its configuration. Parameters can be passed directly to it.

The script runs only once, but unlike "Runonce" mode you don't need to restart the virtual desktop. This script is useful to add some "own" element to the configuration made by the UDS Actor, such as copying files from the local network, executing configurations, etc...

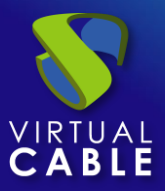

**Log Level:** Types of logs that will be displayed in the UDS Actor log files. These log files (udsactor.log) will be located in the paths: %temp% (path of the user's temporary files) and C:\Windows\Temp (path of the temporary files of the OS).).

| 🤝 UDS Actor C | onfiguration Tool      |           | ? ×    |
|---------------|------------------------|-----------|--------|
| UDS Server    | Advanced               |           |        |
| Preconnect    |                        |           | Browse |
| Runonce       |                        |           | Browse |
| Postconfig    |                        |           | Browse |
| Log Level     | INFO                   |           | ~      |
|               |                        |           |        |
|               |                        |           |        |
| Register      | with UDS Test configur | ation Clo | se     |

Once all the necessary data has been entered, we will click on "Register with UDS":

| VDS Actor Conf | iguration Tool                              | ? × |
|----------------|---------------------------------------------|-----|
| UDS Server     | Advanced                                    |     |
| SSL Validation | Ignore certificate                          | ~   |
| UDS Server     | 192.168 💱 UDS Registration X                |     |
| Authenticator  | Administ i Registration with UDS completed. | ~   |
| Username       | Uds OK                                      |     |
| Password       | •••                                         |     |
|                |                                             |     |
| Register w     | ith UDS Test configuration Clo              | ose |

We can also perform a test by clicking on "Test configuration" to verify the correct connection with the UDS server at any time:

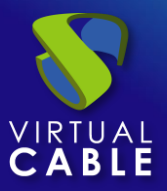

| 🖓 UDS Actor Configuration Tool                                     | ?     | $\times$ |
|--------------------------------------------------------------------|-------|----------|
| UDS Server Advanced                                                |       |          |
| SSL Validation Ignore certificate                                  |       | ~        |
| UDS Server VDS Test ×                                              |       |          |
| Authenticator Configuration for 192.168.11.71 seems to be correct. |       | ~        |
| UsernameOK                                                         |       |          |
| Password                                                           |       |          |
|                                                                    |       |          |
|                                                                    |       |          |
| Register with UDS Test configuration C                             | Close |          |

It is very important to bear in mind that if any data is modified it will always be necessary to carry out the registration process afterwards (by clicking on the "Register with UDS" button), if this action is not carried out, the changes will not be applied.

Once the installation and configuration of the UDS Actor is done, the template machine (gold image) can be turned off and will be available to be used by UDS to auto-generate virtual desktops.

NOTE: In addition to the installation of the UDS Actor, it will be necessary to have enabled the connection protocol to be used to connect with the generated desktops (for example, to have the remote desktop enabled, the PCoIP agent, NoMachine, etc...).

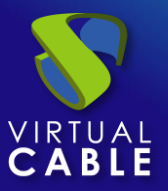

#### 3.2.4.2 Windows Static Desktops

To control the user sessions (login and logout) of an existing machine configured within the "*Static IP Machines Provider*" or the base services of type "*Fixed Machines*", it is necessary that it has the UDS Actor installed: *UDSActorUnmanagedSetup-4.0.0.exe* 

In addition to controlling a user's session, the actor will detect if there is already a user connected (for example, when we access a physical computer) and will prevent the connection of another who has requested access.

If these machines do not have the Actor installed and are part of a "*Static Multiple IP*" type service or the "*Fixed Machines*" *base services*, UDS will not be able to control the user's logout of the machine and, therefore, will not be able to free it to make it available to another user.

NOTE: Before installing the UDS Actor, it will be necessary to have the IP address or name of the UDS server and the "Service Token" key registered in a "Static Multiple IP" service within the "Static IP Machines Provider" service provider or the base services of the "Fixed Machines" type"

| New service           |                                                       |
|-----------------------|-------------------------------------------------------|
| Main                  | Advanced                                              |
| Tags                  |                                                       |
| Tags for this element |                                                       |
| Name *                |                                                       |
| Lab-1                 |                                                       |
| Comments              |                                                       |
| Comments for this el  | ement                                                 |
| List of servers       |                                                       |
| 192.168.11.36, 192.1  | 68.11.37, 192.168.11.38, 192.168.11.39, 192.168.11.40 |
| Service Token         |                                                       |
| Token-4882jaasdn      |                                                       |
|                       |                                                       |
| •                     | •                                                     |
|                       | Discard & close Save                                  |
|                       |                                                       |

Once the UDS Actor for Windows OS has been downloaded and transferred to the machine to which we want to connect users (whether physical or virtual), we will run it to proceed with its installation.

Select the installer language:

| Installer La | anguage                   | $\times$ |
|--------------|---------------------------|----------|
| 8            | Please select a language. |          |
|              | English                   | $\sim$   |
|              | OK Cancel                 |          |

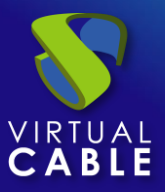

# Installation Manual - UDS Enterprise 4.0

| 😵 UDS Enterprise Actor For Ur | nmanaged Hosts Setup                                                                                                    | <u>18.38</u>                                                                                  |                                                   | Х |
|-------------------------------|----------------------------------------------------------------------------------------------------|-----------------------------------------------------------------------------------------------|---------------------------------------------------|---|
|                               | Welcome to UDS E<br>For Unmanaged Ho<br>Setup will guide you through the<br>Enterprise Actor For Unmanaged<br>It is recommended that you dos<br>before starting Setup. This will n<br>relevant system files without ha<br>computer.<br>Click Next to continue. | e installation of U<br>d Hosts.<br>e all other applic<br>nake it possible<br>ving to reboot y | Actor<br>D<br>JDS<br>tations<br>to update<br>rour |   |
|                               | [                                                                                                    | Next >                                                                                        | Cancel                                            |   |
| stallation path of the UDS    | S Actor:                                                                                                    |                                                                                               |                                                   |   |
|                               |                                                                                                    |                                                                                               |                                                   |   |

| Indicate the | e installation path of the UDS Actor:                                                                                                    |                           |                     |   |
|--------------|----------------------------------------------------------------------------------------------------|---------------------------|---------------------|---|
|              | 💱 UDS Enterprise Actor For Unmanaged Hosts Setup                                                                                                    | <u> </u>                  |                     |   |
|              | Choose Install Location<br>Choose the folder in which to install UDS Enterprise Actor For Unmanage                                                                         | ed Hosts.                 | 8                   |   |
|              | Setup will install UDS Enterprise Actor For Unmanaged Hosts in the follov<br>in a different folder, click Browse and select another folder. Click Install<br>installation. | ving folde<br>to start th | r. To install<br>ne |   |
|              | Destination Folder C:\Program Files\UDSActor                                                                                                    | Brows                     | e                   |   |
|              | Space required: 70.4 MB                                                                                                    |                           |                     |   |
|              | Space available: 13.3 GB                                                                                                    |                           |                     |   |
|              | UDS Enterprise                                                                                                    |                           |                     | - |
|              | < Back Insta                                                                                                    | ll                        | Cancel              |   |

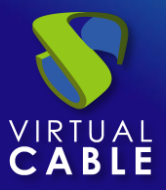

# Installation Manual - UDS Enterprise 4.0

Click on "Install" to proceed with the installation:

| 💎 UDS Enterprise Actor For Unmanaged Hosts Setup           | <u></u> |    | $\times$ |
|------------------------------------------------------------|---------|----|----------|
| Installation Complete<br>Setup was completed successfully. |         |    | 8        |
| Completed                                                  |         |    |          |
| Show details                                               |         |    |          |
|                                                            |         |    |          |
|                                                            |         |    |          |
|                                                            |         |    |          |
| UDS Enterprise                                             |         |    |          |
| < Back                                                     | Next >  | Ca | ancel    |

Once the installation is done, the UDS Actor is configured:

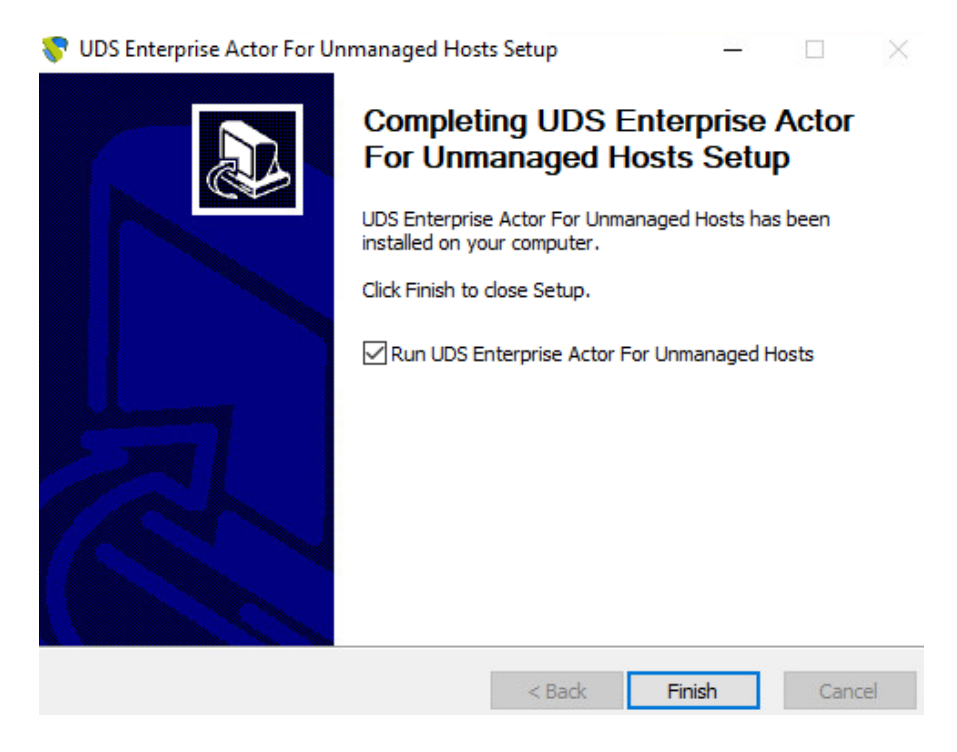

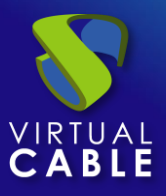

We proceed to register the Actor with the UDS server indicating the following parameters:

**SSL Validation:** Type of security applied in communication with the UDS server.

It is recommended to obtain the highest possible security, activate the verification of the certificate "Verify Certificate".

**UDS Server:** UDS server name or IP address.

Service Token: Code created in UDS administration, in the "Static Multiple IP" service type within the "Static IP Machines Provider" service provider or the base services of type "Fixed Machines".

**Log Level:** Types of logs that will be displayed in the UDS Actor log files. These log files (udsactor.log) will be located in the paths: %temp% (path of the user's temporary files) and C:\Windows\Temp (path of the temporary files of the OS.).

Restrict Net: Adds the possibility of discriminating networks for connection with UDS.

The network that we indicate will be used to notify the user of access to the machine.

Necessary for cases where we have more than one network card, otherwise leave blank.

| 😵 UDS Actor Co | nfiguration Tool                   | ? | $\times$ |
|----------------|------------------------------------|---|----------|
| SSL Validation | Ignore certificate                 |   | $\sim$   |
| UDS Server     | 192.168.11.71                      |   |          |
| Service Token  | Token-4882jassdn                   |   |          |
| Restrict Net   |                                    |   |          |
| Log Level      | ERROR                              |   | $\sim$   |
| Save Conf      | iguration Test configuration Close |   |          |

**Note**: To provide the platform with the greatest possible security, the "Verify Certificate" option must be selected to verify that the UDS Server certificate is valid.

| 2 | UDS Actor Configuration Tool      | ? | $\times$ |
|---|-----------------------------------|---|----------|
|   |                                   |   |          |
|   | SSL Validation Verify certificate |   | $\sim$   |

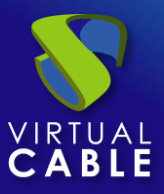

Once you have entered this data, click on "Save Configuration":

| 😽 UDS Actor Cor | figuration Tool    |                      |       | ? | $\times$ |
|-----------------|--------------------|----------------------|-------|---|----------|
| SSL Validation  | Ignore certificate |                      |       |   | $\sim$   |
| UDS Server      | 192.168.11.71 💎    | UDS Configuration X  |       |   |          |
| Service Token   | Token-4882jass     | Configuration saved. |       |   |          |
| Restrict Net    |                    | ОК                   |       |   |          |
| Log Level       | ERROR              |                      |       |   | $\sim$   |
|                 |                    |                      |       |   | _        |
| Save Conf       | iguration          | Test configuration   | Close |   |          |

It will be necessary to run the configuration test to check if the indicated data is correct and there is connectivity with the UDS server:

| 💎 UDS Actor Configuration Tool                                       | ?   | $\times$ |
|----------------------------------------------------------------------|-----|----------|
| SSL Validation Ignore certificate                                    |     | ~        |
| UDS Server 1 😵 UDS Test X                                            |     |          |
| Service Token T Configuration for 192.168.11.71 seems to be correct. |     |          |
| Restrict Net                                                         |     |          |
| Log Level E                                                          |     | ~        |
| Save Configuration Test configuration Cl                             | ose |          |

Once the installation and configuration of the UDS Actor has been carried out, **we must restart the machine**, and it will be available to be assigned by UDS and control the user sessions.

#### NOTE:

In addition to the installation of the UDS Actor, it will be necessary to have enabled the connection protocol to be used to connect with the generated desktops (for example, to have the remote desktop enabled, etc...).

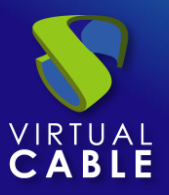

#### 3.2.4.3 Auto-generated Linux virtual desktops

To manage the life cycle of the Linux virtual desktops autogenerated by UDS Enterprise, it is necessary that the template machine (gold image) on which they will be based, has installed the UDS Actor for the different Linux distributions:

- Debian-based distributions: udsactor\_4.0.0\_all.deb
- Red Hat and Suse-based distributions: udsactor-4.0.0-1.noarch.rpm

**NOTE:** Before installing the UDS Actor, it will be necessary to have the IP address or name of the UDS server, the credentials of a user with administration permissions on the UDS environment.

Once the UDS Actor for the chosen Linux distribution has been downloaded and transferred to the template machine, we will run it with administration permissions to proceed with its installation.

It is strongly recommended to perform such execution of the Actor via command console:

## user@ubuntu24:~/Descargas\$ ls 0.0\_all.deb user@ubuntu24:~/Descargas\$ sudo dpkg -i udsactor\_4.0.0\_all.deb user@ubuntu24:~/Descargas\$ sudo dpkg -i udsactor\_4.0.0\_all.deb [sudo] contraseña para user: Seleccionando el paquete udsactor previamente no seleccionado. (Leyendo la base de datos ... 153308 ficheros o directorios instalados actualm ente.) Preparando para desempaquetar udsactor\_4.0.0\_all.deb ... Desempaquetando udsactor (4.0.0) ... dpkg: problemas de dependencias impiden la configuración de udsactor: udsactor depende de xscreensaver; sin embargo: El paquete `xscreensaver' no está instalado. dpkg: error al procesar el paquete udsactor (--install): problemas de dependencias - se deja sin configurar Procesando disparadores para gnome-menus (3.36.0-1.1ubuntu3) ... Procesando disparadores para desktop-file-utils (0.27-2build1) ... Se encontraron errores al procesar: udsactor user@ubuntu24:~/Descargas\$

If we get an error due to lack of dependencies, we will proceed with its installation:

user@ubuntu24:~/Descargas\$ sudo apt install -f

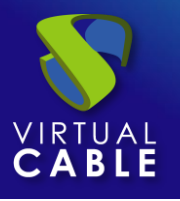

0 actualizados, 5 nuevos se instalarán, 0 para eliminar y 25 no actualizados. 1 no instalados del todo o eliminados. Se necesita descargar 9.901 kB de archivos. Se utilizarán 26,6 MB de espacio de disco adicional después de esta operación. ¿Desea continuar? [S/n]

Once the necessary dependencies have been installed, the installation of the UDS actor will also be carried out automatically. Now we will run the UDS Actor configuration:

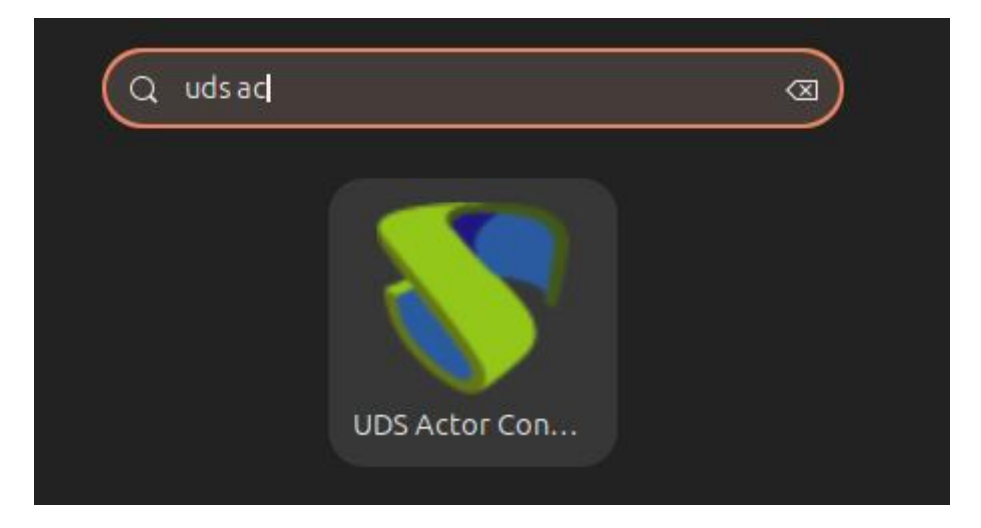

In the *UDS Server tab* we will perform the registration of the Actor with the UDS instance indicating the following parameters:

**SSL Validation:** Type of security applied in communication with the UDS server.

It is recommended to obtain the highest possible security, activate the verification of the certificate "Verify Certificate".

UDS Server: UDS server name or IP address.

Authenticator: Authenticator to which the administrator user indicated to register the UDS actor belongs.

It is necessary that the communication with the UDS server is carried out correctly so that the different authenticators are displayed. If no authenticators have been created, it is possible to use the "*Administration*" authenticator that manages the super-user created in the UDS server configuration wizard.

**Username:** Username with admin permissions in the UDS environment (must belong to the authenticator selected above).

Password: Password of the administrator user used.

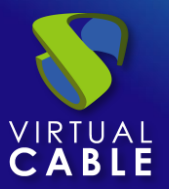

# Installation Manual - UDS Enterprise 4.0

|                | UDS Actor Configuration Tool – 🗆  | × |
|----------------|-----------------------------------|---|
| UDS Server     | Advanced                          |   |
| SSL Validation | Ignore certificate                |   |
| UDS Server     | 192.168.11.71                     |   |
| Authenticator  | Administration                    |   |
| Username       | uds                               |   |
| Password       | •••                               |   |
| Register v     | vith UDS Test configuration Close |   |

**Note**: To provide the platform with the greatest possible security, the "Verify Certificate" option must be selected to verify the certificate.

|                | UDS Actor Configuration Tool | - | × |
|----------------|------------------------------|---|---|
| UDS Server     | Advanced                     |   |   |
| SSL Validation | Verify certificate           |   | • |

In the "Advanced" tab, we can indicate the following advanced parameters:

**Preconnect:** Script that will be executed just before allowing the user to connect to the virtual desktop.

UDS will automatically pass the following variables, which can be used in the script: username (user indicated in the transport to log in), protocol (rdp, nx, pcoip...), IP (IP that you have recognized in the client (SRC IP)), hostname (SRC Host) username (username that has logged in to the portal).

**Runonce:** A script that is executed only once and before the UDS Actor applies its settings. After its execution it is deleted from the configuration. Parameters can be passed directly to it.

The script that runs must end up restarting the virtual desktop. Otherwise, the desktop will never apply the Actor configuration preventing it from reaching its "*Valid*" state in the UDS administration.

**Postconfig:** A script that is executed when the UDS Actor has finished its configuration. Parameters can be passed directly to it.

The script is executed only once, but unlike "Runonce" mode it does not need to restart the virtual desktop. This script is useful to add some "own" element to the configuration made by the UDS Actor, such as copying files from the local network, executing configurations, etc...

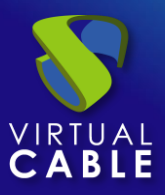

**Log Level:** Types of logs that will be displayed in the UDS Actor log files. These log files (udsactor.log) will be located in the path: /var/log/

|            | UDS Actor Configuration Tool  | - • ×  |
|------------|-------------------------------|--------|
| UDS Server | Advanced                      |        |
| Preconnect |                               | Browse |
| Runonce    |                               | Browse |
| Postconfig |                               | Browse |
| Log Level  | ERROR                         | •      |
|            |                               |        |
| Register   | with UDS Test configuration C | lose   |

Once you have entered this data, click on "Register with UDS":

|                        | UDS Actor Configuration Tool                | - • × |
|------------------------|---------------------------------------------|-------|
| UDS Server             | Advanced                                    |       |
| SSL Validation         | Ignore certificate                          | ¥     |
| UDS Server             | UDS Registration – ×                        |       |
| Authenticator          | Administer Registration with UDS completed. |       |
| Username               | uds                                         |       |
| Password               | •••                                         |       |
| Register v             | vith UDS Test configuration                 | Close |
| Password<br>Register w | vith UDS Test configuration                 | Close |

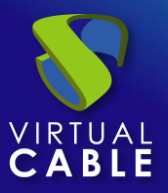

We can also perform a test by clicking on "Test configuration" to verify the correct connection with the UDS server at any time:

|                | UDS Actor Configuration Tool                         |      |   |
|----------------|------------------------------------------------------|------|---|
| UDS Server     | Advanced                                             |      |   |
| SSL Validation | Ignore certificate                                   |      | • |
| UDS Server     | UDS Test – ×                                         |      |   |
| Authenticator  | Configuration for 192.168.11.71 seems to be correct. |      | • |
| Username       | ØK                                                   |      |   |
| Password       | •••                                                  |      |   |
| Register w     | ith UDS Test configuration                           | lose |   |

It is very important to bear in mind that if any data is modified it will always be necessary to carry out the registration process afterwards (by clicking on the "Register with UDS" button), if this action is not carried out, the changes will not be applied.

Once the installation and configuration of the UDS Actor is done, the template machine (gold image) can be turned off and will be available to be used by UDS to auto-generate virtual desktops.

NOTE: In addition to the installation of the UDS Actor, it will be necessary to have enabled the connection protocol to be used to connect with the generated desktops (for example, to have XRDP, X2Go Server, NoMachine etc installed and enabled...).

It will also be necessary to make sure that the screensaver is installed, but not enabled, in addition to **not having "auto login" enabled** on the machine.

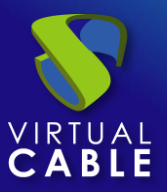

#### 3.2.4.4 Linux Static Desktops

To control the user sessions (login and logout) of an existing machine configured within the "*Static IP Machines Provider*" or the base services of type "*Fixed Machines*", it is necessary that it has the UDS Actor installed for the different Linux distributions:

- Debian-based distributions: udsactor-unmanaged\_4.0.0\_all.deb
- Red Hat and Suse-based distributions: udsactor-unmanaged-4.0.0-1.noarch.rpm

In addition to controlling a user's session, the actor will detect if there is already a user connected (for example, when we access a physical computer) and will prevent the connection of another who has requested access.

If these machines do not have the UDS Actor installed and are part of a "*Static Multiple IP*" service or the base services of the "*Fixed Machines*" type, UDS will not be able to control the user's logout of the machine and, therefore, will not be able to release it to make it available to another user.

**NOTE:** Before installing the UDS Actor, it will be necessary to have the IP address or name of the UDS server and the "Service Token" key registered in a "Static Multiple IP" service within the "Static IP Machines Provider" service provider"

| New service           |                                                       |
|-----------------------|-------------------------------------------------------|
| Main                  | Advanced                                              |
| Tags                  |                                                       |
| Tags for this element |                                                       |
| Name *                |                                                       |
| Lab-2                 |                                                       |
| Comments              |                                                       |
| Comments for this e   | ement                                                 |
| List of servers       |                                                       |
| 192.168.11.51, 192.1  | 68.11.52, 192.168.11.53, 192.168.11.54, 192.168.11.55 |
| Service Token         |                                                       |
| Toke2-7334ksojgl      |                                                       |
|                       |                                                       |
| •                     | •                                                     |
|                       | Discard & close Save                                  |

Once the UDS Actor for Linux OS has been downloaded and transferred to the machine to which we want to connect users (whether physical or virtual), we will run it to proceed with its installation.

It is strongly recommended to perform such execution of the Actor via command console:

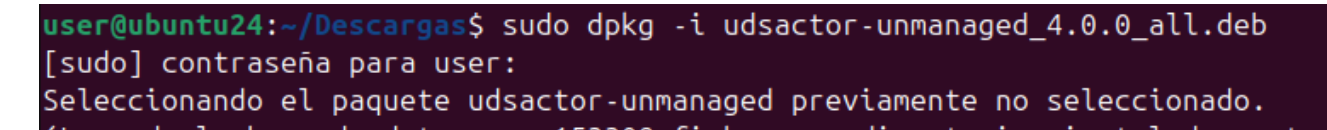

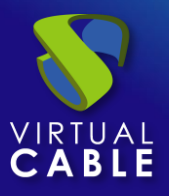

¿Desea continuar? [S/n]

If we get an error due to lack of dependencies, we will proceed with its installation:

Preparando para desempaquetar udsactor-unmanaged 4.0.0 all.deb ... Desempaquetando udsactor-unmanaged (4.0.0) ... dpkg: problemas de dependencias impiden la configuración de udsactor-unmanaged: udsactor-unmanaged depende de xscreensaver; sin embargo: El paquete `xscreensaver' no está instalado. dpkg: error al procesar el paquete udsactor-unmanaged (--install): problemas de dependencias - se deja sin configurar Procesando disparadores para gnome-menus (3.36.0-1.1ubuntu3) ... Procesando disparadores para desktop-file-utils (0.27-2build1) ... Se encontraron errores al procesar: udsactor-unmanaged user@ubuntu24:~/Descargas\$ sudo apt install -f 0 actualizados, 5 nuevos se instalarán, 0 para eliminar y 25 no actualizados. 1 no instalados del todo o eliminados. Se necesita descargar 9.901 kB de archivos. Se utilizarán 26,6 MB de espacio de disco adicional después de esta operación.

Once the necessary dependencies have been installed, the installation of the UDS actor will also be carried out automatically. Now we will run the UDS Actor configuration:

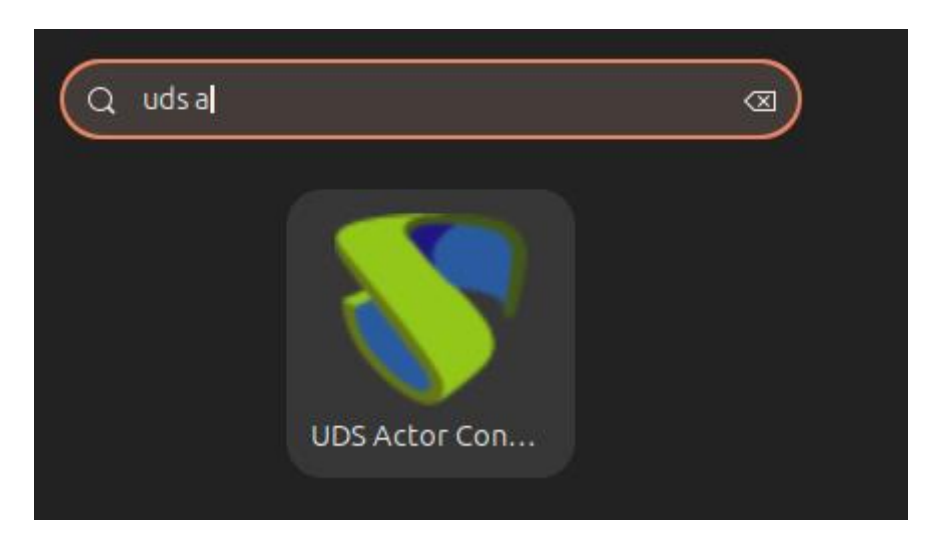

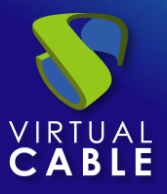

Proceed to register the Actor with the UDS server indicating the following parameters:

**SSL Validation:** Type of security applied in communication with the UDS server.

It is recommended to obtain the highest possible security, activate the verification of the certificate "Verify Certificate".

**UDS Server:** UDS server name or IP address.

Service Token: Code created in UDS administration, in the "Static Multiple IP" service type within the "Static IP Machines Provider" service provider or the base services of type "Fixed Machines".

**Log Level:** Types of logs that will be displayed in the UDS Actor log files. These log files (udsactor.log) will be located in the path: /var/log/

Restrict Net: Adds the possibility of discriminating networks for connection with UDS.

The network that we indicate will be used to notify the user of access to the machine.

Necessary for cases where we have more than one network card, otherwise leave blankThe network that we indicate will be used to notify the user of access to the machine.

Necessary for cases where we have more than one network card, otherwise leave blank.

| 8              | UDS Actor Configuration Tool | ^ | × |
|----------------|------------------------------|---|---|
| SSL Validation | Ignore certificate           | Ŧ |   |
| UDS Server     | 192.168.11.71                |   |   |
| Service Token  | Toke2-7334ksojgl             |   |   |
| Restrict Net   |                              |   |   |
| Log Level      | ERROR                        | * |   |
| Save Con       | figuration Close             |   |   |

**Note**: To provide the platform with the greatest possible security, the "Verify Certificate" option must be selected to verify the certificate.

| 💎 UDS Actor Configuration Tool    | 1 | ? ) | $\times$ |
|-----------------------------------|---|-----|----------|
| SSL Validation Verify certificate |   | `   | /        |

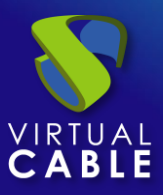

Once you have entered this data, click on "Save Configuration":

| 8              | UDS Actor Configuration Tool          | ~ | × |
|----------------|---------------------------------------|---|---|
| SSL Validation | Ignore certificator VDS Configuration | * | ) |
| UDS Server     | 192.168.11.71 Configuration saved.    |   | ] |
| Service Token  | Toke2-7334ksc                         |   | ] |
| Restrict Net   |                                       |   | ) |
| Log Level      | ERROR                                 | Ŧ | ] |
| Save Con       | figuration Test configuration Close   |   | ) |

It will be necessary to run the configuration test to check if the indicated data is correct and there is connectivity with the UDS server:

| <b>V</b>       | UDS Actor Configuration Tool                         | ~ × |
|----------------|------------------------------------------------------|-----|
| SSL Validation | UDS Test                                             | •   |
| UDS Server     | Configured host 192.168.11.71 seems to be accesible. |     |
| Service Toke   | <i>ф</i> ок                                          |     |
| Restrict Net   |                                                      |     |
| Log Level ER   | ROR                                                  | •   |
| Save Configu   | Test configuration Close                             |     |

Once the installation and configuration of the UDS Actor has been carried out, we must restart the machine and it will be available to be assigned by UDS and control the user sessions.

#### NOTE:

In addition to the installation of the UDS Actor, it will be necessary to have the connection protocol to be used to connect to the generated desktops enabled (For example, to have XRDP installed and enabled).

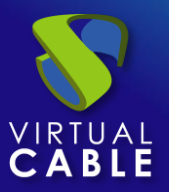

#### 3.2.4.5 Windows Virtual Apps

In order for UDS to publish Windows application sessions and control their lifecycle, it is necessary for Windows application servers to have the UDS Actor installed: *RDSActorSetup-4.0.0.exe* 

#### NOTE:

Before installing the UDS Actor, it will be necessary to have the IP address or name of the UDS server, the credentials of a user with administration permissions on the UDS environment.

Once the UDS Actor for Windows Server application servers has been downloaded, we run it with administration permissions to proceed with its installation.

Select the installer language:

|              | Installer Lan  | guage                                                                                                    | ×            |                                             |
|--------------|----------------|----------------------------------------------------------------------------------------------------|--------------|---------------------------------------------|
|              | <b></b>        | Please select a language.                                                                                                    |              |                                             |
|              |                | English / English<br>OK                                                                                                    | ∽<br>Cancel  |                                             |
| 😽 UDS Enterp | rise RDS Actor | Setup                                                                                                    | _            | □ ×                                         |
|              |                | Welcome to UDS<br>Actor Setup<br>Setup will guide you through<br>Enterprise RDS Actor.<br>It is recommended that you<br>before starting Setup. This<br>relevant system files withou<br>computer.<br>Click Next to continue. | S Enterprise | RDS<br>UDS<br>ications<br>to update<br>your |
|              |                |                                                                                                    | Next >       | Cancel                                      |

Indicate the installation path of the UDS Actor:

| 😽 UDS Enterprise RDS Actor Setup                                                                                                  |                              | _            |                 | ×    |
|----------------------------------------------------------------------------------------------------|------------------------------|--------------|-----------------|------|
| Choose Install Location<br>Choose the folder in which to install UDS Enterprise RDS Actor                                         | )r.                          |              |                 | 8    |
| Setup will install UDS Enterprise RDS Actor in the following fol folder, click Browse and select another folder. Click Install to | lder. To ins<br>start the ir | stall in a d | lifferent<br>1. |      |
|                                                                                                    |                              |              |                 |      |
| Destination Folder                                                                                                    |                              |              |                 |      |
| C:\Program Files\RDSActor                                                                                                    |                              | Brow         | /se             |      |
| Space required: 73.4 MB<br>Space available: 8.4 GB                                                                                |                              |              |                 |      |
|                                                                                                    |                              |              |                 |      |
| < Back                                                                                                    | Inst                         | tall         | Car             | ncel |

Click on "Install" to proceed with the installation:

| 💎 UDS Enterprise RDS Actor Setup                           |        | _      |        | 5 |
|------------------------------------------------------------|--------|--------|--------|---|
| Installation Complete<br>Setup was completed successfully. |        |        | 8      | ) |
| Completed                                                  |        |        |        |   |
| Show details                                               |        |        |        |   |
|                                                            |        |        |        |   |
|                                                            |        |        |        |   |
|                                                            |        |        |        |   |
| UDS Enterprise                                             |        |        |        |   |
|                                                            | < Back | Next > | Cancel |   |

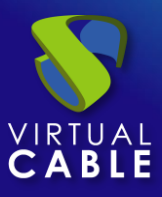

Once the installation is done, the UDS Actor is configured:

| 😵 UDS Enterprise RDS Actor Setup |                                                   | _          |        | $\times$ |
|----------------------------------|---------------------------------------------------|------------|--------|----------|
|                                  | Completing UDS Enter<br>Actor Setup               | prise      | RDS    |          |
|                                  | UDS Enterprise RDS Actor has been in<br>computer. | stalled or | 1 your |          |
|                                  | Click Finish to close Setup.                      |            |        |          |
|                                  | Run UDS Enterprise RDS Actor                      |            |        |          |
|                                  | < Back Fin                                        | ish        | Cano   | el       |

We proceed to register the Actor with the UDS server indicating the following parameters:

**SSL Validation:** Type of security applied in communication with the UDS server.

It is recommended to obtain the greatest possible security, activate the verification of the certificate "**Verify Certificate**" if this is not the case, there will be a great risk to the security of the platform.

UDS Server: UDS server name or IP address.

Authenticator: Authenticator to which the administrator user indicated to register the UDS Actor belongs.

It is necessary that the communication with the UDS server is carried out correctly so that the different authenticators are displayed. If no authenticators have been created, it is possible to use the "*Administration*" authenticator that manages the super-user created in the UDS server configuration wizard.

**Username:** Username with admin permissions in the UDS environment (must belong to the authenticator selected above).

Password: Password of the administrator user used.

**Procedimiento de empleo seguro:** Passwords must be of sufficient length and include upper and lower case, numbers and special characters.

Log Level: Types of logs that will be displayed in the UDS Actor log files.

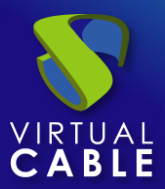

| 🤝 UDS Actor Co | nfiguration Tool                  | ? | × |
|----------------|-----------------------------------|---|---|
| SSL Validation | Ignore certificate                |   | ~ |
| UDS Server     | 192.168.11.71                     |   |   |
| Authenticator  | Administration                    |   | ~ |
| Username       | udsadmin                          |   |   |
| Password       | ••••••                            |   |   |
| Log Level      | ERROR                             |   | ~ |
|                |                                   |   |   |
| Register       | with UDS Test configuration Close |   |   |

**Note**: To provide the platform with the greatest possible security, the "Verify Certificate" option must be selected to verify the certificate.

| 💎 UDS Actor Configuration Tool    | ? > | < |
|-----------------------------------|-----|---|
| 5SL Validation Verify certificate | v   | • |

Once all the necessary data has been entered, click on "Register with UDS":

| 💎 UDS Actor Configuration Tool                | ?     | $\times$ |
|-----------------------------------------------|-------|----------|
| SSL Validation Ignore certificate             |       | ~        |
| UDS Server 192.168.11.71                      |       |          |
| Authenticator Adr 💎 UDS Registration X        |       | ~        |
| Username uds Registration with UDS completed. |       |          |
| Password OK                                   |       |          |
| Log Level ERRon                               |       | ~        |
| Register with UDS Test configuration          | Close |          |
| Register mar obs                              | 51000 |          |

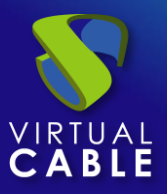

We can also perform a test by clicking on "Test configuration" to verify the correct connection with the UDS server at any time:

| 💎 UDS Actor Co | nfiguration Tool                                        | ? | $\times$ |
|----------------|---------------------------------------------------------|---|----------|
| SSL Validation | Ignore certificate                                      |   | ~        |
| UDS Server     | 192.168.11.71                                           |   |          |
| Authenticator  | Ad 💎 UDS Test 🛛 🗙                                       |   | $\sim$   |
| Username       | ud Configuration for 192.168.11.71 seems to be correct. |   |          |
| Password       | ••                                                      |   |          |
| Log Level      | ERROR                                                   |   | ~        |
| Register       | with UDS Test configuration Clos                        | e |          |

It is very important to bear in mind that if any data is modified it will always be necessary to carry out the registration process afterwards (by clicking on the "Register with UDS" button), if this action is not carried out, the changes will not be applied.

Once the UDS Actor for RDS servers has been installed and configured, we will be able to install the Remote Desktop Session (RDS) feature and integrate it with the UDS Actor in order to provide application sessions to users.

Para proceder a la integración de UDS con Remote Desktop Services puede consultar la guía "Virtualización de aplicaciones Windows con UDS Enterprise" disponible en la <u>sección de</u> <u>documentación</u> de la web de UDS Enterprise.

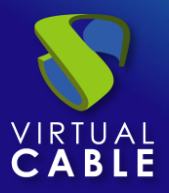

## 3.2.5 UDS Client

The UDS Client is a software component that is installed on the connecting client computers that will launch UDS services (virtual desktops, application sessions, etc...). For all connection types supported by UDS, this component will be needed except for the HTML5 connection (which only requires a web browser).

To install the UDS Client, it is necessary to make a previous download from the UDS server (broker) itself, selecting the appropriate client for each type of OS from which we need to access services offered by UDS.

To download, we will access the UDS login portal and in the top menu select "UDS Client":

| VDS 🗸 |           |               | 🛃 UDS Client       | i About | ➡ English |
|-------|-----------|---------------|--------------------|---------|-----------|
|       |           | UDS Enterpris | <b>S</b><br>E<br>e |         |           |
|       |           |               |                    |         |           |
|       | Username* |               |                    |         |           |
|       |           |               |                    | -       |           |
|       | Password  |               |                    |         |           |
|       |           |               |                    |         |           |
|       |           | Login         |                    |         |           |
|       |           |               |                    |         |           |

© Virtual Cable S.L.U.

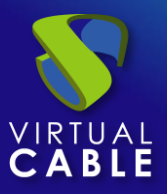

Clients that are available for download will be displayed. We will select the client corresponding to the operating system from which we need to access the different services offered by UDS:

- Windows client: UDS client for connection to Windows OS.
- Mac OS X client: UDS client for connection with MacOS OS.
- **Debian based Linux client:** UDS client for connection with Debian-based S.O. Linux, such as: Ubuntu, xUbuntu, etc....
- **RPM based Linux client:** UDS client for connection with Linux OS based on Red Hat, Suse, etc... such as: CentOS, Fedora, etc....
- Binary appimage X86\_64 Linux client: Portable UDS client for connection with Linux OS. In addition to the UDS client, it includes the FreeRDP client version 2.3 and the X2Go client

NOTE: To run the appimage client it will be necessary to have the libfuse2 library installed (libfuse2 for Ubuntu 22, and the corresponding one for the rest of the distributions).

- Binary appimage ARMHF Linux client: Portable UDS client for connection with ARM architecture devices. In addition to the UDS client, it includes the FreeRDP client version 2.3 and the X2Go client
- Genenic .tar.gz Linux client: UDS client source files for Linux OS

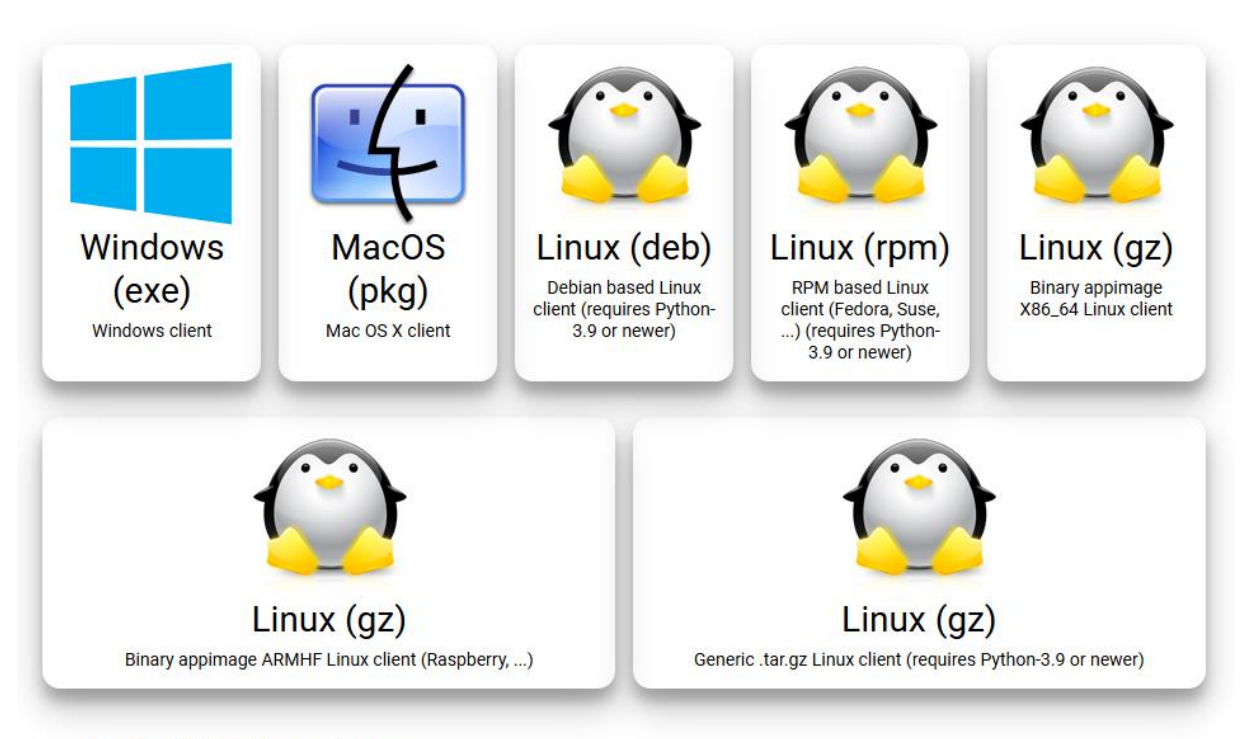

UDS Client

Download UDS client for your platform

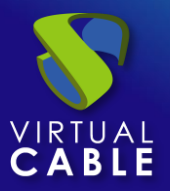

#### 3.2.5.1 Windows

To connect to UDS services from Windows OS connection clients, they must have the UDS client installed: *UDSClientSetup-4.0.0.exe* 

Once the UDS Client for Windows OS has been downloaded, we will run it to proceed with its installation.

#### Select the installer language:

| Insta              | Installer Language                                                                                    |                                                                                                    | ×                                                                                                    |
|--------------------|----------------------------------------------------------------------------------------------------|----------------------------------------------------------------------------------------------------|----------------------------------------------------------------------------------------------------|
| 8                  | Please select a la                                                                                    | anguage.                                                                                                    |                                                                                                    |
|                    | English / English                                                                                     | I                                                                                                    | ~                                                                                                    |
|                    |                                                                                                    | OK Cance                                                                                                    | el                                                                                                    |
| 😽 UDS Client Setup |                                                                                                    |                                                                                                    | - 🗆 X                                                                                                  |
|                    | Setup will guid<br>It is recommer<br>before startin<br>relevant syste<br>computer.<br>Click Next to c | e to UDS Clie<br>le you through the ins<br>nded that you close all<br>g Setup. This will make<br>em files without having<br>continue. | ant Setup<br>tallation of UDS Client.<br>other applications<br>it possible to update<br>to reboot your |
|                    |                                                                                                    | N                                                                                                    | ext > Cancel                                                                                           |

Indicate the installation path of the UDS Client:

| 💎 UDS Client Setup                                                                                                    | _          |           | $\times$ |
|----------------------------------------------------------------------------------------------------|------------|-----------|----------|
| Choose Install Location                                                                                                    |            |           |          |
| Choose the folder in which to install UDS Client.                                                                                                    |            |           | <u>\</u> |
| Setup will install UDS Client in the following folder. To install in a differe<br>and select another folder. Click Install to start the installation. | nt folder, | click Bro | wse      |
| Destination Folder<br>C:\Program Files (x86)\UDSClient                                                                                                | Brov       | vse       |          |
| Space required: 67.4 MB<br>Space available: 310.7 GB                                                                                                  |            |           |          |
| Solution Connector                                                                                                    | tall       | Car       | ncel     |

Click on "Install" to proceed with the installation:

| 😽 UDS Client Setup                                         |        | _      |    |      |
|------------------------------------------------------------|--------|--------|----|------|
| Installation Complete<br>Setup was completed successfully. |        |        |    | 8    |
| Completed                                                  |        |        |    |      |
| Show details                                               |        |        |    |      |
|                                                            |        |        |    |      |
|                                                            |        |        |    |      |
|                                                            |        |        |    |      |
| UDS Enterprise Client Connector                            | < Back | Next > | Ca | ncel |

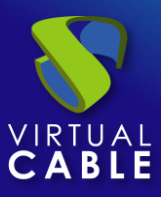

Once the installation is done, we finish the installation wizard:

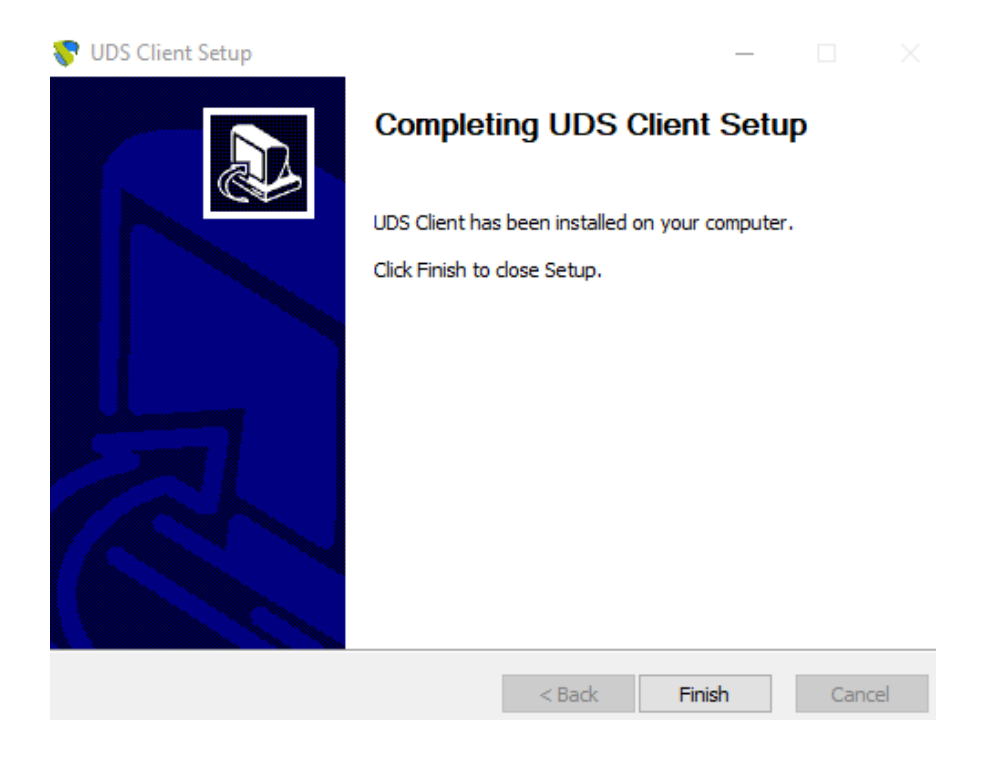

Once the installation is done, the UDS Client will execute the selected connection protocol (Transport) and connect to the requested service.

#### • Unattended installation of the UDS client

It is possible to perform the unattended installation of the UDS client, for this we will use the parameter: /S

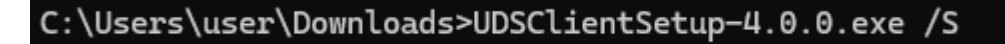

With this parameter a fully automatic installation will be carried out and even if you already have a UDS client of previous version, it will automatically be uninstalled and the most modern version will be installed.

#### NOTE:

If we access the service with the HTML5 connection type, it will not be necessary to have the UDS Client installed on the connection client computer. The only requirement of this connection is to have a current web browser.

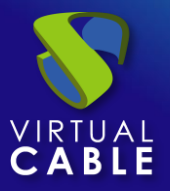

#### 3.2.5.2 MacOS

To connect to UDS services from MacOS OS connection clients, they must have the UDS client installed: UDSClient-4.0.0.pkg

Once the UDS Client for S.O. MacOS has been downloaded, we will run it to proceed with its installation.

Initially, a warning will appear that prevents us from executing it:

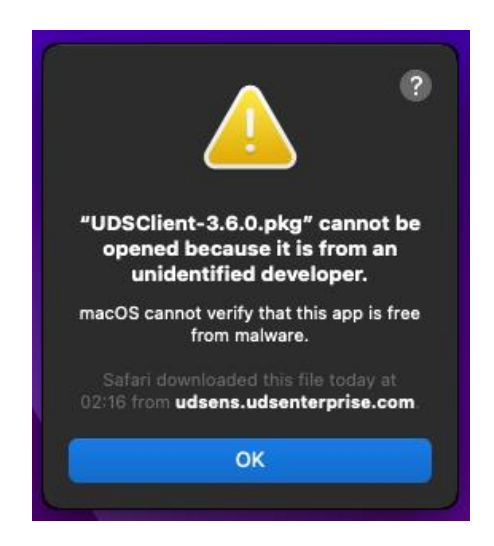

To fix this, we will go to: Apple menu > System Preferences, click Security & Privacy, General:

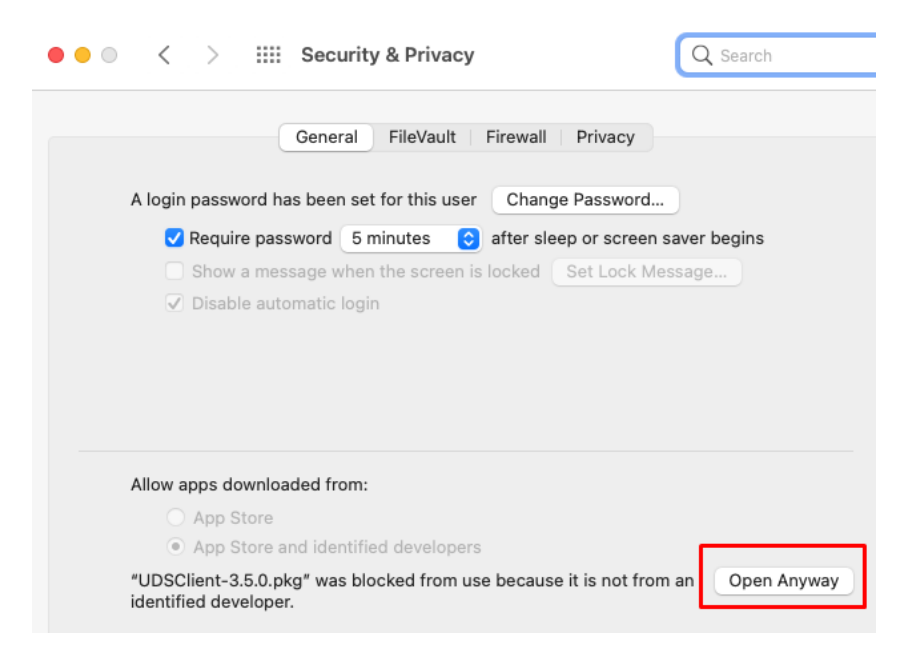

Click on "Open Anyway" to open the UDS Client.
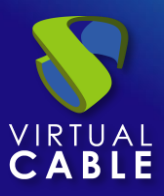

# Installation Manual - UDS Enterprise 4.0

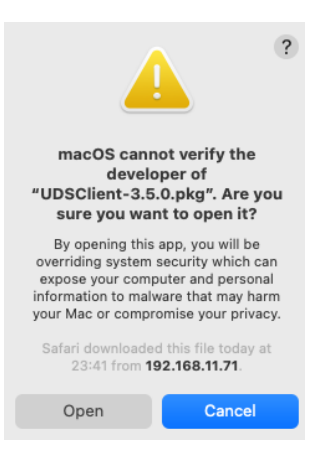

Proceed to the installation of the UDS Client:

|                                                                                                    | 🥪 Install UDS Client                                                     |  |  |
|----------------------------------------------------------------------------------------------------|--------------------------------------------------------------------------|--|--|
|                                                                                                    | Welcome to the UDS Client Installer                                      |  |  |
| <ul> <li>Introduction</li> <li>Destination Select</li> <li>Installation Type</li> <li>Installation</li> <li>Summary</li> </ul> | You will be guided through the steps necessary to install this software. |  |  |
|                                                                                                    | Go Back Continue                                                         |  |  |
|                                                                                                    | The installation was completed successfully.                             |  |  |
| <ul> <li>Introduction</li> <li>Destination Select</li> <li>Installation Type</li> <li>Installation</li> <li>Summary</li> </ul> | The installation was successful.                                         |  |  |
|                                                                                                    | The software was installed.                                              |  |  |

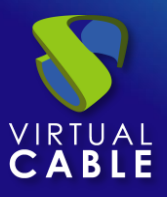

Once the installation is done, the UDS Client will execute the RDP protocol client (it must be previously installed) to make the connection with the requested service.

#### NOTE:

If we access the service with the HTML5 connection type, it will not be necessary to have the UDS Client installed on the connection client computer. The only requirement of this connection is to have a current web browser.

The UDS client can use the RDP clients: FreeRDP or Microsoft Remote Desktop, for more information on its installation and configuration, you can consult the guide: "Enable RDP connection from MacOS devices" available in the <u>documentation section of</u> the UDS Enterprise website.

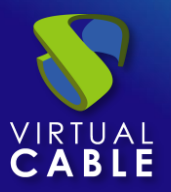

### 3.2.5.3 Linux

To connect to UDS services from connection clients with Linux OS, it is necessary that they have the UDS client installed for the different Linux distributions:

- Debian-based distributions: udsclient3\_4.0.0\_all.deb
- Red Hat and Suse-based distributions: udsclient3-4.0.0-1.noarch.rpm

Once the UDS Client for the chosen Linux distribution has been downloaded, we will run it to proceed with its installation with administrator permissions.

It is strongly recommended to perform such execution of the UDS Client via command console:

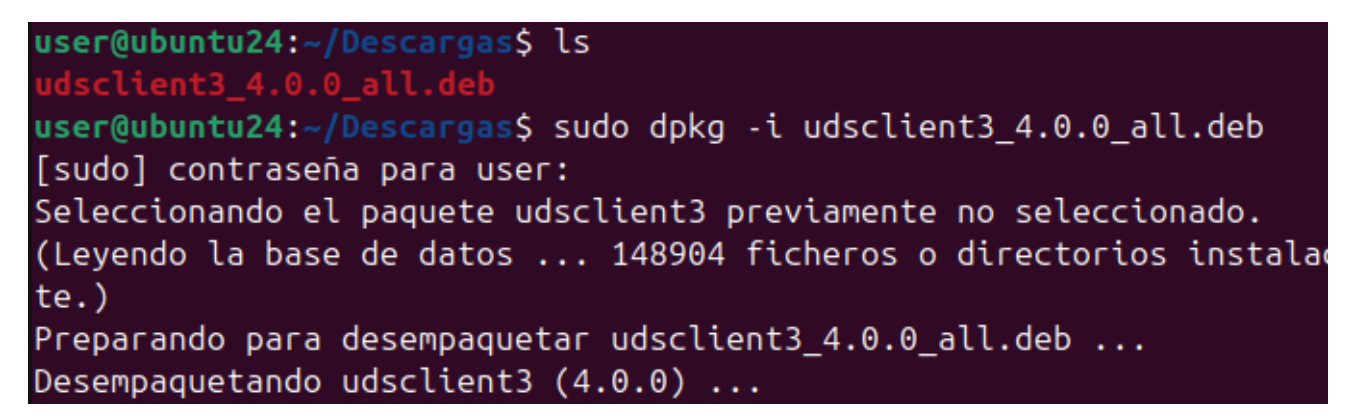

If we get an error due to lack of dependencies, we will proceed with its installation:

| problemas d  | de dependencias -  | se deja sin  | configurar             |
|--------------|--------------------|--------------|------------------------|
| Procesando d | disparadores para  | gnome-menus  | (3.36.0-1.1ubuntu3)    |
| Procesando d | disparadores para  | desktop-file | e-utils (0.27-2build1) |
| Se encontra  | ron errores al pro | ocesar:      |                        |
| udsclient3   | _                  |              |                        |
| user@ubuntu2 | 24:~/Descargas\$   |              |                        |

If we get an error due to lack of dependencies, we will proceed with its installation:

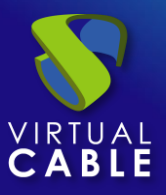

Once the necessary dependencies are installed, the installation is complete. The UDS client will execute the selected connection protocol (Transport) and connect to the requested service.

#### NOTE:

If we access the service with the HTML5 connection type, it will not be necessary to have the UDS Client installed on the connection client computer. The only requirement of this connection is to have a current web browser.

If we need to uninstall the UDS Client, we will do it with administrator permissions through the command:

dpkg -P udsclient3

user@ubuntu24:~/Descargas\$ sudo dpkg -P udsclient3
(Leyendo la base de datos ... 149624 ficheros o directorios instalados actualmen
te.)
Desinstalando udsclient3 (4.0.0) ...
Procesando disparadores para gnome-menus (3.36.0-1.1ubuntu3) ...
Procesando disparadores para desktop-file-utils (0.27-2build1) ...
user@ubuntu24:~/Descargas\$

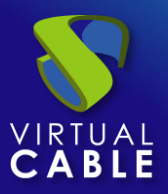

## 3.2.5.4 Linux AppImage

To make the connection to UDS services from connection clients with Linux OS it is necessary that they have installed the UDS client, this client in its "*Self-content*" mode generated with AppImage will allow us to have in addition to the UDS client: FreeRDP (version 2.3), the X2Go client and Python without having these elements as a requirement to perform its installation.

#### NOTE:

This UDS AppImage client can be used in almost any Linux distribution (based on Debian, Red Hat, Suse, etc...).

**NOTE**: To run the appimage client **it will be necessary to have the libfuse2 library installed** (libfuse2 for Ubuntu 22 and the corresponding one for the rest of the distributions).

Once the UDS AppImage: udsclient3-x86\_64-4.0.0.tar.gz Client has been downloaded, we unzip it:

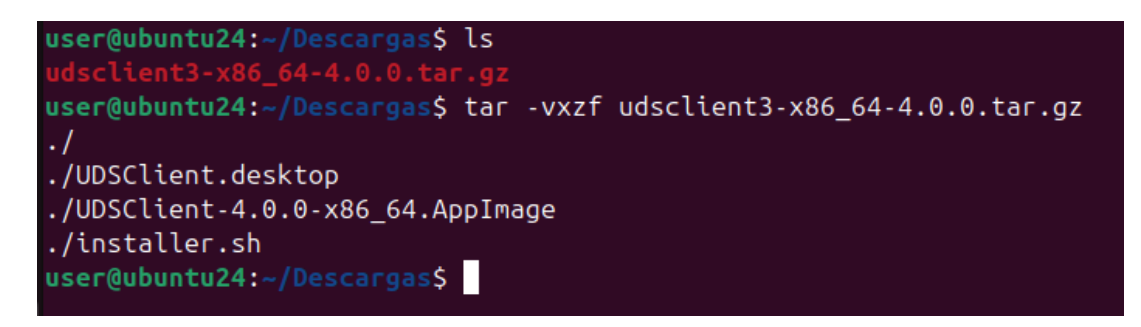

Run the script with administrator permissions installer.sh

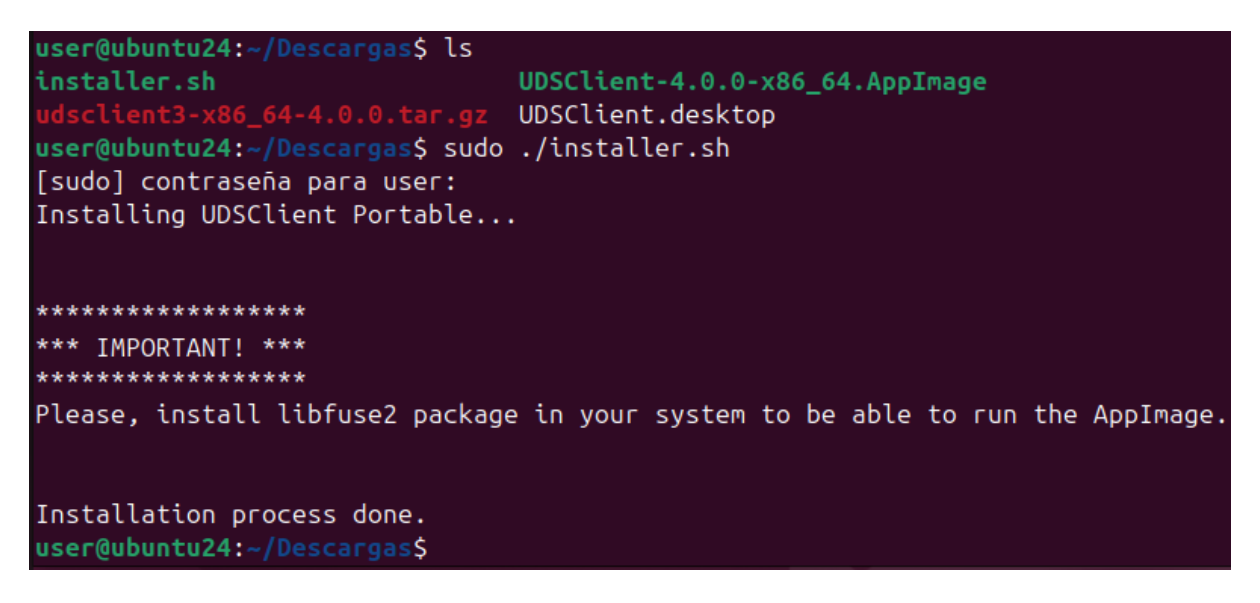

Once the script installation is finished, we will be able to connect to Windows desktops and virtual applications via RDP protocol (through the FreeRDP client) and to Linux virtual applications via X2Go client

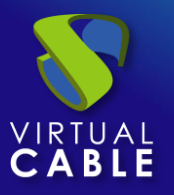

### NOTE:

If we access the service with the HTML5 connection type, it will not be necessary to have the UDS Client installed on the connection client computer. The only requirement of this connection is to have a current web browser.

Once the script execution is finished, we will be able to delete the files resulting from unzipping the UDS AppImage client.

# 4. ABOUT VIRTUAL CABLE

<u>Virtual Cable</u> is a company specialized in the digital **transformation of the workplace**. The company develops, supports and markets UDS Enterprise. It has recently been recognized as an **IDC Innovator in Virtual Client Computing** worldwide. Its team of experts has designed **smart digital workplace solutions** (**VDI**, **vApp and remote access to physical computers**) tailored to each sector to provide a unique user experience fully adapted to the needs of each user profile. Virtual Cable professionals have **more than 30 years** of experience in IT and software development and more than 15 years in virtualization technologies. **Everyday millions of Windows and Linux virtual desktops** are deployed with UDS Enterprise around the world.

<u>UDS Enterprise</u> is a new software concept for creating a **fully customized workplace virtualization** platform. It provides **secure 24x7 access** from **any location and device** to all applications and software of an organization or educational center.

It allows you to combine Windows and Linux **desktop and application virtualization** in a single console, as well **as remote access** to Windows, Linux and macOS computers. Its Open Source base guarantees **compatibility with any third-party technology**. It can be deployed onpremises, in a public, private, hybrid or **multicloud**. You can even combine several environments at the same time and perform automatic and **intelligent overflows** to optimize performance and efficiency. All with a **single subscription**.

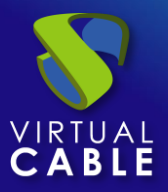

All proper names of programs, operating systems, hardware equipment, etc. appearing herein are trademarks of their respective companies or organizations.

All rights reserved. The content of this work is protected by law, which establishes prison sentences and/or fines, in addition to the corresponding compensation for damages, for those who reproduce, plagiarize, distribute or publicly communicate, in whole or in part, a literary, artistic or scientific work, or its transformation, interpretation or artistic execution fixed in any type of support or communicated through any means, without the required authorization.

-END OF DOCUMENT-